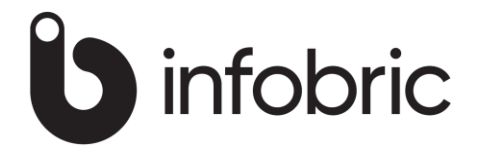

# Wincar modulbeskrivelser

| 1  | BAKGRUNN                                   | 3    |
|----|--------------------------------------------|------|
| 2  | BASIS OPPSETT                              | 3    |
| 3  | BILER                                      | 4    |
| 4  | BILUTLEIEPROSESS                           | 5    |
| 5  | BOMPASSERINGER API (TILLEGGSMODUL NORGE)   | 6    |
| 6  | BOOKINGBEKREFTELSE                         | .11  |
| 7  | BOOKING OG DUMMYBOOKING                    | .14  |
| 8  | DAGSRAPPORT                                | .16  |
| 9  | EKSTRA FØRER                               | .16  |
| 10 | E-POSTFAKTURA OG EHF FAKTURA               | .18  |
| 11 | FAKTURERING                                | . 20 |
| 12 | FAKTURAOPPFØLGING                          | . 25 |
| 13 | FAKTURAEKSPORT/BUNTJOURNAL (TILLEGGSMODUL) | . 27 |
| 14 | FRONTGO INTEGRASJON (TILLEGGSMODUL)        | . 29 |
| 15 | INTERNKJØRING                              | .33  |
| 16 | KLARGJØRING                                | .33  |
| 17 | KOMMUNIKASJON (KOMM)                       | .35  |
| 18 | LEVERINGSSTEDER                            | .36  |
| 19 | LOGO                                       | .37  |
| 20 | LÅSE AVTALE MOT UTSTYR                     | . 38 |
| 21 | PRODUKTRETUR OG AUTOMATISK PRODUKT         | . 39 |
| 22 | REGNSKAPSEKSPORT/-RAPPORT                  | .40  |
| 23 | SJEKKLISTE                                 | .41  |
|    |                                            |      |

| 24 | SJEKK INN (WINCAR)                          | 42 |
|----|---------------------------------------------|----|
| 25 | WINCAR APP (TILLEGGSMODUL)                  | 43 |
| 26 | SKADELOGG                                   | 44 |
| 27 | SPRÅKMODUL OG UTSKRIFTSSPRÅK                | 45 |
| 28 | TILBUD                                      | 46 |
| 29 | UTENLANDSKJØRING                            | 47 |
| 30 | WEBBOOKINGSMODUL (TILLEGGSMODUL)            | 48 |
| 31 | SESONGPRISER I WEBBOOKINGEN (TILLEGGSMODUL) | 62 |

# 1 BAKGRUNN

Dette dokumentet skal gi deg som Wincar bruker, nøkkelinformasjon om moduler, tjenester og sentrale funksjoner. Ved oppstart og igangsetting, forutsettes det at support bistår med parametersetting/oppsett av systemet og leverer grunnkursopplæring av superbruker. Kursene leveres vanligvis pr. telefon/linje eller i video-/nettmøte.

Alle supporthenvendelser stiles til support og ikke til våre medarbeidere direkte. <u>Kontaktinformasjon og åpningstider</u>.

# 2 BASIS OPPSETT

System- og prisoppsett anbefales utført sammen med en av våre konsulenter.

Ved endring av prisstruktur eller utvidelse med flere prisvarianter anbefales det å ta kontakt med support for råd og veiledning. Siden fleksibiliteten for prisoppsett er stor, er det fort gjort også for øvede brukere å gjøre feil ved oppbygging av nye prisstrukturer.

Korrigering av priser og prisjustering kan gjøres av superbruker løpende.

For system- og prisoppsett må det fremskaffes informasjon om:

- Bilgrupper
- Informasjon om ulike priser pr. bilgruppe
- Km avgift for ekstra km
- Egenandel Skade, beløp for redusering og redusert egenandel Skade
- Egenandel Tyveri, beløp for redusering og redusert egenandel Tyveri
- Bilinformasjon
  - o Regnr
  - Bilmerke (f.eks Volvo)
  - Spesifikasjon (f.eks V-40)
  - Farge (f.eks Rød)
  - Km stand (kan gjøres senere)
  - o Drivstoff
  - Hengerfest (ja/nei)
  - Regdato (anskaffelsesdato)
  - o Dekk
    - Sommerdekk
    - Vinterdekk
    - Piggdekk

# 3 BILER

Bilene registreres og vedlikeholdes i Kjøretøyregisteret(1) på menyvalget rediger eller ved høyreklikk i hovedbildet. Registreringsnummeret(2) må/bør alltid skrives på samme måte, helst alle tegnene sammenhengende i en streng. Ved registrering bil, må Reg.dato(3) fylles inn.

Nye biler registreres ved å klikke på Legg til knappen(4), redigering av sentral bilinformasjon gjøres ved å benytte Rediger knappen(5)

I Kjøretøyregisteret vises ulike tema på flippene(6) midt i bildet

- Diverse (Slik bildet vises nedenfor)
- Verksted (Service, vedlikehold m.m)
- Sjekk inn (Krever særskilt lisens)
- Finans (Nøkkelinformasjon om kostnader)
- Arkiv (Relevante dokumenter for denne bilen)

| -                                                                                                    |                       |                               |                                                                                    |                                                      |   |
|----------------------------------------------------------------------------------------------------|-----------------------|-------------------------------|------------------------------------------------------------------------------------|------------------------------------------------------|---|
| g.nr LY78                                                                                                    | 758 2 💌               | Kategori                      | Personbil                                                                          | Bilmerknad                                           |   |
| stand 71000                                                                                                    | )                     | Gruppe                        | Liten Bil Ny                                                                       | 4 seter/seats - ISOFIX                               | ~ |
| nk D                                                                                                    |                       | Merke                         | Peugeot                                                                            | _                                                    |   |
| kersted                                                                                                    |                       | Spesifikasjon                 | 108                                                                                | _                                                    | ~ |
| ,                                                                                                    |                       | Farge                         | Hvit                                                                               | Husk                                                 |   |
|                                                                                                    |                       | Drivstoff:                    | Bensin                                                                             |                                                      | ^ |
| rgjort 🔽                                                                                                    |                       | Lokasjon                      | Etikett                                                                            |                                                      | ~ |
|                                                                                                    |                       | Kjøretøyinforma               | asjon fra Statens Vegvesen                                                         |                                                      |   |
| verse Verksted S                                                                                                | iekk inn Einans Arkiv |                               |                                                                                    |                                                      |   |
|                                                                                                    |                       |                               |                                                                                    | 2                                                    |   |
| Regidato 3                                                                                                    | 12.11.2015 💌          | Utstyr                        |                                                                                    |                                                      |   |
| Litrang dato                                                                                                    | 07 11 2035 🔹          | Somm                          | erdekk                                                                             |                                                      |   |
| Make km                                                                                                    | 200000                |                               |                                                                                    |                                                      |   |
| Salgeprie                                                                                                    | 200000                |                               |                                                                                    |                                                      |   |
|                                                                                                    | 55000.00              |                               |                                                                                    |                                                      |   |
| Johno                                                                                                    | 55000.00              |                               |                                                                                    |                                                      |   |
| Polisenr                                                                                                    | 55000.00              |                               |                                                                                    |                                                      |   |
| Polisenr:                                                                                                    | 12345                 |                               | gg til Slett                                                                       |                                                      |   |
| Polisenr:<br>Hengerfeste/vekt                                                                                   | 55000.00              |                               | gg tilSlettBil                                                                     | størrelse: Lasterom                                  |   |
| Polisenr:<br>Hengerfeste/vekt<br>Spesialkjøretøy                                                                | 55000.00              |                               | gg til Slett Bil<br>jde (cm) 0                                                     | størrelse: Lasterom                                  |   |
| Polisenr:<br>Hengerfeste/vekt<br>Spesialkjøretøy<br>Leies ut på web                                             | 55000.00              | Leg<br>Bred                   | gg til Slett Bil<br>gde (cm) 0<br>de (cm) 0                                        | størrelse: Lasterom                                  |   |
| Polisenr:<br>Hengerfeste/vekt<br>Spesialkjøretøy<br>Leies ut på web<br>Utenlandskjøring                         | 55000.00              | Leng<br>Bred<br>Høyd          | gg til Slett Bil<br>gde (cm) 0<br>de (cm) 0<br>de (cm) 0                           | størrelse: Lasterom<br>0<br>0<br>0                   |   |
| Polisenr:<br>Hengerfeste/vekt<br>Spesialkjøretøy<br>Leies ut på web<br>Utenlandskjøring                         | 5500.00               | Leng<br>Bred<br>Høyo<br>Kubil | gg til Slett Bil<br>nde (cm) 0<br>de (cm) 0<br>de (cm) 0<br>kk (m3)                | størrelse: Lasterom<br>0<br>0<br>0<br>0<br>0.00      |   |
| Polisenr:<br>Hengerfeste/vekt<br>Spesialkjøretøy<br>Leies ut på web<br>Utenlandskjøring                         | 5500.00               | Leng<br>Bred<br>Høyo<br>Kubil | ag til Slett Bil<br>gde (cm) 0<br>de (cm) 0<br>de (cm) 0<br>kk (m3)<br>s lastevekt | størrelse: Lasterom<br>0<br>0<br>0<br>0<br>0<br>0.00 |   |
| Polisenr:<br>Hengerfeste/vekt<br>Spesialkjøretøy<br>Leies ut på web<br>Utenlandskjøring<br>Sortering hovedbilde | 55000.00              | Leng<br>Bred<br>Høyc<br>Kubil | ag til Slett Bil<br>ade (cm) 0<br>de (cm) 0<br>fe (cm) 0<br>kk (m3)<br>s lastevekt | størrelse: Lasterom<br>0<br>0<br>0<br>0<br>0<br>0.00 |   |

### Rapport-tips:

Biløkonomirapporten som du finner på Rapporter menyen, er et oversiktlig styringsverktøy som hensyntar fakturering, service- og finanskostnader.

Fra menyvalget «Vis/Objektsortering» kan det velges sortering i grafisk bilde:

- Standard  $\rightarrow$  Sorterer stigende på gruppekodene, deretter reg.nr
- Bilnummer  $\rightarrow$  Sorterer stigende på reg.nr
- Egendefinert  $\rightarrow$  Benytter eget sorteringsfelt i kjøretøyregisteret

# 4 BILUTLEIEPROSESS

Avtalebildet og det grafiske oversiktsbildet med tidslinje og diverse filtreringsmuligheter står sentralt i systems utleieprosess som består av følgende statuser/farger:

- Bestilt (Orange)
- Utlevert (Gul)
- Innlevert (Mørk blå)
- Fakturert eller Betalt (Grønn eller Lys blå)

Øverste i det grafiske bildet er det flere filtre(1) og søkefelter som det er svært nyttig å sette seg inn

- Kategori, gruppe og datofeltene
- Avtalestatus og avtaletype
- Finn avtale og finn faktura

Utleieprosessen håndteres i bildet Håndtering av avtale(2) og flippene

- Leieinformasjon(3)
- Utsjekking(4)
- Innlevering/Fakturering(5)

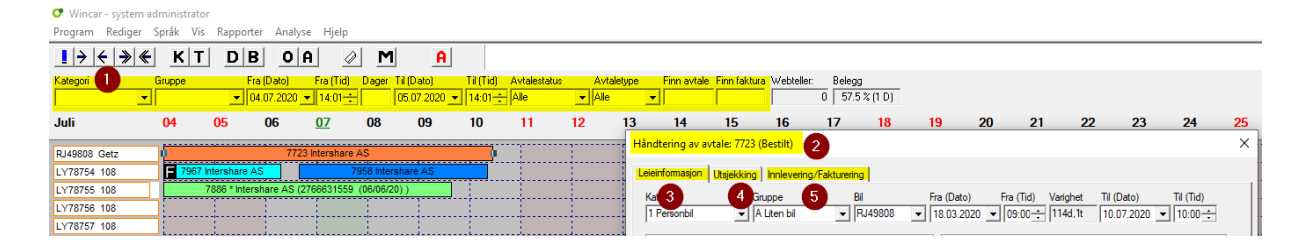

# 5 BOMPASSERINGER API (TILLEGGSMODUL NORGE)

### Forutsetninger:

Wincars modul for bompasseringer er en egen modul som krever særskilt lisens og en løpende brukerstøtte og vedlikeholdsavtale. Modulen og

kommunikasjonen med bompasseringsselskapet må gjøres av Wincar support. Innstillinger:

- 1) Innstillinger for bompasseringsmodulen ligger på «Rediger/vedlikehold»
- 2) På flippen «Bom» finner du innstillingene for bompasseringsmodulen
- 3) Produkt for bompasseringer
- 4) Produkt for ferjepasseringer
- 5) Produkt for bompasseringer avgiftsunntatt

#### Vedlikehold av faste registre

| Brukere                                                             | Agenter                                                | Kategorier                                                               | Grupper     | 1        | Kundegrupper | Bi          | Imerker    |
|---------------------------------------------------------------------|--------------------------------------------------------|--------------------------------------------------------------------------|-------------|----------|--------------|-------------|------------|
| Spesifikasjoner                                                     | Konstanter                                             | Utleverings-/Innlevering                                                 | gssteder Fa | arger Re | egnskap Ge   | enerelt 1   | Generelt 2 |
| Brukersteder                                                        | Produkter                                              | Betaling Kredittkort                                                     | Utstyr      | Komm     | Bevegelige   | helligdager | Bom        |
| Sti fil bompasse<br>Produkt bompa<br>Produkt bompa<br>Produkt bompa | ring<br>ssering<br>ssering lav sats<br>ssering avg.fri | W:Wincar\Bom<br>Bompassering<br>Ferjepasseringer<br>Bompasseringer avg.u | inntatt     |          |              | •<br>•<br>• |            |

### Import av passeringer og bompengeselskaper:

Bompasseringene kan importeres fra flere menyvalg:

- Program/Import/Les inn bompasseringer
- Bompasseringsbildet
- Langtidsleiebildet (terminfakturering)
- Varsel ved innlogging dersom det ikke er gjort innlesning på denne dato. Funksjonen kan aktiveres på menyvalget «rediger/vedlikehold/brukere».

| Håndtering av b        | <mark>ruker</mark>               | × |  |  |  |  |  |
|------------------------|----------------------------------|---|--|--|--|--|--|
| Etternavn              | Nordmann                         |   |  |  |  |  |  |
| Fornavn                | Ola                              |   |  |  |  |  |  |
| Brukernavn             | Brukernavn ××                    |   |  |  |  |  |  |
| Passord xx             |                                  |   |  |  |  |  |  |
| Epost:                 |                                  |   |  |  |  |  |  |
|                        |                                  |   |  |  |  |  |  |
| Brukertype             |                                  |   |  |  |  |  |  |
| Systembr               | uker 🔿 Vanlig bruker             |   |  |  |  |  |  |
| Brukeren kan kreditere |                                  |   |  |  |  |  |  |
| Importvarsel fo        | or bompasseringer ved innlogging |   |  |  |  |  |  |

Nye Bompengeselskaper leses inn sammen med bompasseringene og gir varsel:

 $\times$ 

Følgende nye bomselskaper er lest inn og bør behandles i faste registre: E18 Larvik AS Hålogalandsbrua AS Trondheimsprosjektene

OK 2

Etter innlesing MÅ faktor oppdateres under «Rediger/vedlikehold/bom»

| Туре   | Rabatt | Moms   | Markedspris | Netto innpris | Påslag (rabatt) | Ekstra påslag | Utpris m/moms | Faktor |
|--------|--------|--------|-------------|---------------|-----------------|---------------|---------------|--------|
| Vanlig | 20 %   | 0,0 %  | 10,00       | 8,00          | 10,0 %          |               | 11,00         | 27,30  |
| Vanlig | 20 %   | 0,0 %  | 10,00       | 8,00          | 25,0 %          | 0,0 %         | 12,50         | 36,00  |
| Vanlig | 20 %   | 0,0 %  | 10,00       | 8,00          | 25,0 %          | 10,0 %        | 13,75         | 41,82  |
|        |        |        |             |               |                 |               |               |        |
| Ferje  | 10 %   | 12,0 % | 10,00       | 9,00          | 11,1 %          | 0 %           | 11,20         | 19,64  |
| Ferje  | 10 %   | 12,0 % | 10,00       | 9,00          | 11,1 %          | 10 %          | 12,32         | 26,95  |

#### Statuser og bompasseringer:

Bompasseringsbildet er det sentrale bildet for løsningen. Dette bildet når man fra forskjellige steder i systemet

- Høyreklikk i hovedbildet, viser alle bompasseringer
- Høyreklikk på leieavtale, viser bompasseringer for aktuell leieavtale
- Høyreklikk på bil, viser bompasseringer for aktuell bil

| Bompassering           | er - Avtalenr 3451       |                        |                                                 |           |                             |         |                                       |                                  |           | ×       |
|------------------------|--------------------------|------------------------|-------------------------------------------------|-----------|-----------------------------|---------|---------------------------------------|----------------------------------|-----------|---------|
| Fra dato:<br>Til dato: | 09.10.2020<br>08.11.2020 | ▼<br>▼<br>▼<br>▼<br>Pa | asseringer med avtale<br>asseringer uten avtale | Max anta  | II 1000<br>Antall linjer: 1 | ▼<br> 2 | I Åpen<br>☐ Beha<br>☐ Manu<br>☐ Fakt. | ndlet<br>Jelt behandlet<br>Jrert |           |         |
| YU44682                |                          |                        |                                                 |           |                             |         |                                       |                                  |           |         |
| Reg.nr                 | Passeringsdato           | Bomselskap             | Bomring                                         | Avtalenr  | Fakturanr                   | Pris    | Kundepris                             | Status                           | Type      | Merknad |
| YU44682                | 2020-10-29 15:12         | E18 Larvik AS          | E18 Sky                                         |           |                             | 10.40   | 16.25                                 | Åpen                             | Liten bil |         |
| YU44682                | 2020-10-29 14:49         | E18 Larvik AS          | E18 Bommestad                                   |           |                             | 6.40    | 10.00                                 | Åpen                             | Liten bil |         |
| YU44682                | 2020-10-29 14:45         | E18 Larvik AS          | E18 Skinmo                                      |           |                             | 8.00    | 12.50                                 | Åpen                             | Liten bil |         |
| YU44682                | 2020-10-29 14:40         | E18 Larvik AS          | E18 Natvall                                     |           |                             | 6.40    | 10.00                                 | Åpen                             | Liten bil |         |
| YU44682                | 2020-10-29 14:39         | E18 Larvik AS          | E18 Fokserød                                    |           |                             | 5.60    | 8.75                                  | Åpen                             | Liten bil |         |
| YU44682                | 2020-10-29 14:32         | E18 Larvik AS          | E18 Ramsum                                      |           |                             | 9.60    | 15.00                                 | Åpen                             | Liten bil |         |
| YU44682                | 2020-10-29 09:55         | E18 Larvik AS          | E18 Ramsum                                      |           |                             | 9.60    | 15.00                                 | Åpen                             | Liten bil |         |
| YU44682                | 2020-10-29 09:50         | E18 Larvik AS          | E18 Fokserød                                    |           |                             | 5.60    | 8.75                                  | Äpen                             | Liten bil |         |
| YU44682                | 2020-10-29 09:48         | E18 Larvik AS          | E18 Natvall                                     |           |                             | 6.40    | 10.00                                 | Äpen                             | Liten bil |         |
| YU44682                | 2020-10-29 06:31         | E18 Larvik AS          | E18 Skinmo                                      |           |                             | 8.00    | 12.50                                 | Apen                             | Liten bil |         |
| YU44682                | 2020-10-29 06:28         | E18 Larvik AS          | E18 Bommestad                                   |           |                             | 6.40    | 10.00                                 | Åpen                             | Liten bil |         |
| YU44682                | 2020-10-29 06:23         | E18 Larvik AS          | E18 Sky                                         |           |                             | 10.40   | 16.25                                 | Apen                             | Liten bil |         |
| <                      |                          |                        |                                                 |           |                             |         |                                       |                                  |           | >       |
| Rapport                | Behandle                 | akturer fører Tille    | ggsfaktura Til avtale                           | Merk alle | Bomp.rapport                |         | 145.00                                |                                  |           | Lukk    |

Bompasseringene følges opp i Wincar gjennom statuser:

- Åpen
- Behandlet
- Manuelt behandlet
- Fakturert

En leieavtale med «åpne» bompasseringer, kan ikke faktureres, du må først behandle bompasseringene via knappen «Bom» i innleveringsbildet. Håndtering av avtale: 3451 (Utlevert)

| eieinformasjon 🛛              | Utsjekking Innlevering/Fa | kturering      |                               |                   |            |                  |
|-------------------------------|---------------------------|----------------|-------------------------------|-------------------|------------|------------------|
| Kategori<br>3 Varebil         | Gruppe<br>H Varebil 6 m³  | Bil<br>YU44682 | Fra 09.10.20                  | Til<br>12:00 08.1 | 1.20 12:00 | Pris<br>FASTPRIS |
| Innlevering –<br>Dato/tid inn | 08.11.2020 ▼ 12:00        |                | – Prisberegning —<br>Pris tid | 6400.00           | 8000.00    |                  |
| Varighet                      | 30d,0t                    | Bom            | Ekstra km                     | 0.00              | 0.00       |                  |
| Km ut                         | 164989                    |                | Tid/km                        | 6400.00           | 8000.00    |                  |
| Ver inn                       | 164989                    | Kiget: 0       | Rabatt (kr)                   | 0.00              | 0.00       |                  |
| NITIN                         | liter Eksmyalınık         | Imva           | Delfakturert                  | 0.00              | 0.00       |                  |

Dersom «Bompassering dekkes av fører», lages tilleggsfaktura. Fast innstilling for dette kan registreres i kundebildet, som arves inn på leieavtalene.

| <ul> <li>✓ Betal for ekstra km</li> <li>Tyveri (Legg til egenandel)</li> <li>✓ Skade på bil (Legg til egenandel)</li> <li>✓ Bompenger dekkes av fører</li> </ul> | Total<br>Forhåndbet.<br>Øreavrunding<br>Oppgjør | 8050.00<br>0.00<br>0.00<br>8050.00 |  |
|----------------------------------------------------------------------------------------------------|-------------------------------------------------|------------------------------------|--|
|                                                                                                    |                                                 |                                    |  |
| Komm Merknad                                                                                                    | Oppfølging                                      | Fakturaoppfølging                  |  |

#### Langtidsleie (terminfakturering):

Ved langtidsleie gjelder samme regler som for kortidsleie, men passeringene legges på avtalen for ordinær månedsfakturering. Ved langtidsleie kommer det et "produktet" pr. periode.

Dersom man ved langtidsleie har "betalt bombrikke", vil det ikke komme passeringer på langtidsavtalen dersom man krysser av i bildet nedenfor.

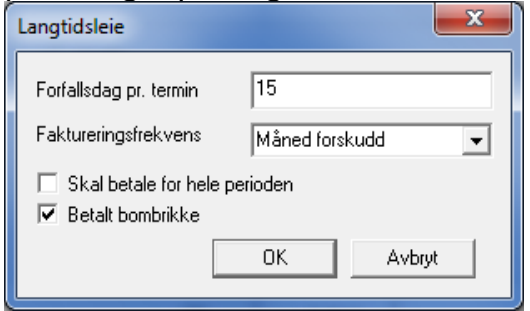

| Bompasseringer |                  |                           |                    |           |           |       |           |           |         |          |
|----------------|------------------|---------------------------|--------------------|-----------|-----------|-------|-----------|-----------|---------|----------|
| PC12345        | ]                |                           |                    |           |           |       |           |           |         |          |
| Reg.nr         | Passeringsdato   | Bomselskap                | Bomring            | Avtalenr  | Fakturanr | Pris  | Kundepris | Status    | Merknad | <b>^</b> |
| PC12345        | 2013-09-30 12:59 | Nord-Jæren bompeng        | E39 FORUS          | 7610      | 18008     | 16.00 | 25.00     | Fakturert |         |          |
| PC12345        | 2013-09-28 00:50 | Nord-Jæren bompeng        | E39 FORUS          | 7610      | 18008     | 16.00 | 25.00     | Fakturert |         |          |
| PC12345        | 2013-09-27 20:39 | Nord-Jæren bompeng        | RV509 HAFRSFJORD   | 7610      | 18008     | 16.00 | 25.00     | Fakturert |         |          |
| PC12345        | 2013-09-27 12:12 | Nord-Jæren bompeng        | E39 FORUS          | 7610      | 18008     | 16.00 | 25.00     | Fakturert |         |          |
| PC12345        | 2013-09-22 19:01 | Nord-Jæren bompeng        | E39 FORUS          | 7610      | 18008     | 16.00 | 25.00     | Fakturert |         |          |
| PC12345        | 2013-09-22 14:08 | Nord-Jæren bompeng        | RV510 SÆLE         | 7610      | 18008     | 16.00 | 25.00     | Fakturert |         |          |
| PC12345        | 2013-09-22 02:53 | Gjesdal bompengesels      | Ã~vstabø           | 7610      | 18008     | 48.00 | 75.00     | Fakturert |         | _        |
| PC12345        | 2013-09-22 00:18 | Gjesdal bompengesels      | Ã~vstabø           | 7610      | 18008     | 48.00 | 75.00     | Fakturert |         |          |
| PC12345        | 2013-09-21 15:37 | Nord-Jæren bompeng        | RV509 HAFRSFJORD   | 7610      | 18008     | 16.00 | 25.00     | Fakturert |         |          |
| PC12345        | 2013-09-21 12:51 | Nord-Jæren bompeng        | RV509 HAFRSFJORD   | 7610      | 18008     | 0.00  | 0.00      | Fakturert |         | E        |
| PC12345        | 2013-09-21 12:31 | Nord-Jæren bompeng        | RV510 SÆLE         | 7610      | 18008     | 16.00 | 25.00     | Fakturert |         |          |
| PC12345        | 2013-09-20 23:20 | Nord-Jæren bompeng        | FV349 SVANHOLMEN   | 7610      | 18008     | 16.00 | 25.00     | Fakturert |         |          |
| PC12345        | 2013-09-20 16:44 | Nord-Jæren bompeng        | E39 RANDABERGVEIEN | 7610      | 18008     | 16.00 | 25.00     | Fakturert |         | -        |
| Rapport        | Behandle         | akturer fører Tilleggsfak | tura Til avtale    | Merk alle |           |       |           |           |         | Lukk     |

Ved faktureringen i langtidsleiebildet kommer det feilmelding dersom det er ubehandlede bompasseringer.

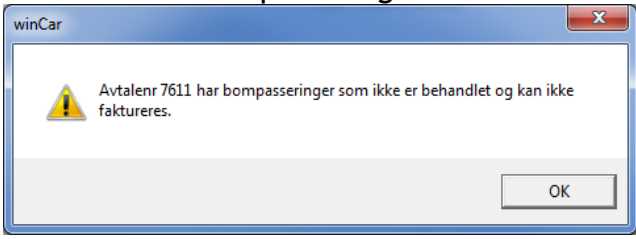

#### Auto behandling av bompasseringer ved langtidsleie (terminleie):

I langtidsleiebildet, kan man sette opp at behandlingen av åpne bompasseringer skal skje automatisk ved fakturering.

Når krysset for «Automatisk behandling av bompasseringer» ser man hvor mye bompasseringene utgjør av fakturabeløpet ved å trykke på knappen «Beregn». Beløpet for bompasseringer vises da i parantes bak fakturabeløpet.

| Fakturering - terminbasert (Forus)                                                                                                    | < |
|----------------------------------------------------------------------------------------------------|---|
| Periode for fakturering       Avtalenr       Faktureringsregel       Fakturadato       Forfallsdato         Iørdag 28. april       2018 ▼       108       ▼       28.03.2018 ▼       28.03.2018 ▼       ✓       Automatisk behandling av bompasseringe       Sjekk avtaler         Avtalenr       Kunde       Fakturadato       Forfallsdato       Fakturabeløp       Faktureringsregel       Kr.nota nr.       Kreditdato       Kreditdeløp       Merknad       @/EHF       Dato/status         108       Intershare AS       7700.00       150.00)       Måned forskudd       Måned forskudd | ] |
| <                                                                                                    |   |
| Vis avtaler Fakturer Krediter Skriv ut Rediger Beregn Forfallsdato Komm Lukk                                                                                                    | ] |

### Etterfakturering:

Når en avtale er sluttfakturert og det kommer bompasseringer i ettertid, så kan disse faktureres via knappen "tilleggsfaktura"

| Bompasseringer         |                |                           |         |          |           |      |                              |                                             |         | ×   |
|------------------------|----------------|---------------------------|---------|----------|-----------|------|------------------------------|---------------------------------------------|---------|-----|
| Fra dato:<br>Til dato: | 01.01.2012     | •                         |         |          |           |      | I Ap<br>☐ Be<br>☐ Ma<br>☐ Fa | en<br>handlet<br>muelt behandlet<br>kturert | :       |     |
| pp                     |                |                           |         | 1        |           |      |                              |                                             |         |     |
| Reg.nr                 | Passeringsdato | Bomselskap                | Bomring | Avtalenr | Fakturanr | Pris | Kundepris                    | Status                                      | Merknad |     |
|                        |                |                           |         |          |           |      |                              |                                             |         |     |
| Rapport                | Behandle T     | illeggsfaktura 🛛 Til avta | le      |          |           |      |                              |                                             | L       | ukk |

Prosedyrene er de samme som mot ordinær avtale, men bompasseringene samles på et "produkt" på en tilleggsfaktura mot leietaker.

### Ekstra bompasseringer:

Dersom det er bompasseringer etter avtaleslutt, men før neste avtale starter, dukker disse opp i bompasseringsbildet som «ekstra bompasseringer». Disse bør settes til manuelt behandlet eller man må sjekke om slutt tidspunktet på avtalen eller starttidspunktet på neste avtale kan være satt feil.

| B | ompasseringer -        | Avtalenr 92061   |                                                    |               |          |           |       |                                                              |        |                | <u>×</u> |
|---|------------------------|------------------|----------------------------------------------------|---------------|----------|-----------|-------|--------------------------------------------------------------|--------|----------------|----------|
|   | Fra dato:<br>Til dato: | 11.04.2016       | Passeringer med avtale     Passeringer uten avtale |               |          |           |       | I⊽ Åpen<br>□ Behandlet<br>□ Manuelt behandlet<br>□ Fakturert |        |                |          |
|   | BR45984                |                  |                                                    |               |          |           |       |                                                              | Ekstra | bompasseringer |          |
|   | Reg.nr                 | Passeringsdato   | Bomselskap                                         | Bomring       | Avtalenr | Fakturanr | Pris  | Kundepris                                                    | Status | Merknad        | _        |
|   | BR45984                | 2016-04-12 13:02 | Oslo Bomring                                       | Tvetenveien   |          |           | 0.00  | 0.00                                                         | Åpen   |                | _        |
|   | BR45984                | 2016-04-12 12:49 | Oslo Bomring                                       | Store Ringvei |          |           | 28.80 | 40.00                                                        | Åpen   |                |          |
|   | BR45984                | 2016-04-11 17:35 | Oslo Bomring                                       | Store Ringvei |          |           | 28.80 | 40.00                                                        | Åpen   |                |          |
|   |                        |                  |                                                    |               |          |           |       |                                                              |        |                |          |
| 4 |                        |                  |                                                    |               |          |           |       |                                                              |        |                |          |
| E | kstra Bompa            | asseringer       |                                                    |               |          |           |       |                                                              |        | X              |          |

| Reg.nr    | Passeringsdato     | Bomselskap   | Bomring       | Pris  | Kundepris |
|-----------|--------------------|--------------|---------------|-------|-----------|
| BR45984   | 2016-04-12 15:38   | Oslo Bomring | Tvetenveien   | 0.00  | 0.00      |
| BR45984   | 2016-04-12 17:38   | Oslo Bomring | Store Ringvei | 0.00  | 0.00      |
| BR45984   | 2016-04-12 15:11   | Oslo Bomring | Store Ringvei | 28.80 | 40.00     |
| BR45984   | 2016-04-12 16:59   | Oslo Bomring | Djupdalsveien | 28.80 | 40.00     |
| BR45984   | 2016-04-13 12:06   | Oslo Bomring | Store Ringvei | 28.80 | 40.00     |
| BR45984   | 2016-04-13 17:42   | Oslo Bomring | Store Ringvei | 28.80 | 40.00     |
| Merk alle | e Sett til manuelt | behandlet    |               |       |           |

### Bompasseringsrapport:

Fra bompasseringsbildet, kan man bestille «bompasseringsrapport» som kan sendes kunden som dokumentasjon pr. epost direkte fra Wincars epostfunksjon.

|                        |                   |                | ·····                                             |                |                               | M097 Micrein Jorge Diaz                            |
|------------------------|-------------------|----------------|---------------------------------------------------|----------------|-------------------------------|----------------------------------------------------|
| ompasseringe           | r - Avtalenr 3901 |                |                                                   |                |                               | × pappaen til hans)                                |
| Fra dato:<br>Til dato: | 03.01.2017        | ▼<br>▼<br>▼    | Passeringer med avtale<br>Passeringer uten avtale | Max a          | ntall   1000<br>Antall linjer | 99 Fakturer                                        |
| LS78526                |                   |                |                                                   |                |                               |                                                    |
| Reg.nr                 | Passeringsdato    | Bomselskap     | Bomring                                           | Avtalenr       | Fakturanr                     | Pris Kundepris Status Merknad 🔺                    |
| LS78526                | 2017-04-01 15:50  | E18 Larvik AS  | E18 Gulli                                         |                |                               | K <mark>ommunikasjon (3901)</mark> X               |
| 1578526                | 2017-03-31 20:08  | E18 Larvik AS  | E 18 Gulli<br>E 18 Gulli                          |                |                               |                                                    |
| LS78526                | 2017-03-27 15:40  | E18 Larvik AS  | E18 Ramsum                                        |                |                               | Fører roy@intershare.no                            |
| LS78526                | 2017-03-27 15:35  | E18 Larvik AS  | E18 Fokserød                                      |                |                               | Vivide post@intershare.no                          |
| LS78526                | 2017-03-27 15:34  | E18 Larvik AS  | E18 Natvall                                       |                |                               | V Kunde posterindicino                             |
| 1578526                | 2017-03-27 19:31  | E18 Larvik AS  | E 18 Skinno                                       |                |                               | Ta med leieavtale                                  |
| LS78526                | 2017-03-25 19:25  | E18 Larvik AS  | E18 Natvall                                       |                |                               | T a med betalingerannort                           |
| LS78526                | 2017-03-25 19:24  | E18 Larvik AS  | E18 Fokserød                                      |                |                               | E Ta nea becanigs apport                           |
| LS78526                | 2017-03-25 19:19  | E18 Larvik AS  | E18 Ramsum                                        |                |                               | Fakturan Type Fakturadato Forfallsdato Beløp Tamed |
| LS78526                | 2017-03-21 09:38  | E18 Larvik AS  | E 18 Gulli                                        |                |                               |                                                    |
| 1578526                | 2017-03-18 17:57  | F18 Larvik AS  | F18 Ramsum                                        |                |                               |                                                    |
| Rapport                | Behandle          | Fakturer fører | illeggsfaktura Til avtale                         | Merk alle      | Bomp,rapport                  |                                                    |
|                        |                   |                | 349                                               | 5 L MONCOBRA N | ORWAY BRANCH                  |                                                    |
|                        |                   |                |                                                   | 3853 Patla,    | Daniel                        |                                                    |
|                        |                   |                |                                                   |                |                               |                                                    |
|                        |                   |                | 347:                                              | 3 L MONCOBRA N | ORWAY BRANCH                  |                                                    |
|                        |                   |                | 404                                               | 7 L MONCOBRA N | ORWAY BRANCH                  | Vedlegg: C:\Rapporter\Komm\Bompasseringer_3901.pdf |
|                        |                   |                |                                                   |                |                               | Arkiv                                              |
| <u></u>                | <u></u>           | <u></u>        | 409                                               | L MONCOBRA N   | ORWAY BRANCH                  | Sendte elementer                                   |
|                        |                   |                |                                                   |                |                               |                                                    |

# **6 BOOKINGBEKREFTELSE**

### Innledning:

Modulen «Bookingbekreftelse» er en tilleggsmodul som må bestilles særskilt. Det installeres egen webside som utleier og kunde kommuniserer med. Bekreftelsen gjennomføres slik som webbooking, men sendes fra avtalebildet.

### Innstillinger:

Pr. kundegruppe er det innstilling for elektronisk eller manuell bookingbekreftelse.

| Vedlikehold av                     | faste registre                                    |                                            |                                      |                           |                                        |                                             |                        | ×                                            |
|------------------------------------|---------------------------------------------------|--------------------------------------------|--------------------------------------|---------------------------|----------------------------------------|---------------------------------------------|------------------------|----------------------------------------------|
| Produkter<br>Konstanter<br>Brukere | Betaling Krea<br>Utleverings-/Innlev<br>Agenter K | dittkort Uts<br>/eringssteder<br>ategorier | styr   Kor<br>  Farger  <br>Grupper  | mm B<br>Regnskap<br>Kunde | evegelige he<br>p   Genere<br>egrupper | elligdager  <br>elt 1   Gene<br>  Bilmerker | Bom<br>relt 2  <br>  S | Sjekkliste<br>Brukersteder<br>pesifikasjoner |
| Navn<br>1 Privat<br>2 Firma        |                                                   |                                            | Betalingsm<br>Kredittkort<br>Faktura | iåte                      | Bookingbek<br>Elektronisk<br>Manuelt   | reftelse                                    |                        |                                              |

Innstillingene for «Bookingbekreftelse» er under «Vedlikehold/Generelt1». Her registreres nøkkelinformasjon og følgende tekster:

- Bookingbekreftelse Bekreftelsesmail body
- Bookingbekreftelse Bekreftelsesmail emne
- Bookingbekreftelse Godkjenn knapp
- Bookingbekreftelse Godkjenningsmail body
- Bookingbekreftelse Godkjenningsmail emne
- Bookingbekreftelse Link/URL
- Bookingbekreftelse Overskrift webside

Leiebetingelser pr. språk kobles via knappen «Leiebetingelser»

- Manuell  $\rightarrow$  Ikke krav om elektronisk godkjenning
- Elektronisk  $\rightarrow$  Påkrevd Bookingbekreftelse før avtalen kan utleveres

| Vedlikehold av faste registre                                                                                     |                                                                                                    | ×                                                                                                    |  |  |  |  |  |
|----------------------------------------------------------------------------------------------------|----------------------------------------------------------------------------------------------------|----------------------------------------------------------------------------------------------------|--|--|--|--|--|
| Produkter Betaling<br>Brukere Agenter<br>Konstanter Utleverings-<br>Antall kopier avtale<br>Antall kopier faktura | Kredittkort   Utstyr  <br>  Kategorier   Gruppe<br>/Innleveringssteder   Farger<br>  Skuff avta<br>  Skuff fakt | Komm       Bevegelige helligdager       Bom       Sjekkliste         er       Kundegrupper       Bilmerker       Spesifikasjoner         r       Regnskap       Generelt 1       Generelt 2       Brukersteder         ale       1       Juster opp/ned faktura       0         rura       2       Justering horisontal faktura       1 |  |  |  |  |  |
|                                                                                                    | Fakturatekst<br>Avtaletekst                                                                                     | Tilbudstekst                                                                                                    |  |  |  |  |  |
| Bookingbekreftelse                                                                                                |                                                                                                    | ×                                                                                                    |  |  |  |  |  |
| Norsk V<br>Engelsk V<br>Svensk                                                                                    | Standard språk:<br>Avsender mail:                                                                               | Norsk 🔽                                                                                                    |  |  |  |  |  |
| Dansk                                                                                                    | Mailkopi adresse                                                                                                | sandefjord@rentawreck.no                                                                                                    |  |  |  |  |  |
|                                                                                                    | Oppdat                                                                                                    | nttps://pooking.rent-a-wredk.no/raw_sandetjord/                                                                                                    |  |  |  |  |  |
|                                                                                                    | Leiebe                                                                                                    | tingelser                                                                                                    |  |  |  |  |  |
|                                                                                                    | OK Avbryt                                                                                                    |                                                                                                    |  |  |  |  |  |

### Oppfordring om bekreftelse:

Prosessen med «Bookingbekreftelse» starter i avtalebildet. På knappen vises det om avtalen skal godkjennes elektronisk eller manuelt på vanlig måte.

| Bookingbekreftelse - Manuelt     |  |
|----------------------------------|--|
| Bookingbekreftelse - Elektronisk |  |

I skjermbildet for Bookingbekreftelse kan «Signaturtype» endres og man ser hvilken e-post oppfordringen vil bli sendt til. Her vises også hvor mange ganger oppfordring er sendt og hvor mange ganger avtalen er godkjent.

På «Utfør-knappen» i vises Emne, Innhold og Lenke (Fra standardoppsett)

| Bookingbekreftelse     |               | ×        |
|------------------------|---------------|----------|
| Signaturtype<br>E-post | Elektronisk   | •        |
| Status                 |               |          |
| Tid sendt              | Ikke sendt    | (0)      |
| Tid signert            | Ikke godkjent | (0)      |
| 1967                   |               | K Athent |
| Uttør                  | 0             | K AVDryt |

Mail sendes til fører, som henvises til webside hvor hele leieforholdet med reduseringer og eventuelle produkter og tjenester listes opp for godkjenning.

|                                                 | (                          |
|-------------------------------------------------|----------------------------|
| Webbooking by Inte                              | ershare 💙 wincar           |
| 76                                              |                            |
|                                                 |                            |
| Godkjenning av leieforhold                      | hos Intershare AS          |
| Ditt avtalenummer: 96202                        |                            |
| Hvor og når                                     |                            |
| Hentes:                                         | Leveres:                   |
| 06.10.2021 15:34:00                             | 10.10.2021 15:34:00        |
| Antall dager 4                                  | Linestrem (Torvgata 40)    |
| and agon.                                       |                            |
| Intershare AS                                   | Org.nr: 983 446 590 MVA    |
| Telefon: 380 90 000                             | E-post: test@intershare.no |
| Pris                                            |                            |
| Bil- og tilleggsvalg                            |                            |
| A1 Liten personbil: Skoda Citigo eller lignende | 624,00                     |
| Bombrikke                                       | 150,00                     |
| Foreløpig totalpris: (NOK)                      | 774,00                     |
| Inkluderte km: 0                                |                            |
| Pris pr ekstra kilometer: 1,95                  |                            |
| Kundeinformasjon                                |                            |
| Navn: Intershare                                |                            |
| E-post: roy@intersnare.no<br>Telefon: 123       |                            |
| Adresse: Test, 4631 KRISTIANSAND S              |                            |
| Betingelser                                     |                            |
| Klikk her for å lese leiebetingelsene           |                            |
| 🗹 Ja, jeg godtar leiebetingelsene               |                            |
|                                                 |                            |
| Jeg bekrefter                                   | herved leieavtalen         |

Når føreren aksepepterer leiebetingelsene og godkjenner leieforholdet, settes status til «Signert». Oppfordring om bekreftelse kan sendes flere ganger.

| Bookingbekreftelse     |                                      |        | × |
|------------------------|--------------------------------------|--------|---|
| Signaturtype<br>E-post | Elektronisk<br>support@intershare.no |        | • |
| Status                 |                                      |        | _ |
| Tid sendt              | 07.10.2021 09:24                     | (2)    |   |
| Tid signert            | 07.10.2021 09:25                     | (2)    |   |
|                        |                                      |        |   |
| Utfør                  | ОК                                   | Avbryt |   |

### **Utleveringsbildet:**

I utleveringsbildet vises status for de avtaler som har krav om bekreftelse.

| Produkter* | Gebyrer Ekstra fører | Bookingbekreftelse - Elektronisk       |
|------------|----------------------|----------------------------------------|
| Utlevert   |                      |                                        |
| Prototat   | Colorea D. Data (an  | Bookinghekreftelee Elektroniek (Sendt) |
|            | Gebyrer Ekstra føre  |                                        |
| Utlevert   |                      |                                        |

Det er først når Bookingbekreftelse viser status «Signert» at man kan få levert ut avtalen. Alternativt kan det endres til tradisjonell manuell signering.

| Produkter* | Gebyrer | Ekstra fører | Bookingbekreftelse - Elektronisk (Signert) |
|------------|---------|--------------|--------------------------------------------|
| Utlevert   |         |              |                                            |

### Kommunikasjon/sendte elementer:

I «sendte elementer», vises nøkkelinformasjon om oppfordringer bekreftelser.

Sendte elementer

| Sendt          | Mailadresse           | Emne                      | Vedlegg | Tekst       |
|----------------|-----------------------|---------------------------|---------|-------------|
| 07.10.21 09:38 | support@intershare.no | Bookingbekreftelse - Godk |         | Bookingbekr |

# 7 BOOKING OG DUMMYBOOKING

Booking-prosessen starter med å velge ønsket Kategori (1) og Gruppe (2) øverst i bildet. Deretter velges Start-tidspunkt (3) og Slutt-tidspunkt (4), for så å dobbeltklikke på ønsket Bil (5) eller på Dummyknappen (6).

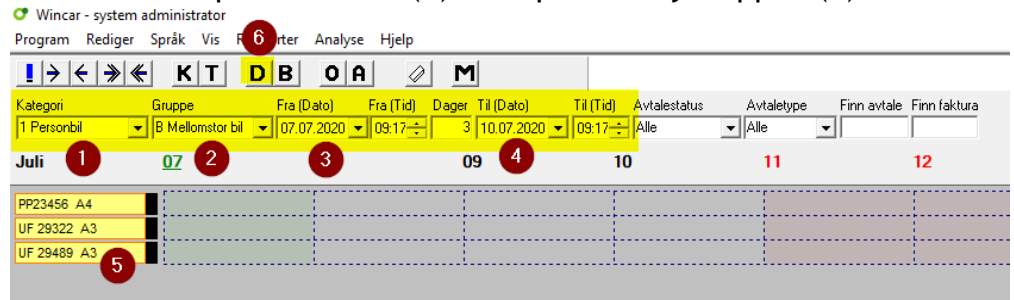

Kundesøk-bildet (1) åpnes, fyll inn kundenavn (2) og trykk på søk (3). Alle kunder som matcher søkekriteriene blir listet opp (4). Dersom kunden ikke finnes, registreres ny kunde ved å trykke på «Ny kunde knappen» (5).

| opic po Ranae       |                           |         |                     |                 |                |                       |           |                       |         |                         |           |
|---------------------|---------------------------|---------|---------------------|-----------------|----------------|-----------------------|-----------|-----------------------|---------|-------------------------|-----------|
| Kundenr             |                           |         | Avtalenr            |                 |                |                       | Reskontro | onr                   |         |                         | 3<br>Søk  |
| Navn                | Intershare 2              |         | Multitelefon        | í —             |                |                       | E-post    | Ĺ                     |         |                         | Nullstill |
| Fornavn             |                           |         | Postnr/-sted        |                 |                |                       |           |                       |         |                         |           |
| Kundegruppe         |                           | •       | Referanse           |                 |                |                       |           |                       |         |                         |           |
| Informasjon         |                           |         | Fødselsdato         |                 |                |                       |           |                       | 🔽 . Iol | rersak                  |           |
| Org.nr              |                           |         | Kortnr              |                 |                |                       |           |                       | ∏ Sø    | k også iutgått          | e kunder  |
| Kunde ID [<br>30000 | Etternavn<br>htershare AS | Fornavn | Telefon<br>+4738029 | Mobil<br>+47982 | Postnr<br>4632 | Poststed<br>KRISTIANS | AND S     | Adresse1<br>Kjøita 42 |         | E-post<br>post@intersha | re.no     |
| Ny kunde            | 5                         |         |                     |                 |                |                       |           |                       | 0       | эк                      | Avbryt    |

Booking på bil (1) vises ved egen stolpe til høyre for bilen, mens booking på Dummy er en form for gruppebooking (2) som kan konverteres til ordinære booking gjennom å dra avtalen (drag and drop) til ønsket bil, som oftest innenfor samme gruppe. Alternativt kan regnr (bil) byttes i avtalebildet.

| Juli         | <u>07</u> | 08           | 09                       | 10 |  |
|--------------|-----------|--------------|--------------------------|----|--|
| DUMMY Ukjent | 2         | 331          | CB (Hansen, Ole)         |    |  |
| PP23456 A4   |           |              |                          |    |  |
| UF 29322 A3  |           |              |                          |    |  |
| UF 29489 A3  |           | 330 Intersha | are AS (Evensen, Preben) |    |  |

I avtalebildets flipp for «Leieinformasjon» (1) gjøres valg i forhold til hvilken avtaletype (2) avtalen gjelder for. Valgt avtaletype vises nederst (3)

| indtering av avtale                                                                                         | : 330 (Bestilt)                |                                 |     |                                                                                                    |                                                |                            |                                             |
|----------------------------------------------------------------------------------------------------|--------------------------------|---------------------------------|-----|----------------------------------------------------------------------------------------------------|------------------------------------------------|----------------------------|---------------------------------------------|
| eieinformasjon Utsj                                                                                         | ekking Innlevering/            | Fakturering                     |     |                                                                                                    |                                                |                            |                                             |
| Kategori 1<br>1 Personbil                                                                                   | Gruppe                         | Bil                             | Fi  | ra (Dato) F<br>07.07.2020 💌                                                                                               | ira (Tid) Varigh<br>09:17 🔆 3d,0t              | et Til (Dato)              | Til (Tid)<br>▼ 09:17                        |
| Kunde ID<br>Kunde<br>Adresse/pb<br>Fører<br>Adresse<br>Pass<br>Postnr/-sted<br>Førerkortnr/tf.<br>Attention | 30000                          | Hent kunde                      |     | Referanse<br>Betalingsmåte<br>Kotttype:<br>Kredittkortnr<br>Aut.kode<br>Agent<br>Reservasjons<br>Transaksjons<br>Flightnr | - F<br>F<br>Cr T                               | aktura<br>Asa              | <b>F</b>                                    |
| Prisvindu ?<br>Pris/Km/Kr.<br>Informasjon                                                                   | Fastpris +                     | mva                             |     | Utleveringsste<br>Innleveringsst                                                                                          | ed [0                                          | Demoveien 2<br>Demoveien 2 | •<br>•                                      |
| Pris/Prisgruppe<br>Estimert km<br>Beregnet pris,                                                            | Døgn 100 km<br>720.00          | B Mellomstor b     Rabatt(%) 20 | i 💌 | Signatur<br>Utskriftsspråk                                                                                                | s<br>1                                         | a<br>Iorsk                 | <b>•</b>                                    |
| CDW TP                                                                                                    | 0.00 E.andel 0.00 E.andel 0.00 | CDW 7000<br>TP 7000             | .00 | Avtaletyper<br>Komm                                                                                                    | Produkter<br>Utstyr                            | Ekstra fører<br>Merknad    | Gebyrer*<br>Avbestilling<br>Bestillingsinfo |
|                                                                                                    |                                |                                 |     | Avtaletype<br>Bookingtidspunł<br>Bookinggruppe:                                                                           | Vanlig 3<br>t: 07.07.2020 (0<br>Mellomstor bil | 9:31)                      |                                             |
|                                                                                                    |                                |                                 |     |                                                                                                    | (                                              | K Avb                      | ryt Hjelp                                   |

- Vanlig (1) (Avtalestolpene vises kun med avtalenummer)
- Langtidsleie (2) (Avtalestolpene vises med L bak avtalenummer)
- Sjåførleie (3) Avtalestolpene vises med S bak avtalenummer)
- Avgiftsfri leie (4) (Avtalestolpene vises med A bak avtalenummer)
- Intern leie (5) (Avtalestolpene vises med INT bak avtalenummer)

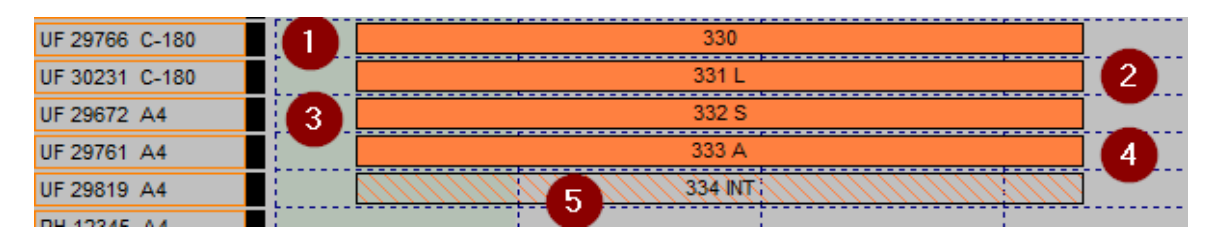

# 8 DAGSRAPPORT

I dagsrapporten får du oversikt over alle betalinger pr. kontant og kort. Dagsrapport benyttes ofte for å supplere Fakturajournal eksport til økonomisystemet. Rapporten er på menyvalget "Rapporter/dagsoppgjør".

| Avtalenr         Fakturanr         Reskontromr         Kontant         Bankkort         Delbet.Bank Axept         CC         Kontant         Fakturanr           7886         delbet         33801         6000.00         3000.00         Antal         Antal         0         0         0         0         0         0         0         0         0         0         0         0         0         0         0         0         0         0         0         0         0         0         0         0         0         0         0         0         0         0         0         0         0         0         0         0         0         0         0         0         0         0         0         0         0         0         0         0         0         0         0         0         0         0         0         0         0         0         0         0         0         0         0         0         0         0         0         0         0         0         0         0         0         0         0         0         0         0         0         0         0         0         0         0         0 </th <th>kt.Bank Axept</th> <th>Signatu</th> | kt.Bank Axept | Signatu |
|----------------------------------------------------------------------------------------------------|---------------|---------|
| Antal 1 0 0 0                                                                                                    |               | s       |
|                                                                                                    | 0             |         |
| <u>Kroner</u> 6000.00 3000.00 0.00 0.00 0.00                                                                                                    | 0.00          | 9000.0  |
|                                                                                                    |               |         |
| Kort Antali Kroner                                                                                                    |               |         |
| Visa 1 3000.00                                                                                                    |               |         |

# 9 EKSTRA FØRER

Det kan lages kobling mellom «Ekstra fører» i avtalebildet og salgsprodukt for «Ekstra Fører» med pristype Døgnpris.

| Underhåll av fasta registe                                                                                                    |                                                                  |                                | >                          |
|----------------------------------------------------------------------------------------------------|------------------------------------------------------------------|--------------------------------|----------------------------|
| Kreditkort                                                                                                    | Itruetoing                                                       | Komm                           | Röda dagar                 |
| Användare Agent                                                                                                    | Kategori Bilgnuon                                                | Kundarunn Eordon               | Fordonstyn Konstant        |
| Litlämping-/Returställe Fä                                                                                                    | n Bäkenskan Generellt                                            | 1 Generallt 2 Använd:          | aretälle Prodes Retalning  |
| Utlämning-/Returställe Fär<br>Beskrivning Dygnp<br>Återlämning bil 0<br>Bilbamstol 0<br>Bilkudde 0<br>Extra förare 25<br>Leverans utan 0<br>Upphämtning 0 | g Räkenskap Generellt<br>Extra förare<br>Produkt Extra för<br>OK | 1 Generellt 2 Använda<br>are 5 | Arställe Product Betalning |
| Markera Upphämtning bil                                                                                                    |                                                                  |                                |                            |
| Lägg till Redige                                                                                                    | era Radera                                                       | G                              |                            |
| 🗌 Visa också utgång                                                                                                    | na                                                               |                                |                            |
| Automa                                                                                                    | atisk produkt                                                    | Extra förare                   | 3                          |

I avtalebildet/leieinformasjon(1) og knappen Ekstra fører(2) kan du registrere Navn og Førerkortnummer for inntil to ekstra førere(3)

| Hantering av avtal:100        | ) (Bokad)                         |                                                                                                    |      |
|-------------------------------|-----------------------------------|----------------------------------------------------------------------------------------------------|------|
| Bekning Utleverans            | Aterlämning                       |                                                                                                    |      |
| Nacegori<br>1 Personbil       | Bilgrupp Bil                      | Från (Datum) Från Varaktighet Till (Datum) Till (Tid)<br>08.07.2020 ▼ 09:04 5 5d.0h 13.07.2020 ▼ 09:04 | ÷    |
| Kund ID                       | 30000 Hämta kund                  | Referens                                                                                               |      |
| Kund                          | Intershare AS                     | Betalningssätt Faktura 🗸                                                                               |      |
| Adress                        | Kjøita 25                         | Korttyp                                                                                                |      |
| Förare                        | Støylen, Roy 💌                    | Kreditkortsnr                                                                                          |      |
| Adress                        | Kjøita 25                         | Aut.kod                                                                                                |      |
| Pass                          |                                   | Agent                                                                                                  |      |
| Postnr/-ort                   | Extra förare                      | ×                                                                                                    |      |
| Körkortsnr/tel<br>Attention   | Extra förare<br>Namn Elin Støylen | Extra förare                                                                                           | r    |
| Prisfönster<br>Pris/Km/Kr     | Körkortsnr 123                    | Körkortsnr 456                                                                                         |      |
| Information<br>Pris/prisgrupp |                                   |                                                                                                    | I    |
| Uppskattade km                |                                   | Utskriftsspråk Svenska 🗸                                                                               | ĺ    |
| Beräknat pris                 | 725.00 Rabatt(%) 0.00             |                                                                                                    |      |
| Skadeförsäkr.                 | 0.00 Självrisk skade 6000.00      | Avtalstyp Tillbehör Extra förare Avgifter                                                              | r    |
| Stöldförsäkr.                 | 0.00 Självrisk stöld 2500.00      | Komm Utrustning Anmärkning Avboknir                                                                    | ng   |
| PAI 🗖                         | 0.00                              | Beställning                                                                                            | info |

I utleveringsbildet vises også knappen «Ekstra fører». Ekstra fører kan også settes opp for automatisk registrering ved webbooking. Ekstra fører vises på avtale- og fakturautskrift.

# **10 E-POSTFAKTURA OG EHF FAKTURA**

E-postfaktura er tilgjengelig når «Komm» og «Fakturaoppfølging» er aktivert i programmet. EHF faktura er en tilleggsmodul i programmet.

| Håndtering av kund                       | le - fører                           |          |
|------------------------------------------|--------------------------------------|----------|
| - Kundeinformasjon-<br>Kunde ID          | 12000 <> Hent kunde>                 | <b>F</b> |
| Kundegruppe                              | 2 Firma 🔽 🔽 Privatperson             |          |
| Etter-/fornavn                           | Intershare AS                        |          |
| Adresse1                                 | Kjøita 25                            |          |
| Adresse2                                 |                                      |          |
| Adresse 3                                |                                      |          |
| Land                                     | Norge   Prefix                       |          |
| Postnr/-sted                             | 4630 KRISTIANSAND S Poststed         |          |
| Tlf/Mobil                                | +47 💌 38029110                       |          |
| E-post adresse                           | roy@intershare.no                    |          |
| Betalingsmåte<br>Faktura                 | C Kontant C Kredittkort C Bank Axept |          |
| Fakturagebyr                             | D.00 Epostfaktura                    |          |
| Pris                                     | ▼ EHF ▼ 983446590                    |          |
| Avtaletype                               | Vanlig 🔹                             |          |
| Utleveringssted                          | Standard 🗸                           |          |
| Korttype:                                | Visa                                 |          |
| Kredittkortnr                            |                                      | _/       |
| Utløpsdato<br>Kontaktperson<br>Navn/Tlf. | Kredittkort på kunde                 |          |
| Org.nr./Fødselsnr.                       | 983446590                            |          |

På kundekortet aktiveres epostfaktura for kunden

Dersom e-postfaktura er registrert på kunden, vil dette gjelde for:

- Fakturering i innleveringsbildet
- Tilleggsfaktura
- Direktefaktura
- Langtidsleiefakturering (terminbasert fakturering)

| Fakturering - terminbasert                                        | ×                                                                                                    |
|-------------------------------------------------------------------|----------------------------------------------------------------------------------------------------|
| Periode for fakturering Faktureringsregel<br>onsdag 2. mai 2018 ▼ | Avtalenr Fakturadato Forfallsdato<br>5443 02.05.2018 V 02.05.2018 V Automatisk behandling av bompasseringer Sjekk avtaler |
| Utskriftsmedium Betalingsmåte<br>Alle 🗸 Faktura 🖵                 | Filter<br>Alle                                                                                                    |
| Avtalenr Kunde Fakturanr Fakturadato Forfallso                    | Kreditdato Kreditbeløp Merknad @/EHF Dato/status                                                                          |
| 5445 Intersnare AS                                                | Vil du sende epostfaktura for utvalget??                                                                                  |
|                                                                   |                                                                                                    |
|                                                                   |                                                                                                    |
|                                                                   | ✓ Utskrift etter epostfaktura                                                                                             |
|                                                                   | OK Avbrvt                                                                                                    |
|                                                                   |                                                                                                    |
|                                                                   | 1                                                                                                    |
|                                                                   |                                                                                                    |
| <                                                                 |                                                                                                    |
| Vis avtaler Fakturer Krediter Skriv ut                            | Rediger Beregn Forfallsdato Komm Lukk -                                                                                   |

Oppfølging av e-postfaktura gjøres via skjermbildet «Fakturaoppfølging». Dette menyvalget finner du ved høyreklikk i hovedbildet eller høyreklikk på avtalestolpen i hovedbildet.

I skjermbildet e-postfaktura (ikke sendt) kan du se detaljer om dato/status for epostfaktura. Du kan også sende epostfaktura på nytt fra dette bildet. Status og tidspunkt blir da oppdatert.

| Fakturaoppfølging                                                                                                    | ×         |
|----------------------------------------------------------------------------------------------------|-----------|
| Avdeling     Alle     Image: Constraint of the constraint of the co | Nullstill |
| Kunde       Avt.nr       Status       Fakturanr       Type       Fakturadato       Forfallodato       Fakturabelop       Kredityr       Bet.Belop       Bet.Dato       Bet.Sign       @/EHF       Dato/status         Intershare AS       5442       Fakturert       15822       F (H)       02.05.2018       12.05.2018       815.00       15823       0.00                                                                                                    |           |
|                                                                                                    | *         |
| Innbetaling Merk alle Rapport Fakturakopi Rediger Komm Send epostfaktura                                                                                                    | Lukk      |

I skjermbildet epostfaktura (sendt) kan du se detaljer om dato/status for epostfaktura. Du kan også sende epostfaktura på nytt fra dette bildet. Status og tidspunkt blir da oppdatert.

Tilsvarende funksjonalitet er laget for EHF (Elektronisk Handelsformat). Denne modulen krever egen lisens og må bestilles særskilt via Wincar support. Mer informasjon og kontaktinfo finner du her: <u>www.intershare.no/support</u>

# **11 FAKTURERING**

Det faktureres med betalingsmåte kort/kontant eller betalingsmåte faktura. Alternativt kan det gjøres Delbetaling v/utlevering for betalingsmåte kort/kontant (DETTE ER IKKE FAKTURA)

| Håndtering av avtale: 7967 (Bestilt)                                                                                                    | ×                                                                             |
|----------------------------------------------------------------------------------------------------|-------------------------------------------------------------------------------|
| Leieinformasjon Utsjekking Innlevering/Fakturering                                                                                                  |                                                                               |
| Kategori         Gruppe         Bil         Fra (Dato)         Fr           1 Personbil         B Mellomstor bil         KH94412         03.07.2020 | a (Tid) Varighet Til (Dato) Til (Tid)<br>8:00 - 2d,14t 06.07.2020 y 08:00 - E |
| Kilometerstand ved utsjekking 101624 Oppdater Delbetaling Signatur Da                                                                               | to Betalingsmåte Beløp                                                        |
| Førerkortni<br>Den av Gadesland 20110500071                                                                                                    |                                                                               |
| Depositum kreditkort 0.00                                                                                                    | Delbetaling 2 ×                                                               |
| Beregnet pris 2460.00<br>Sum produkter 350.00                                                                                                    | Signatur sa                                                                   |
| Beregnet pris med produkter 2810.00                                                                                                    | Passord                                                                       |
| Produkter med KM-pris(pr.km) 0.00                                                                                                    | Betalingsmåte Visa                                                            |
| Signatur sa 🗸                                                                                                    | Netto 3 2810                                                                  |
| Utenlandskjøring Legg til                                                                                                    |                                                                               |
| Produkter* Gebyrer Ekstra fører                                                                                                    | Beløp 2810.00                                                                 |
| Utlevent                                                                                                    | OK Avbryt                                                                     |

Delfakturering ved utlevering (Kun betalingsmåte «Faktura»). Maksbeløpet for delfakturering er det totale leiebeløpet. Det anbefales IKKE å bruke denne metoden for periodisk fakturering. Fakturadokumentet vil IKKE vise hvilken delperiode det er fakturert for.

| Kategori                                                           | Gruppe            | Bil                   | Fra         | (Dato)        | Fra (Tid) | Varighet Ti | l (Dato)    | Til (Tid) | _   |
|--------------------------------------------------------------------|-------------------|-----------------------|-------------|---------------|-----------|-------------|-------------|-----------|-----|
| 1 Personbil                                                        | B Mellomstor bil  | КН94412               | 0           | 3.07.2020 👻   | 18:00     | 2d,14t      | 6.07.2020 - | 08:00     | E   |
|                                                                    |                   |                       |             | Delbetaling   |           |             |             |           |     |
| ndtering av faktur                                                 | a                 |                       | ~           | Signatur D    | ato       | Betalingsmå | te E        | Beløp     | ]   |
| C Faller                                                           | Fakturere         |                       |             |               | Dubatel   |             |             |           |     |
| • Faktura                                                          |                   |                       |             |               | Delbetall | ng          |             |           |     |
| Kreditnota                                                         |                   |                       |             |               | e .       | 62          |             |           |     |
|                                                                    | € Fakturere an    | nen kunde             |             |               | Signatur  | 30          |             |           |     |
|                                                                    | J                 |                       |             |               | Passord   |             |             |           |     |
| rfallsdato                                                         | Betalingsmåte     |                       |             |               | Betalings | måte De     | lfaktura    | -         | 3   |
| 7.07.2020                                                          | Faktura           |                       | Ψ.          |               | Netto     | Г           |             |           |     |
|                                                                    | Korttype          |                       |             |               |           | 1           |             |           |     |
|                                                                    |                   |                       | -           |               |           |             |             |           |     |
|                                                                    | Kradittkortor     |                       | Ψ.          | 2             |           |             |             |           |     |
|                                                                    | Kredittkortnr     |                       | <b>v</b>    | 2<br>Legg til | Beløp     | Γ           |             |           | 0.0 |
|                                                                    | Kredittkortnr     |                       | <u>_</u>    | 2<br>Legg til | Beløp     |             | 1 44        |           | 0.0 |
| erknad                                                             | <br>Kredittkortnr |                       | · ·         | 2<br>Legg til | Beløp     | 4 ок        | Avb         | oryt      | 0.0 |
| erknad                                                             | Kredittkortnr     |                       | ¥           | 2<br>Legg til | Beløp     | <b>4</b> ок | Avb         | oryt      | 0.( |
| riknad                                                             | Kredittkortnr     |                       | ×           | Legg til      | Beløp     | <b>4</b> ок | Avb         | oryt      | 0.( |
| rknad                                                              | Kredittkortnr     |                       |             | Legg til      | Beløp     | <b>4</b> ок | Avb         | oryt      | 0.0 |
| arknad<br>Yrodukt                                                  | Kreditkortnr      | va (p.s.)             |             | Legg til      | Beløp     | <b>4</b> ок | Avb         | oryt      | 0.0 |
| riknad<br>Trodukt<br>eie ( <mark>Maks, 2005,00</mark> )            | Kredittkortnr     | va (p.s.) 6<br>25.00  | ris 0.00    | Legg til      | Beløp     | <b>4</b> ок | Avb         | oryt      | 0.0 |
| rknad<br><sup>2</sup> todukt<br>eie ( <mark>Make, 2085.00</mark> ) | Kreditkortnr      | va (p.s.) 6<br>25.00  | ris 0.00    | Legg til      | Beløp     | <b>4</b> ок | Avt         | oryt      | 0.0 |
| erknad<br><sup>2</sup> rodukt<br>eie (Maks: 2085.00)               | Kreditkortnr      | va (p.s.) 6<br>25.00  | ris 0.00    |               | Beløp     | <b>4</b> ок | Avb         | oryt      | 0.0 |
| arknad<br><sup>2</sup> rodukt<br>eie (Maks. 2065.00)               | Kreditkortnr      | va (p. s.) 6<br>25.00 | ris<br>0.00 |               | Beløp     | 4 ок        | Avb         | oryt      | 0.0 |
| rknad<br><sup>2</sup> rodukt<br>eie (Maks 2085.00)                 | Kreditkortnr      | va (p.s.) 6<br>25.00  | ris<br>0.00 |               | Beløp     | <b>4</b> ок | Avt.        | oryt      | 0.0 |
| rrknad<br>?rodukt<br>eie (Maks. 2085.00)                           | Kreditkortnr      | va (p.s.) 6<br>25.00  |             |               | Beløp     | <u>4</u> ок | Komm        |           | 0.0 |

| einformasjon Utsjekking Innlevering/Fakturering                                                                                                    |                                                                                                    |                                                                                                    |          |
|----------------------------------------------------------------------------------------------------|----------------------------------------------------------------------------------------------------|----------------------------------------------------------------------------------------------------|----------|
| Kategori Gruppe Bil 🚺                                                                                                    | Fra                                                                                                    | Til                                                                                                    | Pris     |
| 1 Personbil B Mellomstor bil KH9441                                                                                                    | 2 03.07.20                                                                                                    | 18:00 06.07.20 08:00                                                                                                    | FASTPRIS |
| Innlevering<br>Dato/tid inn 06 07:2020 ▼ 08:00 → Endre<br>Varighet 2d,14t Produkt<br>Km ut 101624<br>Km inn 101624<br>Km inn 101624<br>Km inn 101624<br>Kgert: 0<br>Liter Eks.mva Inkl.mva<br>Diesel 0 0.00 0.00<br>Div tilegg mva plikt. 0.00 0.00<br>Div tilegg mva plikt. 0.00<br>Div tilegg mva plikt. 0.00<br>Retursted Signatur<br>Sandefjord (Torp Ptyplass) ▼ sa ▼<br>Betalingsmäte Betalingsfrist<br>Faktura 2 ▼ 14 Gebyrer<br>Faktura 2 ▼ 14 Gebyrer<br>Faktura 2 ▼ 14 Gebyrer<br>Faktura 2 ▼ 14 Gebyrer<br>Faktura 2 ▼ 14 Gebyrer<br>Skade på bil (Legg til egenandel)<br>Skade på bil (Legg til egenandel)<br>Bompenger dekkes av fører | Prisberegning —<br>Pris tid<br>Ekstra km<br>Tid/km<br>Rabatt (kr)<br>Defakturent<br>Tid/km total<br>Gebyrer<br>Drivstoff<br>Forsikringer<br>Produkter<br>Div. mvapliktig<br>Total u/mva<br>Mva.<br>Egenandel<br>Div mvaunntatt<br>Total<br>Forhändbet.<br>Øreavrunding<br>Openier | 1668.00         2085.00           0.00         0.00           1668.00         2085.00           0.00         0.00           0.00         0.00           0.00         0.00           0.00         0.00           0.00         0.00           0.00         0.00           0.00         0.00           0.00         0.00           0.00         0.00           280.00         350.00           280.00         350.00           0.00         0.00           2248.00         350.00           0.00         0.00           2810.00         2810.00           0.00         0.00           0.00         0.00 |          |

### Fakturering ved avslutning av leieforhold, betalingsmåte: Faktura

Fakturering ved avslutning av leieforhold med betalingsmåte: Kort/kontant gir endret tekst på faktureringsknappen. Før kontantfakturering det hukkes av for at Betalt som betyr at betalingen er godkjent.

| Betalingsmåte                                                     | Div. mvapliktig | 0.00    | 0.00            |  |
|-------------------------------------------------------------------|-----------------|---------|-----------------|--|
| Bank Axept                                                        | Total u/mva     | 2248.00 |                 |  |
| Fakturamerknad                                                    | Mva.            | 562.00  |                 |  |
|                                                                   | Egenandel       | 0.00    |                 |  |
|                                                                   | Div mvaunntatt  | 0.00    |                 |  |
| Betal for ekstra km                                               | Total 63        | 2810.00 |                 |  |
| I Iyven (Legg til egenandel)<br>Skade på bil (Legg til egenandel) | Forhåndbet.     | 0.00    |                 |  |
| Bompenger dekkes av fører                                         | Øreavrunding    | 0.00    | 3               |  |
|                                                                   | Oppgjør         | 2810.00 | Kontant faktura |  |

I det grafiske hovedbildet vil avtalestolpene vises med grønn farge for fakturerte avtaler med betalingsmåte Faktura, og lys blå farge for de med betalingsmåte kort/kontant.

| RJ49808 Getz |                                               |
|--------------|-----------------------------------------------|
| LY78754 108  | F 7967 Intershare AS 2                        |
| LY78755 108  | 7886 * Intershare AS (2766631559 (06/06/20) ) |

Kreditering av leie(1) gjøres fra innleveringsbildet og knappen Krediter. Kreditering av andre fakturatyper, gjøres fra Oppfølgingsbildet eller Langtidsleiebildet (terminfaktureringsbildet)

|                  | Oppgjør 1405.00 Krediter<br>Bet.Rapp | <b>0</b><br>2 |
|------------------|--------------------------------------|---------------|
| Fastpris 6000.00 | ·                                    |               |
| Komm Merknad*    | Oppfølging Fakturaoppfølging         |               |
|                  |                                      |               |
|                  | ОК                                   | Avbryt Hjelp  |

Betalingsrapport(2) for delbetaling kan skrives ut fra innleveringsbildet

Tilleggsfakturering (Alle betalingsmåter) benyttes for etterfakturering når avtalen er avsluttet. Det kan også benyttes for å fakturere fører i stedet for leietaker eller fakturere annen kunde. Tilleggsfaktureringen gjøres fra Oversiktsbildet(1) ved å markere linjen(2) som tilleggsfakturaen skal kobles til ved å trykke på Legg til(3). I Håndtering av faktura(4) velges hvem som skal faktureres(5), betalingsmåte(6), eventuell merknad(7), Produkt(8), Pris(9) og Fakturer via OK knappen(10). Tilleggsfaktura vises med F(T) i oppfølgingsbildet.

| vtaleoppfølgin<br>undegruppe | ig - Fakturaop<br>Kun                          | pfølging - Utl<br>de                    | eieobjektop                           | Avtalenr<br>7886 | Sta                               | atus    | Leiety;                                         | Type<br>Faktura<br>Kreditnota                              |       | Fakturere<br>C Kunde<br>Fører | Støylen, Ro         | 5                    |
|------------------------------|------------------------------------------------|-----------------------------------------|---------------------------------------|------------------|-----------------------------------|---------|-------------------------------------------------|------------------------------------------------------------|-------|-------------------------------|---------------------|----------------------|
| Avtalestatus                 | C Forfalt<br>aer<br>2 Avtalenr<br>7886<br>7886 | C Purret 1<br>Avtalestatus<br>Fakturert | C Purr<br>Regnr<br>LY78755<br>LY78755 | et 2 C           | Inkasso<br>Type<br>F (H)<br>F (T) | C Tapt  | Betalt     Forfallsda     16.07.20     17.07.20 | roy@intenshare.no<br>Forfallsdato<br>17.07.2020<br>Merknad | •     | C Fakturere                   | annen kunde         | 6                    |
| Legg til                     | Rediger                                        | Krediter                                | Vis                                   | Av               | tale                              | Faktura | Rapport                                         | Parkeringsgebyr                                            |       | ţ,                            | Mva (p.s.)<br>25.00 | Pris.<br>200.00<br>9 |
|                              |                                                |                                         |                                       |                  |                                   |         |                                                 | 8 Legg til                                                 | Slett |                               | Beløp<br>OK         | 200.00<br>Avbrut     |

Direktefakturering kan gjøres for alle Betalingsmåter, men det krever et eget oppsett i Vedlikehold av faste registre(1), flipp for betaling(2) på knappen Direktefaktura oppsett(3). Her registreres avtalenummer(5) til en avtale (gjerne mot eget selskap) hvor alle direktefakturart (uten leieforhold) kobles.

| edlikehold av                                                   | faste registre                                                                                                    | 0                                                                                          |           |              |             |               |         | $\times$      |
|-----------------------------------------------------------------|----------------------------------------------------------------------------------------------------|--------------------------------------------------------------------------------------------|-----------|--------------|-------------|---------------|---------|---------------|
| Brukere                                                         | Agenter                                                                                                    | Kategorier                                                                                 | Grupper   | Kundegr      | upper       | Bilmerker     | Sp      | esifikasjoner |
| Konstanter                                                      | Utleverings-/                                                                                                    | Innleveringsstede                                                                          | r Farger  | Regnskap     | Genere      | tt 1 Gen      | erelt 2 | Brukersteder  |
| Produkter                                                       | Betaling                                                                                                    | Kredittkort                                                                                | Utstyr Ko | mm Bev       | egelige hel | ligdager      | Bom     | Sjekkliste    |
| ☐ Tilleg<br>✓ Endre<br>✓ Org.n<br>☐ Passo<br>☐ Manu<br>☐ Forfal | 2<br>gsfaktura skal v<br>e stopptidspunkt<br>r faktura<br>ord verifisering v<br>left brukervalg v<br>Isdato langtidsle | ære med mva<br>etter fakturert<br>ed kontant betalir<br>ed fakturering<br>ie fra kundekort | iger      |              |             |               |         |               |
| I Tillat<br>□ Utsati                                            | kopiering av før<br>t fakturering                                                                                      | er til ny kunde                                                                            |           | Direktefaktu | ra <b>(</b> |               | ,<br>   | <             |
| ☐ Varse                                                         | l ved manglend                                                                                                    | e km ved fakturer                                                                          | ng        |              | nr<br>OK    | 304<br>Avbryt |         |               |
|                                                                 | Gebyrer                                                                                                    | phone 1                                                                                    |           |              |             |               |         |               |

Terminfakturering av langtidsleie (Betalingsmåte kort eller faktura) baserer seg på fakturering for HELE kalendermåneder. Et leieforhold som starter 28. juni og varer til 12. august vil få følgende fakturaer på langtidsleie

- Faktura 1: 28. 30. Juni (Månedspris/30x3)
- Faktura 2: 01. 31. Juli (Hele månedsprisen)
- Faktura 3: 01. 12. August (Månedspris/31x12)

Det må velges avtaletype(3) "Langtidsleie" i avtalebildet. Pris kan defineres ved eget langtidsleie prisoppsett, eller det kan benyttes fastpris(2).

Når avtaletype er valgt(4), kan faktureringsfrekvens endres på knappen Langtidsleie(5). Det kan velges mellom Måned, Kvartal, Halvår både forskuddsvis og etterskuddsvis(6). Avhukningen for «Skal betale for hele perioden»(7) benyttes for oppstartsmåned/avslutningsmåned dersom kunden skal betale for alle månedens dager uavhengig av leieforholdets varighet.

| ategori Gruppe Bil<br>I Personbil V AN Liten Bil Ny V LY78756 V                                                                                                    | Fra (Dato) Fra (Tid) Va<br>08.07.2020 V 07:19 + 6                                    | arighet Til (Dato)<br>0d,0t 06.09.2020  | Til (Tid)<br>• 07:19 ÷                     | 30505560 (23/06/20 ) )                 |                                           |        |
|----------------------------------------------------------------------------------------------------|--------------------------------------------------------------------------------------|-----------------------------------------|--------------------------------------------|----------------------------------------|-------------------------------------------|--------|
| Kunde ID         33801         Hent kunde           Kunde         Intershare AS            Adresse/pb         Kjøta 25                                                                                                    | Referanse<br>Betalingsmåte<br>Korttype:                                              | Kredittkort<br>Visa                     | •                                          | Langtidsleie                           |                                           | >      |
| Farer Skayfen, Roy  Adresse Pass Postnr/ated 4630 KRISTIANSAND S Forekruter/Mt.                                                                                                    | Kreditkortnr<br>Aut kode Håndtering<br>Agent<br>Reservasjon C Va<br>Transaksjon C La | g av faktura                            | 5                                          | Foraisodg pr. ter<br>Faktureringstrekv | ens Måned forst<br>vr hele perioder<br>ke | audd 🗸 |
| Attention  Physical P   Fastpris  F   Fastpris  F   Fastpris  F   Fastpris  F   Fastpris  F   Fastpris  F   Fastpris  F   Fastpris  F   Fastpris  F   Fastpris  F   Fastpris  F   F   F   F   F   F   F   F   F   F                       | Flightnr C Sjä<br>C Av<br>Utleveringsst<br>Innleveringss                             | iførleie<br>giftsfri<br>ern (INT)<br>OK | Sjåfør                                     |                                        |                                           |        |
| Estiment km  Beregnet pris.  Rabatt(%)  0.00                                                                                                    | Signatur<br>Utskriftsspråk                                                           | Norsk                                   | •                                          |                                        |                                           |        |
| CDW         Image: CDW         0.00         E.andel CDW         10000.00           TP         Image: CDW         0.00         E.andel TP         5000.00           PAI         Image: CDW         0.00         E.andel TP         5000.00 | Avtaletyper Produkt<br>Komm Utstyr                                                   | er* Ekstra fører<br>r Merknad           | Gebyrer<br>Avbestilling<br>Bestillingsinfo |                                        |                                           |        |
|                                                                                                    |                                                                                      |                                         |                                            |                                        |                                           |        |

Fakturering og kreditering via menyvalget Rapporter(1)/Langtidsleie(2).

| Program Rediger S     | pråk Vis    | Rapporter Use Hjelp              |      |           |             |              |          |          |              |        |
|-----------------------|-------------|----------------------------------|------|-----------|-------------|--------------|----------|----------|--------------|--------|
| L→ ← ≫ ≪<br>Kategori  |             | Månedsoversikt<br>Fakturajournal | Dat  | <b>A</b>  | Til (Tid)   | Avtalestatus | : Av     | aletune  | Finn avtale  | e Fin  |
| ▼                     |             | Fakturajournal                   | 09.3 | 2020 🗸    | 07:15       | Alle         | ▼ Alle   |          | -            |        |
| ,,                    | 09          | Fakturerte produkter             |      | 2         | 14          | 15           | 10       | 17       | 10           | 1      |
| Juli                  | 00          | Kunderegister                    |      | 3         | 14          | 15           | 10       |          | 10           |        |
| RJ49808 Getz          | 7723 lr     | Bilpark                          | 11   |           | 1           |              | 1        |          |              |        |
| LY78754 108           | 7958 In     | Biløkonomi                       |      |           |             |              |          |          |              |        |
| LY78755 108           | ire AS (276 | Utnyttelse                       |      |           |             |              |          |          |              |        |
| LY78756 108           |             | Gjenkjøp                         |      |           |             |              |          |          |              |        |
| LY78757 108           | L           | Depositum                        |      |           |             |              |          |          |              |        |
| LY78758 108           |             | Kundestatistikk                  |      |           |             |              |          |          |              |        |
| KH94412 208           |             | Agentrapport                     |      |           |             |              |          |          |              |        |
| LS78984 208           |             | Omsetningsrapport                |      |           |             |              | 7960     | SERVICEG | UTTA AS      |        |
| LS81591 208           |             | Internkjøring                    |      |           | .,          |              |          | ,        | 7000 \/ideeå |        |
| L561644 208           | P           | Tilbud                           | 120  | <u>,,</u> | <del></del> |              |          |          | 1922 Vidara  | sent   |
| SD18800 Carolla       | <b>D</b>    | Dagsrapport                      | 20   | <u>//</u> |             |              |          |          | <u></u>      |        |
| SU80539 Encus         |             | Bookingrapport                   | trøn | n)        |             |              | <u> </u> |          | 762          | 22 * 1 |
| DL36161 Corolla Verso |             | Bompasseringer                   |      |           |             |              |          |          |              |        |
| DN15896 Corolla Verso |             | lkke fakturerte avtaler          |      |           |             |              |          |          |              |        |
| JR28882 Urban Cruiser |             | F-rannort                        |      |           |             | ,            |          |          |              |        |
| KH90092 Rapid         |             | chappon                          |      |           |             |              |          |          |              |        |
| LJ38345 i30           | SCH         | Direktefaktura                   | II   |           |             |              |          |          |              |        |
| NF49687 Focus         |             | Langtidsleie                     |      |           |             |              |          |          |              |        |

Ved terminfakturering av avgiftsfri leie, må det lages en langtidsleieavtale med 0 i fastpris. Deretter kobles det til et momsfritt produkt på leieavtalen. Se bildet nedenfor innstillingene som må gjøres.

- 1) Avtaletype settes til Langtidsleie
- 2) Avtaletype Langtidsleie vises i avtalebildet
- 3) Gå på knappen «Produkter» og hent frem et produkt for El bil leie
- 4) Produktet skal være momsfritt, det vises nederst i bildet
- 5) Det skal ikke være kryss for engangsfakturering ved leie
- 6) Vanligvis skal det ikke betales for hele perioden ved langtidsleie

| o a uniter ye                                                  | nester         |                          |               |                                         |     | $\times$               |                         |           |
|----------------------------------------------------------------|----------------|--------------------------|---------------|-----------------------------------------|-----|------------------------|-------------------------|-----------|
| Beskrivelse                                                    | Håndtering av  | r egen produktlinje      |               | ×                                       | -   | Pristy                 | t <u>Til (Dato)</u>     | Til (Tid) |
| Ibil leie                                                      | Produkt        | Elbil leie               |               | -                                       | )0  | Fastp                  | 25.01.2021              | ▼ 11:32 ÷ |
|                                                                | Tilleggsinfo   |                          |               |                                         |     |                        |                         |           |
|                                                                | Beskrivelse    | Elbil leie               |               |                                         |     |                        | ktura                   | -         |
|                                                                | Pristype:      | Fastpris                 |               | •                                       |     |                        |                         | -         |
|                                                                | Pris           | 6000.00                  |               | 6                                       |     |                        |                         |           |
|                                                                | Engangsfakture | rir 🗧 🗖                  | Betal for hel | e perioden 🗖                            |     |                        |                         |           |
| c                                                              | Avgiftspliktig |                          |               |                                         |     | >                      |                         | -         |
| Vie fakturer                                                   | Mva (p.s.) 4   | 0.00                     |               |                                         |     |                        |                         |           |
| VISTARCUTCI                                                    |                | OK                       | Avbryt        |                                         |     |                        |                         |           |
| Legg til                                                       |                |                          |               |                                         | U   | К                      |                         |           |
| l Prisvindu                                                    | 7 Fastpris     | s 🗌 + mva                | _             | Utleveringsste                          | d   | Sa                     | arpsborg                | •         |
| Pris/Km/Kr.                                                    | 0.00           | ) 0 0.0                  | 00            | Innleveringsst                          | ed  | Sa                     | arpsborg                | -         |
| Informasjon                                                    |                |                          |               |                                         |     |                        |                         |           |
|                                                                | /e             |                          | <u></u>       | Signatur                                |     | sa                     |                         | -         |
| Pris/Prisgrupp                                                 |                |                          |               | 1 1 1 1 1 1 1 1 1 1 1 1 1 1 1 1 1 1 1 1 |     | - IN/                  | orsk                    | -         |
| Pris/Prisgrupp<br>Estimert km                                  |                |                          | 0.00          | Utsknftssprak                           |     | 1                      |                         |           |
| Pris/Prisgrupp<br>Estimert km<br>(Pris pr. termir              | ı)             | Rabatt(%)                | 0.00          |                                         |     | -3                     |                         |           |
| Pris/Prisgrupp<br>Estimert km<br>(Pris pr. termir<br>CDW       | ı)             | Rabatt(%)                | 0.00          | Otskriftssprak<br>Avtaletyper           | Pro | 3<br>odukter           | Ekstra fører            | Gebyrer   |
| Pris/Prisgrupp<br>Estimert km<br>(Pris pr. termin<br>CDW<br>TP | ı) 0.00        | Rabatt(%)<br>E.andel CDW | 0.00          | Utskriftssprak<br>Avtaletyper<br>Komm   | Pro | 3<br>odukter<br>Utstyr | Ekstra fører<br>Merknad | Gebyrer   |

# 12 FAKTURAOPPFØLGING

Fakturaoppfølging er et skjermbildet hvor man kan følge opp

- Fakturaer og innbetaling av fakturaer
- Forsendelse av epostfaktura og EHF

Funksjonaliteten aktiverer du selv i «Faste registre / betaling». Der setter du hvilken fakturadato som er den første som skal følges opp gjennom den nye funksjonaliteten. Standardverdien er 01.01.2017 når du aktiverer krysset.

| ✓ Fakturaoppfølging |            |   |
|---------------------|------------|---|
| Startdato           | 01.01.2017 | • |

Fakturaoppfølgingen bygger på en egen «Faktura-status», som kun gjelder for fakturaer med betalingsmåte «Faktura».

| akturaoppfølging                                  |                                    |                                                |                               |                |                                        |                          |                                     |                   |                               |              |         | ×     |
|---------------------------------------------------|------------------------------------|------------------------------------------------|-------------------------------|----------------|----------------------------------------|--------------------------|-------------------------------------|-------------------|-------------------------------|--------------|---------|-------|
| Avdeling Alle<br>Fra dato 29.02<br>Til dato 28.02 | 1.2017 <b>•</b><br>2.2017 <b>•</b> | Fakturadato<br>C Forfallsdato<br>C Betalt dato |                               | Fak<br>Status  | ktura TAlle                            | Kreditnota               |                                     |                   |                               | Innstillinge | er Null | still |
| intershare                                        |                                    |                                                |                               |                |                                        |                          |                                     |                   |                               |              |         |       |
| Kunde<br>Intershare AS<br>Intershare AS           | Avt.nr<br>4082<br>3937             | Status   F<br>Purret 2 1<br>Fakturert 1        | -akturanr  <br> 4228<br> 4229 | F (H)<br>F (H) | rakuradato<br>27.02.2017<br>28.02.2017 | 09.03.2017<br>10.03.2017 | rakturabeløp<br>16589.00<br>9386.00 | <u>  Kreaithr</u> | Bet.Beløp<br>10000.00<br>0.00 | 27.02.2017   | sa      |       |
| Innbetaling Mer                                   | k alle Rap                         | port Faktura                                   | kopi Re                       | diger sta      | atus Komr                              | n                        |                                     |                   |                               |              | Lu      | dk 🛛  |

I dette bildet kan man også følge opp status på forsendelse av e-postfaktura og e-faktura (ehf). Med filtrering på «Epostfaktura (ikke sendt)» eller «EHF (Ikke sendt)» kan de sendes på nytt. Status oppdaters i forhold til siste forsendelse.

| Fal | kturaoppfølg                     | ing                              |        |                                                                           |           |                          |                                             |              |              |                                |           |                                               |              |       | ×                                             | : |
|-----|----------------------------------|----------------------------------|--------|---------------------------------------------------------------------------|-----------|--------------------------|---------------------------------------------|--------------|--------------|--------------------------------|-----------|-----------------------------------------------|--------------|-------|-----------------------------------------------|---|
|     | Avdeling<br>Fra dato<br>Til dato | Alle<br>01.01.2022<br>06.07.2022 | •      | <ul> <li>Fakturadat</li> <li>Forfallsdato</li> <li>Betalt dato</li> </ul> | 0<br>0    | I Fak<br>Status<br>□ Vis | tura Fakture<br>Fakture<br>kun linjer med a | Kreditnota   | C EPO        | stfaktura (ikk<br>(Ikke sendt) | e sendt)  | Vanlig faktura<br>Epostfaktura<br>EHF (Sendt) | s<br>(sendt) |       | Innstillinger Nullstil<br>Oppdater EHF status |   |
|     | kunden                           |                                  |        |                                                                           | I         |                          |                                             |              |              |                                |           |                                               |              |       |                                               |   |
|     | Kunde                            |                                  | Avt.nr | Status                                                                    | Fakturanr | Type                     | Fakturadato                                 | Forfallsdato | Fakturabeløp | Kreditnr                       | Bet.Beløp | Bet.Dato                                      | Bet.Sign     | @/EHF | Dato/status                                   |   |
|     | Kunden AS                        |                                  | 8316   | Fakturert                                                                 | 20077     | F (L)                    | 03.01.2022                                  | 13.01.2022   | 14462.00     |                                | 0.00      |                                               |              | EHF   | 03.01.2022 EHF levert OK                      |   |
|     | Kunden AS                        |                                  | 9560   | Fakturert                                                                 | 20078     | F (L)                    | 03.01.2022                                  | 13.01.2022   | 14462.00     |                                | 0.00      |                                               |              | EHF   | 03.01.2022 EHF levert OK                      |   |
|     | Kunden AS                        |                                  | 8316   | Fakturert                                                                 | 20470     | F (L)                    | 02.06.2022                                  | 12.06.2022   | 11350.00     |                                | 0.00      |                                               |              | EHF   | 02.06.2022 EHF levert OK                      | 1 |
|     | Kunden AS                        |                                  | 9599   | Fakturert                                                                 | 20471     | F (L)                    | 02.06.2022                                  | 12.06.2022   | 11862.00     |                                | 0.00      |                                               |              | EHF   | 02.06.2022 EHF levert OK                      |   |

Ved høyreklikk i hovedbildet kan du velge «Fakturaoppfølging». I bildet «Fakturaoppfølging» er det knapp for «Innstillinger» Her kan du krysse av for hvilke verdier som skal være standard når du åpner «Fakturaoppfølgingen»

| ×                   |
|---------------------|
| Default fra dato    |
| Siste 30 dager      |
| C Inneværende måned |
| C Dette år          |
| Default status      |
| Alle                |
| C Fakturert         |
| C Forfalt           |
| C Tapt              |
| C Betalt            |
|                     |
| OK Cancel           |

Fra funksjons-tastene nederst i «fakturaoppfølgingsbildet» gjør du følgende:

- Registrere innbetalinger (Innbetaling)
- Lage rapport over fakturaene man ser i bildet (Rapport)
- Vise kopi av fakturaen (Fakturakopi)
- Endres status for faktura (Rediger status)
  - Fakturert
  - o Purret 1
  - o Purret 2
  - $\circ$  Inkasso
  - o Tapt
- Sende purringer (påminnelser) og statusendringer pr. epost (komm)

Ved full innbetaling av en faktura, endres status automatisk til «Betalt» Ved delvis innbetaling av en faktura, endres stauts automatisk til «Delbetalt» Fakturaer som er delbetalt vises med rød tekst i bildet.

I Faste registre/Komm/Signaturer finner du 4 standard signaturer som brukes ved e-post forsendelse som mal.

- 1. purring
- 2. purring
- Inkasso
- Tapt

Ved å benytte disse malene, vil kommunikasjonen med kundene standardisert.

| Kreditkort              |            | Utrustning                                                             |                                       | Komm                 | Röc    | da dagar | i |   | _ |
|-------------------------|------------|------------------------------------------------------------------------|---------------------------------------|----------------------|--------|----------|---|---|---|
| g for<br>:\Wincar\rappo | rter\komm  |                                                                        |                                       |                      |        |          |   |   |   |
|                         | Signaturer |                                                                        |                                       |                      | ß      |          |   | > | < |
|                         | A Status   | Påminnelse 1                                                           | •                                     |                      |        |          |   |   |   |
|                         | A Språk    | Svenska                                                                | -                                     |                      |        |          |   |   |   |
|                         | Tillägg    |                                                                        |                                       |                      |        |          |   |   |   |
|                         | Verdi      | Efternamn                                                              | •                                     | Flika in             |        |          |   |   | н |
|                         |            | Hei <%Förnamn%                                                         | > <%Efternam                          | n%>                  |        |          |   | ^ | н |
|                         |            | Vikan ikke se å h                                                      | na mottatt opp                        | gjør for vedlagte fa | aktura |          |   |   | н |
| Språk<br>Signaturer     |            | Med vänliga häls<br>Rent A Wreck Ör<br>070-5503202<br>https://www.rent | ningar<br>nsköldsvik<br>-a-wreck.se/o | rnskoldsvik          |        |          |   |   |   |
|                         |            |                                                                        |                                       |                      |        |          |   |   |   |

# 13 FAKTURAEKSPORT/BUNTJOURNAL (TILLEGGSMODUL)

Tilleggsmodulen for eksport av faktura- og kundedata til diverse regnskapssystemer gjør overføringene i et datospenn pr. bunt.

Oppsettet for salgskonti og annen nøkkelinformasjon registreres under «vedlikehold/regnskap» (fig1) og «vedlikehold/produkter» (fig2).

Selve eksporten gjøres fra «Rapporter/Overføring til regnskap» for en ønsket periode (fig3). Til noen regnskapssystemer lages det en fil som inneholder både kunde- og fakturadata, mens det til andre systemer lages separat kunde- og bilagsfiler.

Fakturadata samles i bunter på menyvalg «Rapporter/buntjournal) (fig4). En bunt kan ved behov reserveres ved å nullstille bunten, gjøre eventuelle endringer i oppsett eller periode og deretter kan det gjøres ny eksport.

Nullstille bunt

- 1. «Rapporter/Buntjournal»
- 2. Merk alle
- 3. Nullstill buntID
- 4. Bunten er nå «tom»
- 5. Ny eksport kan gjøres

#### Fig1 (Rediger/Vedlikehold/Regnskap)

Vedlikehold av faste registre

| Produkter   | Betaling        | Kredittkort    | Utstyr Kom   | nm Bevegelig | ge helligdager | Bom        | Sjekkliste     |
|-------------|-----------------|----------------|--------------|--------------|----------------|------------|----------------|
| Brukere     | Agenter         | Kategorier     | Grupper      | Kundegruppe  | r Bilme        | nker S     | pesifikasjoner |
| Konstanter  | Utleverings-/Ir | nleveringssted | er Farger    | Regnskap G   | enerelt 1      | Generelt 2 | Brukersteder   |
| D. L. L.    |                 | 1              |              |              | LK             |            | т              |
| Besknvels   | se              | Avg.kode       | Konto m/avg. | Konto u/avg. | Konto (S)      | Konto (L)  | L              |
| Tid total k | m               | 3              | 3000         | 3100         | 3100           | 3000       |                |
| Total avgi  | fter            | 3              | 3001         | 3100         | 3100           | 3001       |                |
| Total drivs | toff            | 3              | 3002         | 3100         | 3100           | 3002       |                |
| Total forsi | kringer         | 3              | 3003         | 3100         | 3100           | 3003       |                |
| Div. med r  | noms            | 3              | 3000         | 3100         | 3100           | 3000       |                |
| Total mom   | IS              | 0              | 2701         | 2701         | 2701           | 2701       |                |
| Total eger  | nandel          | 0              | 3100         | 3100         | 3100           | 3100       |                |
| Div.uten m  | noms            | 0              | 3100         | 3100         | 3100           | 3100       |                |
| Avrunding   |                 | 0              | 3199         | 3199         | 3199           | 3199       |                |
| Total forha | andsbet.        |                |              |              |                |            |                |
| Kontant/d   | epositum        |                |              |              |                |            |                |
| Forsikringe | er, PAI         | 0              | 3100         | 3100         | 3100           | 3100       |                |

×

|                                                                                                    |                                                                                                    | <u></u>                                                                                                    |                                                                              | 00 T:-                                                                          |                      | 20.0                  | - |
|----------------------------------------------------------------------------------------------------|----------------------------------------------------------------------------------------------------|----------------------------------------------------------------------------------------------------|------------------------------------------------------------------------------|---------------------------------------------------------------------------------|----------------------|-----------------------|---|
| Vedlikehold a                                                                                                    | v faste reg                                                                                                    | gistre                                                                                                    |                                                                              |                                                                                 |                      | )                     | × |
| Brukere                                                                                                    | Agente                                                                                                    | er Kategorier                                                                                                    | Grupper                                                                      | Kundegrupper                                                                    | Bilmerker            | Spesifikasjoner       | 1 |
| Konstanter                                                                                                    | Utleveri                                                                                                    | ings-/Innleveringsstede                                                                                                    | r Farger                                                                     | Regnskap Gene                                                                   | relt 1 🕴 Gen         | nerelt 2 Brukersteder |   |
| Produkter                                                                                                    | Betaling                                                                                                    | g Kredittkort                                                                                                    | Utstyr Ko                                                                    | mm Bevegelige h                                                                 | elligdager           | Bom Sjekkliste        | Í |
| Produkter<br>Beskrive<br>Bameput<br>Bamesto<br>Bamesto<br>Bombrikk<br>Bombrikk<br>Bompeng<br>Diverse<br>Egenand<br>Egenand<br>Egenand<br>Egenand<br>Egenand<br>Egenand<br>Egenand<br>Egenand<br>Egenand<br>Egenand<br>Egenand<br>Egenand<br>Egenand<br>Egenand<br>Egenand<br>Egenand<br>Egenand | Ise [<br>e<br> <br>  pr leie<br>ee - m<br>jeavgift<br> el red<br> el red<br> el red<br>if or<br>g av<br>ebyr<br>2 | g Kredittkort<br>Dagnpris Engangspri<br>0.00 100.0<br>Håndtering av pro<br>Beskrivelse<br>Produktgruppe<br>Avgiftspliktig kont<br>Avgiftsunntatt kor | Utstyr Ko<br>s Kmpris Ko<br>0 0.00<br>dukt<br>Barne<br>Bass<br>o 3010<br>nto | mm Bevegelige h<br>ode, pl Kode, unnt<br>3000 0<br>sete<br>krivelse flere språk | Mva. M<br>25.00<br>× | Bom Sjekkliste        |   |
| Valgt T                                                                                                    | ilhengerfes                                                                                                    | Mva (p.s.)<br>#<br>Ansvarsenhet 1                                                                                                    | 25                                                                           | 🗌 Ikke returp                                                                   | oliktig              |                       |   |

### Fig2 (Rediger/Vedlikehold/Produkt)

### Fig3 (Rapporter/Overføring til regnskap)

| Fakturaoverføring til regnsk           | ар                  | × |
|----------------------------------------|---------------------|---|
| Fra (og med) dato<br>Til (og med) dato | 01.10.2024 <b>v</b> |   |

### Fig4 (Rapporter/Buntjournal)

| Buntjournal                                               |                        |                                        | ×       |
|-----------------------------------------------------------|------------------------|----------------------------------------|---------|
| Buntid         Fra-dato           1410         01.10.2024 | Til-dato<br>23.10.2024 |                                        |         |
| Fakturanr Kunde                                           | Beløp Avtalenr         | Fakturadato Forfallsdato Buntid Merkna | d       |
| 104818 Intershare ASA                                     | 2505.00 96418          | 23.10.24 30.10.24 1410                 |         |
| 🗹 Merk alle                                               |                        |                                        |         |
| Nullstill buntid Rapport                                  | Vis                    |                                        | Avslutt |

# 14 FRONTGO INTEGRASJON (TILLEGGSMODUL)

FrontGO integrasjonen forutsetter avtale med Front Payment og Wincar.

Innstillinger finnes du på «Vedlikehold/Betaling/FrontGO».

- Foreslag til reservasjonsbeløp kan settes opp på flere måter. Det kan beregnes en fast prosentsats av leiebeløpet (innstilling) eller et fast beløp som registreres pr. bilgruppe. Hvis ønskelig kan begge deler settes opp, da forslås det høyeste beløpet. Beløpet kan alltid endres av utleier før reservasjonsoppfordringen sendes.
- Det også mulig å krysse av for at «Minimum reservarsjonsbeløp» legges til leiebeløpet inkludert eventuelle produkter som er lagt til avtalen, som forslag til Reservasjonsbeløp. Forslaget kan alltid endres av brukeren, dersom det skal være et annet beløp.

Reservasjonsoppfordring - «Utsjekking/Legg til reservasjon»

• Reservarsjonsoppfordring sendes fra pr. sms eller e-post til fører/kunde. Dersom e-postadressen for kunde og fører er lik, da er det kun fører som kan benyttes.

Oppfølging av reservasjoner - «Utsjekk/Reservasjoner»

- Aktivt reservert beløp vises på knappen
- Reservasjonsoppfordring kan sendes på nytt
- Reservasjonsoppfordring kan kanselleres (kun før bekreftelse fra kunde)
- Ta i mot betaling
- Etterbelast fra kort (2x reservert beløp)
- Refusjon/tilbakebetaling kan gjøres for krediterte og ufakturerte avtaler
- Avbestille reservasjon (etter at kunden har bekreftet reservasjonen)

Etterbelastning kan gjøres for inntil 2x reservert beløp i inntil 90 dager

- Oppfølgingsbildet/Tilleggsfaktura
  - Kryss av for belastning fra reservasjon
  - Beløpet hentes hos FrontGO, deretter produseres tilleggsfaktura
  - Merknadsfelt i rødt tekst på fakturablanketten forklarer kunden at beløpet er trukket fra kortet

Bookingoppfølging - høyreklikk i hovedbildet i det grå feltet

- Holder oversikt over kommende leieavtaler i forhold til reserverasjoner
  - Reservasjonsoppfordringer som må sendes
  - Reservasjonsoppfordringer som ikke er kundegodkjent
  - Filtrering på
    - Avdeling
      - Status
      - Avtalestart
  - Søkefelt over de fleste kolonneoverskriftene
- Bookingoppfølging kan være svært nyttig i kombinasjon med modulen Bookingbekreftelse. Ta gjerne kontakt med Wincar konsulent for mer informasjon om mulighetene.

Forutsetninger

• Alle firmakunder må ha organisasjonsnummer på kundekortet

• Privatkunder (ikke fører) kan på kundekortet krysset av for «Privatperson» slik at sjekk på manglende kundenummer/fødselsnummer ikke gjøres. Under vedlikehold/kundegrupper kan dette aktiveres som standard for nye kunder.

### Nyttig info

- Reservasjonslink sendes ut så tett opp til avtalestart som mulig.
- Kunde godkjenner reservasjonen, Wincar oppdateres automatisk.
- Etter kundegodkjenning av reservasjon, kan bilutleier foreta trekk.
- Når kunde har godkjent reservasjonslink, har bilutleier 31 dager til å foreta trekk før reservasjonen blir inaktiv.
- I de tilfellene hvor det bileutleier sender reservasjonlink på hele leieperioden så vil det være til nytte når bilutleier ønsker en type garanti for perioden. Da kan de trekke hele beløpet når kunde godkjenner og kan refundere deler av beløpet ifm oppgjør.
- Om reservasjonslink er utløpt, kan bilutleier foreta etterbelastning på kundens kort, men er da avhengig av det er dekning på konto. Man kan trekke fra kundes kort i opptil 90 dager etter at reservasjon er godkjent og man kan trekke opp til det dobbelte av reservasjonsbeløpet.

### Sluttfakturering via innleveringsbildet

- 1. Dersom det er en reservasjon på avtalen med ledig beløp vil du få spørsmålet nedenfor i fig1 når du trykker på betalt i innleveringsbildet
- 2. Trykker du «Ja», får du ny betalingsmåte «Belast reservasjon» automatisk og du trykker på «Kontant faktura» (fig2)
- 3. I bildet «Kontant faktura» benyttes oppgjørsbeløpet ved kontantfakturering som belaster reservasjonen automatisk. (fig3)
- 4. Beløpet kommer på Dagsrapporten med Fakturanummer, i motsetning til belastninger i utleveringsbildet som håndteres som «Delbetalinger» (fig4)

### Fig1

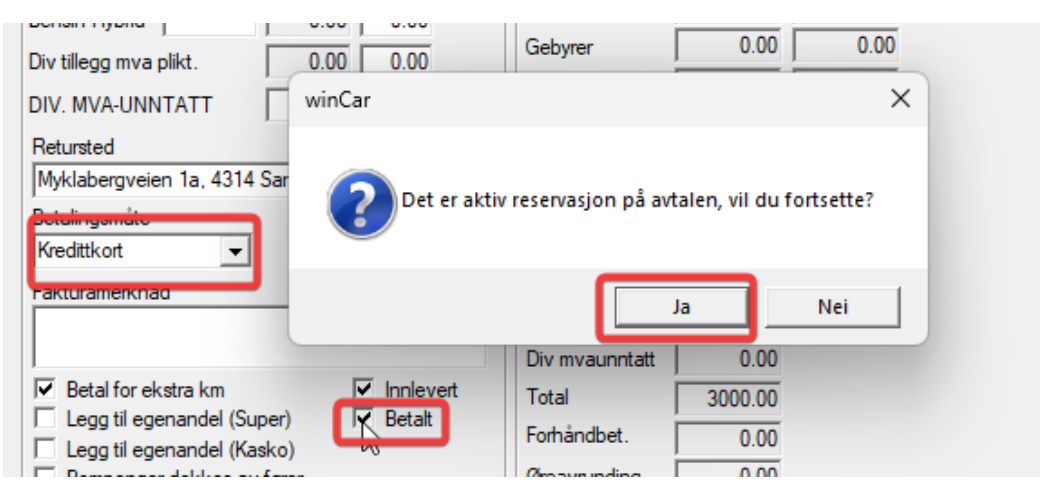

### Fig2

| Belast reservasjon         | Gebyrer  | Div. mvapliktig<br>Total u/mva<br>Mva.<br>Egenandel | 0.00<br>2400.00<br>600.00<br>0.00 | 0.00            |
|----------------------------|----------|-----------------------------------------------------|-----------------------------------|-----------------|
|                            |          | Div mvaunntatt                                      | 0.00                              |                 |
| Betal for ekstra km        |          | Total                                               | 3000.00                           |                 |
| Legg til egenandel (Super) | E Betalt | Forhåndbet.                                         | 0.00                              |                 |
| Bompenger dekkes av fører  |          | Øreavrunding                                        | 0.00                              |                 |
| Utsatt fakturering         |          | Oppgjør                                             | 3000.00                           | Kontant faktura |

### Fig3

|                            | Varighet 3               | d.0t            | Ekstra km | 0.00     | 0.00             |   |
|----------------------------|--------------------------|-----------------|-----------|----------|------------------|---|
| Kontant faktura            |                          |                 | ×         | 2400.00  | 3000.00          |   |
|                            |                          | 3               | Γ         | 0.00     | 0.00             |   |
| Signatur:                  |                          |                 | Γ         | 0.00     | 0.00             |   |
|                            |                          |                 | ſ         | 2400.00  | 3000.00          |   |
| - Passord:                 |                          |                 | Γ         | 0.00     | 0.00             |   |
| Total                      | 3000.00                  |                 | Γ         | 0.00     | 0.00             |   |
| Forhåndbet                 | 0.00                     |                 | Γ         | 0.00     | 0.00             |   |
|                            | ļ                        |                 | Γ         | 0.00     | 0.00             |   |
|                            |                          |                 | Γ         | 0.00     | 0.00             |   |
| Sum før avrunding          | 3000.00                  |                 | Γ         | 2400.00  |                  |   |
| Depositum kreditkort       | 0.00                     |                 | Γ         | 600.00   |                  |   |
|                            |                          |                 | [         | 0.00     |                  |   |
| Betalingsmåte<br>-         | Belast reservasjon       | Uppgjør         | [         | 0.00     |                  |   |
| . 6000.00 tilgjengelig fra | reservasjonen RES2217681 | 1244            | Γ         | 3000.00  |                  |   |
| Delbetaling                |                          |                 |           | 0.00     |                  |   |
| Signatur Dato              | Betalingsmåte            | Beløp           | [         | 0.00     |                  |   |
|                            |                          |                 | ſ         | 3000.00  | Kontant faktura  | 1 |
| Legg til                   |                          |                 | Do        | ofølaina | Fakturaoppfølgir |   |
| V Kommunikasjon            | n etter utskrift         | Kontant faktura | Avbryt    |          |                  | - |

# Fig4

| Dagsr<br>Brukerste | apport<br>d:Forus          |                      |                              |          | Fra        | (Dato)20.02.25      | Til (Da  | ato)20.02.25 |                |
|--------------------|----------------------------|----------------------|------------------------------|----------|------------|---------------------|----------|--------------|----------------|
| Avtalenr<br>27896  | <b>Fakturanr</b><br>141913 | Reskontronr<br>30000 | Kontant                      | Bankkort | Bank Axept | Front GO<br>3000.00 | Terminal | Kredittsalg  | Signatur<br>sa |
| Antall<br>Kroner   |                            |                      | 0                            | 0        | 0          | 1<br>3000.00        | 0.00     | 0<br>0.00    | 0<br>0.00      |
| Type<br>Front GO   |                            | Antall<br>1          | Kroner<br>3000.00<br>3000.00 |          |            |                     |          |              |                |

Langtidsleie FrontGO (Terminafakturering) - Forutsetninger:

- Tekster for «Langtidsleie» redigeres under FrontGO/oppsett (fig1)
- Det er bare «kunde» som kan faktureres Langtidsleie (ikke fører)
- «Avtaletype» må være «Langtidsleie» (Leieinformasjon/avtaletype) og betalingsmåten må være «Belast reservasjon»
- Reservasjonsbeløpet settes til kr 1.00
- Reservasjonsperioden settes til avtaleslutt + 90 dager
- Fakturering/kreditering gjøres fra «Rapporter/Langtidsleie» filtrert på Betalingsmåte «FrontGO». Det er en forutsetning at «Faktura e-post» på kunden (fig2) er registrert, e-post faktura sendes ved belastning (fig3)
- Etterbelastninger gjøres fra «Oppfølging/Tilleggsfaktura» (Fig4)

| Fig1                                                                                                    | Fig2                                                  |
|----------------------------------------------------------------------------------------------------|-------------------------------------------------------|
| Vedlikehold av faste registre<br>Bukere Agenter Kategorer Grupper Kundegrupper Blimerker Speefikasjoner<br>Konstanter Utexamper-/rnievengateder Farger Regesikas Generet 1 Generet 2 Bukentoder<br>Produkter Betaling Kreditikon Utalyr Komm Bevegeloge heligdager Bom Sjekkiste                                                                                                    |                                                       |
| Titleggafaktura akal være med mva Findre stoppidspunkt etter fakturet Ø Og vr faktura Findre stoppidspunkt etter fakturet Ø Og vr faktura Findre GO                                                                                                    |                                                       |
| Passod verflaering ved kontant betalinger  Front GO X                                                                                                    |                                                       |
| Aprinalized           Ø aprinalized           Ø aprinalized           Ø aprinalized           Standard varighet           30                                                                                                    |                                                       |
| Prosent som reserveres     100.00     Frosent som reservacion fra gruppe     Tidsvarsel ved udlevering     2                                                                                                    |                                                       |
| Terminaler  Reservasjonsforesporsel standard på kunde                                                                                                    |                                                       |
| Telsttype Notifizasjonstekst<br>Sorðik Betalagonste faktura<br>Produktbeskrivelse Fiktura<br>Teket Fikturanerinnad                                                                                                    | - Retalingen åte                                      |
| Construction of the construction of the c | C Faktura C Kontant                                   |
| OK Avbryt                                                                                                    | Fakturagebyr 🔽 0.00 Epostfaktura 🔽 test@intershare.no |

Fig3

| akturering - terminbasert                         | (Forus)<br>Faktureringsregel | Avtalent Fr            | akturadato Forfallsdato                        | T to Assess the later  |                     | Ciakly autolog         |
|---------------------------------------------------|------------------------------|------------------------|------------------------------------------------|------------------------|---------------------|------------------------|
| tirsdag 22. april 2025<br>Utskriftsmedium<br>Alle | Betalingsmåte     Front G0   | Filter<br>Alle         | Kunde                                          |                        | Les inn bompas      | seringer               |
| Avtalenr Kunde<br>27973 Intershare AS             | Fakturanı Fakturadato For    | allsdato Fakture<br>36 | abeløp Faktureringsregel 800.00 Måned forskudd | Kr.nota nr. Kreditdato | Kreditbeløp Merknad | @/EHF Dato/status<br>@ |
|                                                   |                              |                        |                                                |                        |                     |                        |
|                                                   |                              |                        |                                                |                        |                     |                        |
|                                                   |                              |                        |                                                |                        |                     |                        |
|                                                   |                              |                        |                                                |                        |                     |                        |
|                                                   |                              |                        |                                                |                        |                     | -                      |
| Vis avtaler Fakturer                              | Krediter Skriv u             | Rediger                | Beregn Forfallsdato                            | Komm                   |                     | Lukk                   |

| 1.0                                       |                                                         | ····                                                                     |                             | ······ |                                           |
|-------------------------------------------|---------------------------------------------------------|--------------------------------------------------------------------------|-----------------------------|--------|-------------------------------------------|
|                                           |                                                         | Håndtering av faktura                                                    |                             | ×      |                                           |
| aleoppfølging                             | Uuraoppfølging - Utleieob<br>Kunde                      | ek Faktura<br>C Kredinota                                                | Fakturere                   | -      | Fra (Dato) Ti (Dato)                      |
| talestatus                                | • I                                                     | - 22.04.2025                                                             | r Fakturete annen kunde     |        | ▼  22.04.2024 ▼  22.04.2025 ▼             |
| Fakturert                                 | C Forfalt C Purret 1 C                                  | P                                                                        | Betalingsmåte               | tura   | C Regnr Nullstill                         |
| taler - Fakturaer<br>unge<br>itershare AS | Avtalerr Avtalestatus Regr<br>27973 Reservert RL 6<br>2 | Beløpet kan belastes fra<br>reservasjonen hos FrontGO<br>(RES1159311220) | Kreditikort Kreditikortnr   | ×      | Kr.nota.nr. Lokalisering Merknad<br>Forus |
|                                           | -                                                       | Merknad<br>Test                                                          | ,                           | -      |                                           |
|                                           |                                                         | Produkt<br>Drivstoff                                                     | Mva(p.s.) Pris<br>25.00 875 | зI     |                                           |
|                                           |                                                         |                                                                          | U                           |        |                                           |
| 3                                         |                                                         |                                                                          |                             |        |                                           |

# 15 INTERNKJØRING

I avtalebildets knapp for Avtaletyper(1) aktiveres avtaletype Intern(2). Avtaletype vises i avtalebildet(3) og på skravert stolpe markert med INT(4)

| einformasjon Utsj                                                                                            | ekking   Innlevering/F                                                   | akturering                     |                                                                  |                                                                 |                   |                         |                         |
|----------------------------------------------------------------------------------------------------|--------------------------------------------------------------------------|--------------------------------|------------------------------------------------------------------|-----------------------------------------------------------------|-------------------|-------------------------|-------------------------|
| (ategori<br>1 Personbil                                                                                      | Gruppe                                                                   | Bil                            | Fra (Dato)                                                       | Fra (Tid)<br>)                                                  | Varighet<br>3d,0t | Til (Dato)              | Til (Tid)<br>▼ 07:36 ÷  |
| Kunde ID<br>Kunde<br>Adresse/pb<br>Fører<br>Adresse<br>Pass<br>Postnr/-sted<br>Førerkortnr/tff.<br>Attention | 33801 H<br>Intershare AS<br>Kjøita 25<br>Støylen, Roy<br>4630 KRISTIANSA | Ient kunde                     | Referan<br>Betalin<br>Korttyp<br>Kreditti<br>Aut.koo<br>Håndteri | nse<br>gsmåte<br>e:<br>kortnr<br>de<br>ing av faktura<br>/anlig | <br> Visa         | tkort                   | •<br>•<br>•             |
| Prisvindu ?<br>Pris/Km/Kr.<br>Informasjon<br>Pris/Prisgruppe<br>Estimert km<br>Beregnet pris,                | Fastpris     + n       Døgn fri km       1785.00                         | AN Liten Bil Ny<br>Rabatt(%) 0 |                                                                  | Langtidsleie<br>Sjåførleie<br>Avgiftsfri<br>ntern (INT)         |                   | Lan<br>Sji<br>Avbryt    | ıgtidsleie              |
| CDW                                                                                                    | 0.00 E.andel C                                                           | CDW 10000.                     | 00 Avtale                                                        | t <mark>yper</mark> Prod                                        | lukter*           | Ekstra fører<br>Merknad | Gebyrer<br>Avbestilling |

Under «Rapporter/Internkjøring» bestilles rapport for internkjøring(1).

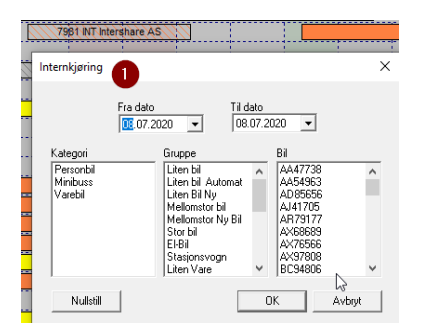

# **16 KLARGJØRING**

Klargjøringsmodulen viser biler som ikke er klare for utlevering ved en sort firkant på bilen/objektet i hovedbildet. Ved høyreklikk på bilraden, kan bildet filtreres på klargjorte biler slik at du ser hvilke biler man kan levere ut.

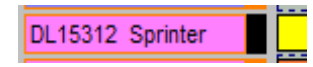

Modulbeskrivelser.docx

I klargjøringsbildet registreres km-stand og dekk-bytte. Viktige ting som må huskes vises under HUSK og tid for neste EU kontroll vises nederst i bildet.

| Klargjøring                         | ×                            |
|-------------------------------------|------------------------------|
| Deene                               | DI 15312                     |
| Regnr.:                             |                              |
| KM stand:                           | 418533                       |
| Dekktype:                           | Sommerdekk 🗨                 |
| Lokasjon                            |                              |
| Klargjort                           | Etikett                      |
| Husk                                |                              |
| forstillingskontroll .<br>håndbrekk | / speedometer viser feil , 🔨 |
| ,<br>Neste EU kontroll              | 28.02.2021 🗸 🔽 Aktiv         |
| OK                                  | Avbryt                       |

# 17 KOMMUNIKASJON (KOMM)

Med Kommunikasjonsmodulen kan tilpasses til flere språk og det kan sendes epost med pdf vedlegg til kunde eller fører

- Leieavtale og leiebetingelser
- Faktura, betalingsbekreftelser og purringer (Manuelt)
- E-postfaktura (direkteforesendelse)
- Bompasseringsrapport og kjederapportering

| Kommunikasjon (7886)                             | )                |                                            |         | $\times$ | Tekst >                                                                                                    | × |
|--------------------------------------------------|------------------|--------------------------------------------|---------|----------|----------------------------------------------------------------------------------------------------|---|
| r<br>F                                           | Fører<br>✔ Kunde | roy@intershare.no<br>support@intershare.no |         |          | HeiRoyStøylen Argen Arge |   |
| Ta med leieavtale<br>Ta med betalingsr<br>Tilbud | apport           |                                            |         |          | Med vennlig hilsen<br>Utleiefirmaet                                                                                                    |   |
| 18419 F (H)                                      | 06.07.2020       | 16.07.2020                                 | 1405.00 |          |                                                                                                    |   |
| Arkiv                                            |                  |                                            |         |          | ~                                                                                                    | , |
| Sendte elementer                                 |                  |                                            | Utfør   | Lukk     | OK Avbryt                                                                                                    |   |

I «Faste Registre/Komm/Signaturer» kan det kobles til faste vedlegg til mailene, basert på de ulike statusene i utleieprosessen og det kan lages faste e-post maler.Her kan også verdier fra leieavtalen flettes inn i teksten.

- Bestilt, utlevert, innlevert
- Avbestilt
- Fakturert, Fakturert tilleggsfaktura, Betalt tilleggsfaktura
- Purret1, Purret2, Inkasso og Tapt
- E-postfaktura
- Tilbud

| Status  | Reservert                                                                                                    |
|---------|----------------------------------------------------------------------------------------------------|
| Språk   | Norsk                                                                                                    |
| /edlegg | leiebetingelser raw sandefjord.pdf                                                                                                    |
| √erdi   | Sett inn                                                                                                    |
|         | Hei <mark>k%Fornavn%</mark> > <mark>&lt;%Etternavn</mark> %>                                                                                                    |
|         | Sender som avtalt Reservasjonen din <%Avtalenr%>                                                                                                    |
|         | Om du skal hente bilen på vårt kontor i RAVEIEN 244 i Sandefjord, trenger du IKKE å foreta deg noe.                                                                                                    |
|         | Dersom du skal hente bil UTENFOR våre åpningstider (som er Mandag - Fredag 0900 -1645 ) må du<br>påse at alle dokumenter er ordnet på forhånd, og fått utleverings instrukser.                               |
|         | Husk bare å ta med ett gyldig førerkort og ett visa\mastercard til depositumet.                                                                                                    |
|         | DERSOM DU SKAL HENTE BILEN PÅ TORP FLYPLASS , VENNLIGST FORTESETT Å LESE<br>TEKSTEN UNDER.                                                                                                    |
|         | * Vær vennlig å lese igjennom og returnere begge dokumentene (både leiebetinglesene og leiekavtalen)<br>ferdig signert og kopi av førerkortet. (dette MÅ gjøres, ettersom vi IKKE har kontor på Flyplassen.) |
|         | * Etter mottatt dokumentasjon, vil vi sende ut beskrivelse hvordan man henter ut bilen.                                                                                                    |
|         |                                                                                                    |

# **18 LEVERINGSSTEDER**

Dersom du leverer biler på ulike steder, kan du få bedre oversikt og lønnsomhet ved å legge leveringsgebyrer ved alternative leveringssteder. Du kan velge mellom følgende varianter:

- Flyplass (F)
- Ferjeleie (B)
- Togstasjon (T)
- Centrum (C)

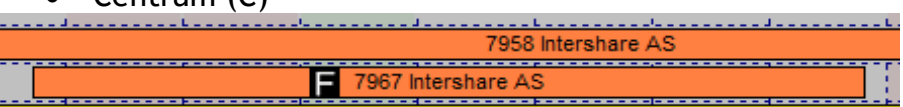

I Faste registre/leveringssteder aktiverer du funksjonaliteten pr leveringssted.

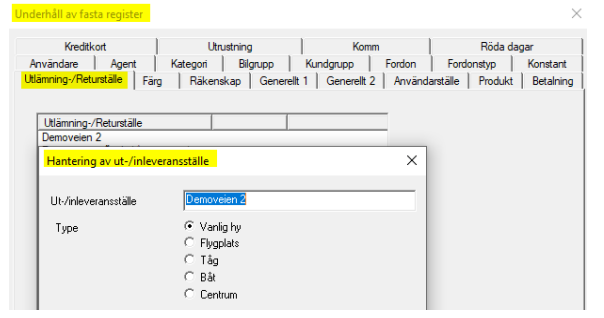

Gebyrene aktiveres i «Faste registre/betaling/Gebyrer» og kan registreres med valgfritt beløp for ut- og innlevering. Leveringsstedmodulen er også integrert til Webbookingsmodulen hvor bestillingene automatisk tilføres riktig gebyr.

| Kreditkort               | Utrustr             | ing           | Komm               | Röda d           | agar      |
|--------------------------|---------------------|---------------|--------------------|------------------|-----------|
| Användare Agent          | Kategori            | Bilgrupp Kun  | dgrupp Fordon      | Fordonstyp       | Konstant  |
| lämning-/Returställe Fä  | ng Räkenska         | Generelt 1    | Generelit 2 Använd | arställe Produkt | Betalning |
| Extra faktura skall va   | a med moms          | Avgifter      |                    |                  | ×         |
| Andra stopptidpunkt      | efter fakturerat    | Fakturaavoift |                    | 3                |           |
| 🔲 Org.nr faktura         |                     | Fakhira       | avoift nya kundar  |                  |           |
| Lösenord vid kontant     | betalning           | Ealthuraausid | svgiren ya kanaci  | 0                |           |
| Manuell användarval      | för fakturering     | rakturaavyii  |                    | 1.               |           |
| 🔽 Forfallodatum från ku  | ndkort              |               | Uppdatera alla     | kunder           |           |
| T Tilet heritaine aufer  | u til nu lu mala    | Flygplats     |                    |                  | -:0       |
| Inde Kopiening av rok    | a arriy kanoe       | Leverans      | Elvoplats avoift   | - 2              | 50        |
|                          | y                   | Återlämning   |                    |                  |           |
| Meddelande om sakr       | ade mil vid fakture |               | 12                 |                  |           |
|                          |                     | Tăg           |                    | Av               | gift      |
| Conselvation direct      |                     | Leverans      |                    | -                |           |
| Egenskaper drek          | traktura            | Återlämning   |                    | •                |           |
| Avgifter                 |                     | -88+          |                    |                  |           |
|                          |                     | but           |                    | Av               | gift      |
| Start reskontranr förare | 500000              | Leverans      |                    | <u> </u>         |           |
| Text reskontralinie      | Kundereskon         | Återlämning   |                    | <b>•</b>         |           |
| Antal nâminneleer        | 2                   | Centrum       |                    |                  |           |
| / www.postilititeiser    | F                   | Leverans      |                    | Av               | gift      |
|                          |                     | Starlinging   |                    |                  |           |
| Fakturaoppfølging        |                     | Atenamning    | 1                  | -                |           |
| Oradation                | 04.04.0000          |               |                    |                  |           |

I hovedbildet kan det enkelt filtreres frem alle leveranser som har alternativt leveringssted. I Manifestrapporten (M) vises leveringsstedene med koder.

# 19 LOGO

Logofilen i bmp-format lagres samme sted som programfilen «leie.exe».

Filnavnet legges inn i «Faste registre/generelt2», hvor du også kan justere horisontal og vertikal posisjon. Det anbefales ikke å benytte horisontalt og vertikalt strekk av logo, da logo fort kan få feil forhold.

| Brukersteder                                                          | Produkter                          | Betaling Kn           | dittkort                                     | Utstyr                                                                                    | Komm                                                               | Bevegelige | e helligdager |
|-----------------------------------------------------------------------|------------------------------------|-----------------------|----------------------------------------------|-------------------------------------------------------------------------------------------|--------------------------------------------------------------------|------------|---------------|
| Brukere                                                               | Agenter                            | Kategorier            | Grupp                                        | ber                                                                                       | Kundegrup                                                          | per        | Bilmerker     |
| Spesifikasjoner                                                       | Konstanter                         | Utleverings-/Innlever | ngssteder                                    | Farger                                                                                    | Regnskap                                                           | Generelt 1 | Generelt 2    |
| Vertikal posis<br>Horisontal str<br>Vertikal strek<br>Filnavn til log | sjon 300<br>rekk<br>ck 0<br>go nyk | )<br>bigo.bmp         | ✓ Kun<br>⊢ Føre<br>✓ Refe<br>✓ Defa<br>✓ Geb | de på avta<br>er på avtale<br>eranse på a<br>ault postnr<br>port faktura<br>yrer i avtale | lestolpe<br>istolpe<br>avtalestolpe<br>= 0001<br>nummer<br>ebildet |            |               |

For Wincar i konsern ligger innstillingene pr. brukersted i Faste Registre.

| rianatening ar brakerstea    |                                 |                    | ~ ~ ~ ~ ~ ~ ~ ~ ~ ~ ~ ~ ~ ~ ~ ~ ~ ~ ~ ~ |
|------------------------------|---------------------------------|--------------------|-----------------------------------------|
| Informasjon                  | Data                            | Firmainformasjon   |                                         |
| Brukersted                   | USIO                            | Navn               |                                         |
| Sortering                    |                                 | Adresse            |                                         |
| Utleveringssted              | Oslo (Østre Akervei 21 - Øker 👻 | Poststed           |                                         |
| Innleveringssted             | Oslo (Østre Akervei 21 - Øker 👻 | Besøksadr.         |                                         |
| Land                         | Norge                           | Telefon            |                                         |
| Antall kopier avtale         | 2 Skuff avtale 1                | Fax                |                                         |
| Antall kopier faktura        | Skuff faktura                   | E.mail             |                                         |
| Sti for filer til regnskap   | W:\regnskap                     | Internett          |                                         |
| Juster opp/ned faktura       | 0                               | Foretaksnr         |                                         |
| Justering horisontal faktura | 0                               | Kontonr            |                                         |
| Regnskap                     |                                 | Start fakturaserie | 0                                       |
| Regnskap                     |                                 | Start avtaleserie  | 0                                       |
| 11 <sup>2</sup>              |                                 | Postgiro           |                                         |
| Horisontal posision          | 300                             | VAT nummer         |                                         |
| Vertikal posisjon            | 100                             |                    |                                         |
| Horisontal strekk            |                                 | IBAN               |                                         |
| Vertikal strekk              |                                 | BIC                |                                         |
| Filnavn til logo             | nylogo.bmp                      |                    |                                         |

# 20 LÅSE AVTALE MOT UTSTYR

Det kan lages kobling mellom Utstyr på en bil og Utstyr man har lagt opp på kontrakten. Først registreres utstyret i «Faste registre/Utstyr»

| Vedlikehold av fas                          | ste registre |                          |                 |                    | ×                 |
|---------------------------------------------|--------------|--------------------------|-----------------|--------------------|-------------------|
| Brukere                                     | Agenter      | Kategorier               | Grupper         | Kundegrupper       | Bilmerker         |
| Spesifikasjoner                             | Konstanter   | Utleverings-/Innlevering | gssteder Farger | Regnskap Gene      | relt 1 Generelt 2 |
| Brukersteder                                | Produkter    | Betaling Kredittkort     | Utstyr Ko       | mm Bevegelige hell | igdager Bom       |
| Beskrivelse<br>AC<br>Hengerfeste<br>Skiboks |              |                          |                 |                    |                   |

# Deretter kobles Utstyret til bilen i kjøretøyregisteret

| Njøretøyregister        |                                            |                        |                            |                        | ~      |
|-------------------------|--------------------------------------------|------------------------|----------------------------|------------------------|--------|
| Reg.nr                  | LY78758 💌                                  | Kategori               | Personbil                  | Bilmerknad             |        |
| Km.stand                | 70326                                      | Gruppe                 | Liten Bil Ny               | 4 seter/seats - ISOFIX | ~      |
| Tank                    | 0                                          | Merke                  | Peugeot                    |                        |        |
| Brukersted              |                                            | Spesifikasjon          | 108                        |                        | $\sim$ |
|                         |                                            | Farge                  | Hvit                       | Husk                   |        |
|                         |                                            | Drivstoff:             | Bensin                     |                        | ^      |
| Klargjort               |                                            | Lokasjon               | Etikett                    |                        | ~      |
|                         |                                            | <u>Kiøretøyinforma</u> | asjon fra Statens Vegvesen |                        |        |
| Diverse Verk:           | sted Finans Arkiv                          |                        |                            |                        |        |
| Reg.dato<br>Utrang.dato | 12.11.2015 <b>•</b><br>07.11.2035 <b>•</b> | Utstyr<br>AC<br>Somm   | erdekk                     |                        |        |

# Til slutt låses utstyret i avtalebildet

|   | Utskriftsspråk | No         | rsk          | -               | Utstyr     | ~          |
|---|----------------|------------|--------------|-----------------|------------|------------|
|   |                |            |              |                 | Utstyr     | Låseeffekt |
|   |                |            |              |                 | AC         | <b>V</b>   |
|   | Avtaletyper    | Produkter* | Ekstra fører | Gebyrer         | Sommerdekk |            |
| ĺ | Komm           | Utstyr     | Merknad      | Avbestilling    |            |            |
|   |                |            |              | Bestillingsinfo |            |            |

| Velg bil            |                |           | × |
|---------------------|----------------|-----------|---|
| Denne avtalen<br>AC | ı krever bil r | ned:<br>🔽 | ^ |
|                     |                |           |   |
|                     |                |           |   |
|                     |                |           | Ý |
| 🔲 Søk blant a       | alle grupper   |           |   |
| Biler ihht låsek    | riterier:      |           |   |
| Regnr               | Spesifika:     | sjon      |   |
| LY78754             | 108            |           |   |

# 21 PRODUKTRETUR OG AUTOMATISK PRODUKT

Formålet med Produktretur er å sikre at løst utstyr og avtagbare komponenter blir returnert ved leieavtalens slutt.

Produkter som ikke er returpliktige er ofte tjenester. Dersom det ikke er ønskelig med varsel på manglende retur for tjenestene, kan det deaktiveres ved å krysse av for «Ikke returpliktig» i bildet nedenfor.

| Brukere<br>Spesifikasioner                                                                                                    | Agenter<br>Konstanter                                                                                                    | Håndtering av produkt                                                                                                    | × Bilmerker                                                                                                    |
|----------------------------------------------------------------------------------------------------|----------------------------------------------------------------------------------------------------|----------------------------------------------------------------------------------------------------|----------------------------------------------------------------------------------------------------|
| Brukersteder                                                                                                    | Produkter                                                                                                    | Beskrivelse                                                                                                    | gdager   Bor                                                                                                    |
| Beskrivelse<br>Adm.Gebyr (I<br>Arbeids Time<br>Barnesete<br>Bomkort<br>Bompenger in<br>Deler<br>Drivstoff<br>Egenandel SI<br>Ekstra Km<br>Hyplass Geby<br>GPS<br>Kjettinger<br>Levering / Hi<br>< | Døgnpris<br>M 0.00<br>r 0.00<br>sie 0.00<br>0.00<br>0.00<br>k 0.00<br>k 0.00<br>0.00<br>0.00<br>0.00<br>r 0.00<br>0.00<br>0.0 | Avgiftspliktig konto<br>Avgiftsunntatt konto<br>Mva (p.s.)<br>Ansvarsenhet 1<br>Ansvarsenhet 3<br>Døgnpris:<br>Engangspris/mnd.pris<br>Kmpris:<br>Pristype<br>Obligatorisk produkt | Beskrivelse flere språk<br>3010 V Avgittspliktig<br>0<br>25.00<br>0<br>0<br>1<br>1<br>1<br>1<br>1<br>1<br>1<br>1<br>1<br>1<br>1<br>1<br>1 |
| Vis ogs                                                                                                    | så utgåtte                                                                                                    | 🔲 Utgått                                                                                                    | OK Avbryt                                                                                                    |

For de produktene som skal returneres, vil dette være en funksjon i avtalens innleveringsbilde, hvor produktet må returneres før avtalen kan innleveres.

| itegori         | Gruppe             | Bil       | Fra             |       | Til     |                                | Pris     |   |
|-----------------|--------------------|-----------|-----------------|-------|---------|--------------------------------|----------|---|
| Personbil       | AN Liten Bil Ny    | LY78758   | 06.07.20        | 16:00 | 09.07.2 | 0 16:00                        | FASTPRIS | _ |
| Innlevering     |                    |           | Prisberegning - |       |         |                                |          | _ |
| Dato/tid inn 09 | .07.2020 💌 16:00 ÷ |           | Pris tid        | 1428. | 00      | 1785.00                        |          |   |
| /arighet        | 3d,0t Produkt      |           | Ekstra km       | 0.    | 00      | 0.00                           |          |   |
| (mut l          | 70326 Get          | vrer      | Tid/km          | 1428. | 00      | 1785.00                        |          |   |
|                 | 70226              | at: 0     | Rabatt (kr)     | 0.    | 00      | 0.00                           |          |   |
| minn j          | 70320   N          | ort. U    | Delfakturert    | 0.    | 00      | 0.00                           |          |   |
|                 |                    | nva       | Tid/km total    | 1428  | 00      | 1785.00                        |          |   |
| jenain j        | Pro                | duktretur |                 |       |         | $\times \overline{\mathbf{n}}$ |          |   |

Når automatisk produkt er aktivert, vil alle nye avtaler få aktivert dette produktet på avtalen. I «Faste registre / Produkter / Automatisk produkt» kan det registreres inntil to Automatiske produkt pr. avtaletype

- Vanlig
- Langtidsleie
- Sjåførleie
- Intern (INT)
- Avgiftsfri

|                                                                                                    | Automatisk produkt X     |                                                                        |
|----------------------------------------------------------------------------------------------------|--------------------------|------------------------------------------------------------------------|
| 12 13 14<br>Vedlikehold av faste registre<br>Brukere Agenter<br>Spesfikasjoner Konstanter<br>Brukersteder Produkter | Vanlig<br>Bombrikke Leie | 91     92       Bilmerker        t1     Generelt 2       dager     Bom |
| Beskrivelse Dagnpris<br>Adm. Gebyr (M                                                                               | Sjåfsrlee                | ^                                                                      |
| Divistoff 0.00<br>Egenandel Sk 0.00<br>Eystra Km 0.00<br>Ryplass Gebyr 0.00<br>GPS 0.00<br>Kjettinger 0.00          | _ Intern (INT)           | ~                                                                      |
| Valgt XBompenger                                                                                                    |                          |                                                                        |
| Automatisk                                                                                                    | produkt Bkstra fører     |                                                                        |

# 22 REGNSKAPSEKSPORT/-RAPPORT

Ta kontakt med support for informasjon om informasjon, priser og betingelser for eksportformatene som Wincar støtter.

Mer informasjon finner du på denne linken.

Dersom man ikke benytter seg av eksport til regnskap, kan den innebygde regnskapsrapporten være et godt alternativt. For å kunne benytte denne, må det registreres noen konti eller inputverdier i systemet.

- Kredittkort (Rediger/vedlikehold/kredittkort/konto)
- Kundefordringer (Rediger/vedlikehold/regnskap/konto kundefordringer)
- Salgskonti standardtjenester (Rediger/vedlikehold/regnskap)
- Salgskonti salg-/tilleggsprodukter (Rediger/vedlikehold/produkter)

Rapporten bestilles på menyvalget: «Rapporter/regnskapsrapport» Ta kontakt med support dersom du ønsker hjelp til maskinell oppdatering av nødvendige standardverdier.

# **23 SJEKKLISTE**

I «Vedlikehold/Sjekkliste» kan du registrere ønskede sjekklistepunkter som kan være for alle bilgrupper (globale) eller de kan kobles til ønsket bilgruppe. Det kan også differensieres om sjekklistepunktet skal være «Påkrevd». Sjekklistefunksjonen fungere svært godt sammen med funksjonaliteten i «Sjekk Inn» og «Sjekk Inn App».

| /edlikehold av faste registre                                                         |                                                                                                    |                                                                                       | ×                                                                             |
|---------------------------------------------------------------------------------------|----------------------------------------------------------------------------------------------------|---------------------------------------------------------------------------------------|-------------------------------------------------------------------------------|
| Brukere Agenter<br>Konstanter Utleverings-<br>Produkter Betaling                      | Kategorier   Grupper<br>Innleveringssteder   Farger<br>Kredittkort   Utstyr   K                                                      | Kundegrupper   Bilmer<br>  Regnskap   Generelt 1   0<br>/omm   Bevegelige helligdager | ker Spesifikasjoner<br>Generelt 2 Brukersteder<br>Bom <mark>Sjekkliste</mark> |
| Beskrivelse<br>Rute sjekk<br>Invendig<br>Olje<br>Brensevæske<br>Kjølevæske<br>AD-Blue | Påkrevd       Nei       Nei       Nei       Nei       Nei       Sjekkliste       Beskrivelse       Påkrevd       Nei       Global sp | Global sjekkliste<br>Nei<br>Nei<br>Nei<br>Nei<br>Nei<br>Nei<br>Nei                    |                                                                               |
| Legg til Red                                                                          | OK<br>Iger Slett                                                                                                    | Avbryt                                                                                |                                                                               |

# 24 SJEKK INN (WINCAR)

Sjekk Inn er en utvidelse av «Klargjøring». Funksjonaliteten er tilgjengelig både i Wincar som standard funksjonalitet og i Sjekk Inn App som er tilleggsmodul. I Sjekk Inn bildet registrerer man

- Returtidspunkt (dato/kl)
- Km stand ved retur
- Parkering (beskrivelse og lokalisering)
- Drivstoff (Antall liter med eventuelt pris, alternativ full tank)
- Skadebeskrivelse
- Produktretur
- Merknad fra klargjøring til utleier

| Avtalenummer  | 11419 (Vitas Emultibygg AS) 💌       | Parkering                                                                                                    |              | -       |
|---------------|-------------------------------------|----------------------------------------------------------------------------------------------------|--------------|---------|
| Dato/tid inn: | 24.03.2023 ▼ 17:00 + Nå             | i i                                                                                                    |              | ~       |
| Km inn        | 90243 89998 Kjørt: 245              |                                                                                                    |              | ~       |
| Drivstoff     |                                     | Produktion de la companya de la companya |              |         |
|               | I∕ Full                             | Produktbeskrivelse                                                                                                    |              |         |
| Bensin        | Liter Inkl.mva                      | Adm.Gebvr (Manuel                                                                                                    | bestilling)  |         |
| olunda.       | 0 0.00                              | ✓ Vinterdekk                                                                                                    |              |         |
| Skade         | Ikke skade 🗸                        |                                                                                                    |              |         |
|               |                                     |                                                                                                    |              |         |
|               |                                     | Sjekkliste                                                                                                    | Påkrevd      | Merknad |
|               |                                     | Kjølevæske                                                                                                    | Ny Sjekk inn |         |
|               | J                                   | Rute sjekk                                                                                                    | Ny Sjekk inn |         |
|               | Dekk (Piggfritt)                    |                                                                                                    |              |         |
| usk           | A                                   |                                                                                                    |              |         |
|               |                                     |                                                                                                    |              |         |
|               |                                     |                                                                                                    |              |         |
| lerknad       | Brukte to timer på å väske og rense |                                                                                                    |              |         |
|               | baksete i bilen                     | 1                                                                                                    |              |         |
|               | ,                                   |                                                                                                    |              |         |
|               |                                     |                                                                                                    |              |         |
|               |                                     | rojort                                                                                                    |              |         |
|               |                                     |                                                                                                    |              |         |

Ved registrering av «Skade» etableres automatisk sak til oppfølging via «Skadelogg».

# 25 WINCAR APP (TILLEGGSMODUL)

Wincar App effektiviserer innleveringsprosessen og gir en forbedret oversikt over planlagte utleveringer.

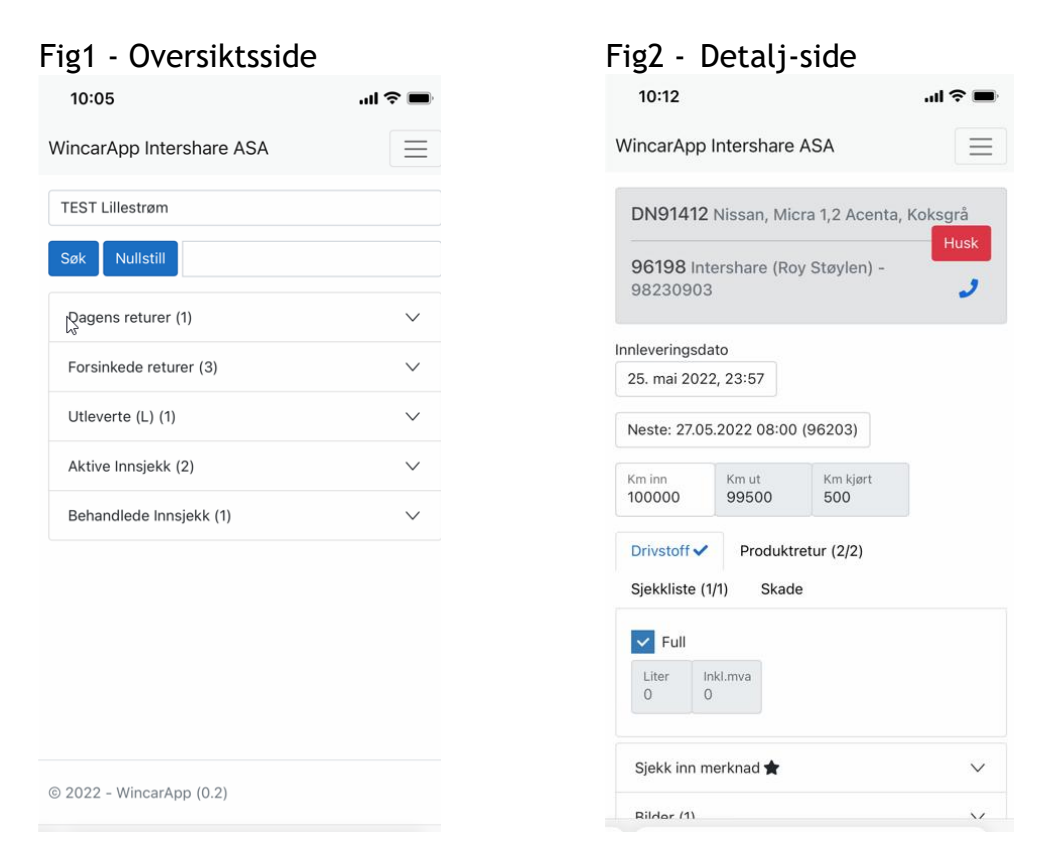

Funksjonalitet i Wincar App / Manifest gir oversikt over

- Bestillinger i ønsket tidsrom
- Utleverte avtaler i ønsket tidsrom
- Planlagte returer i ønsket tidsrom

Funksjonalitet i Wincar App / Sjekk Inn

- Ringe direkte til fører
- Registrere returtidspunkt, kilometerstand og drivstoffstatus
- Kvittere for produktretur
- Kvittere for sjekklistepunkter (se rediger/vedlikehold/sjekkliste)
- Visning av viktig informasjon om bilen (Husk)
- Registrere skader og ta bilder som lagres i «Kjøretøyregisteret/bilder».
- Sjekk inn merknad sendes til Wincar

Funksjonalitet i Wincar

- Visning av bilder i «Kjøretøyregisteret/bilder»
- Innsjekkingsinformasjon fra WincarApp vises i innleveringsbildet
- Innsjekk må «aktiveres» før avtale kan avsluttes og faktureres
- Skader fra App registreres direkte i Wincar skadelogg.

Ta kontakt med oss på <u>support@intershare.no</u> eller (+47) 380 90 000 for mer informasjon om Wincar App.

# 26 SKADELOGG

Skadelogg viser aktive og avsluttede skade med estimat og reelle kostnader og hvem som har betalingsansvar. Statusene viser historikk som kan filtreres pr. bruker. (registrert/ansvarlig)

Skaderapport (PDF) sendes pr. e-post med bilder og andre dokumenter vedlagt. Skadelogg funksjonaliteten er koblet til ulike funksjoner i Wincar:

- Sjekk Inn (og senere Sjekk Inn App)
- Haken for «Skade» i innleveringsbildet
- Kjøretøyregisteret
- Mulig kobling mot Forsikringsselskaper definert under innstillinger
- Oversikt over «registrert av» og «ansvarlig».
- Kommunikasjonsmodulen med egen standard e-post mal

Skadeloggbildene åpnes fra

- Høyreklikk på bil, åpner «Skadelogg» for aktuell bil
- Høyreklikk i hovedbildet, åpner «Skadelogg» for alle biler
- Knappen «Skade» i innleveringsbildet

Skadelogg innstillinger

- Koble forsikringsselskap til kundenummer i Wincar
- Koble produkt for skade og avsavn
- Koble fast intern e-postadresse for sending av e-post ved nye skader og endrede skader. Sendes fra Sjekk Inn bildet eller kan sendes manuelt fra Skadelogg bildet. Egen mail for mail-innhold «Skade (intern)» finner du under «Vedlikehold/komm/signaturer»

|       |       |                    |                    |                        |                 |                   |               |                   |             |                                          |               | Innstillinger                                           | ×      |
|-------|-------|--------------------|--------------------|------------------------|-----------------|-------------------|---------------|-------------------|-------------|------------------------------------------|---------------|---------------------------------------------------------|--------|
|       |       |                    | ļ                  |                        |                 |                   |               |                   |             |                                          |               | Neste skadenummer:                                      | 1      |
| Skade | elogg |                    |                    |                        |                 |                   |               |                   |             |                                          | ×             |                                                         |        |
|       |       |                    |                    |                        | Status          | Alle              | •             | Avdeling          | Alle        | •                                        | Innstillinger | . Forsikringsselskap Kunden<br>If Skadeforsikring 50178 |        |
| _     |       |                    |                    |                        | Registrert      | Alle              | -             | Finansiering      | Alle        | <b>•</b>                                 | Nullstil      |                                                         |        |
|       |       |                    |                    |                        | Ansvarlig       | Alle              | •             | Fors.selskap      |             | Ψ.                                       |               |                                                         |        |
| Skad  | denr  | Avtalenr<br>143481 | Regnr.:<br>HK13485 | Spesifikasjon<br>Yaris | Status<br>Aktiv | Kundekomm.<br>Nei | Skade<br>Test | Dekkes<br>Forsikr | s av<br>ing | Forsikringsselskap<br>If Skadeforsikring | Fakturert Nei |                                                         | 1      |
|       |       |                    |                    |                        |                 |                   |               |                   | -           | -                                        |               | e Legg til Rediger Slett                                |        |
|       |       |                    |                    |                        |                 |                   |               |                   |             |                                          |               | Produkt skade Reperasjon                                | •      |
|       |       |                    |                    |                        |                 |                   |               |                   |             |                                          |               |                                                         |        |
|       |       |                    |                    |                        |                 |                   |               |                   |             |                                          |               | Produkt avsavn Avsavn                                   | -      |
|       |       |                    |                    |                        |                 | 45                |               |                   |             |                                          |               | s<br>Skada a pastadressa Jakada @ullaisfunasha          |        |
|       |       |                    |                    |                        |                 |                   |               |                   |             |                                          |               | skade e position case   Skade@utielefirmaet.r           |        |
|       | Ny    | Rediger            | Slett              | Rapport                | Komm Inter      | n+                |               |                   |             |                                          | Lukk          | ОК                                                      | Avbryt |

# 27 SPRÅKMODUL OG UTSKRIFTSSPRÅK

Språkomodul er ikke inkludert i alle leveranser av Wincar. Dersom modulen er aktivert, kan språk endres fra menyvalget «Språk» øverst i hovedbildet. Det er språkene Norsk, Engelsk, Svensk og Dansk som er tilgjengelig.

| <ul> <li>Wincar - system adn</li> </ul>       | ninistrator                    |             |        |             |              |
|-----------------------------------------------|--------------------------------|-------------|--------|-------------|--------------|
| Program Rediger Sp                            | <mark>oråk</mark> Vis Rapporte | r Analyse H | ljelp  |             |              |
| $\blacksquare \rightarrow \leftarrow \gg \ll$ | K T D B                        | OA          | M      | A           |              |
| Kategori Gi                                   | Språk                          |             |        | × Til (Tid) | Avtalestatus |
| <u> </u>                                      |                                |             |        | 08:00       | Alle         |
| Juli                                          | Velg språk                     | Norsk       | •      | 09          | 10 1         |
| DU0000 Onto                                   |                                | OK          | Avbryt |             |              |
| RJ49000 Getz                                  |                                |             |        |             |              |
| L170734 100                                   |                                |             |        |             |              |

Utskriftsspråk følger valgt «Land» for kunden kan overstyres i avtalebildet.

| Pris/Prisgruppe | в |      | -                  |                  | - | Signatur       | Ir              | nternet             | -               |
|-----------------|---|------|--------------------|------------------|---|----------------|-----------------|---------------------|-----------------|
| Estimert km     |   |      |                    |                  |   | Utskriftsspråk | Ν               | lorsk               | -               |
| Beregnet pris,  |   |      | Rab                | oatt(%) 0.0      | D |                |                 |                     |                 |
| CDW             |   | 0.00 | E.andel CDW        | 10000.00         | ī | Avtaletyper    | Produkter*      | Ekstra fører        | Gebyrer         |
| TP              |   | 0.00 | E.andel TP         | 5000.00          | ō | Komm           | Utstyr          | Merknad             |                 |
| PAI             |   | 0.00 | Husk at forsikring | ger er inkludert |   |                |                 |                     | Bestillingsinfo |
|                 |   |      |                    |                  |   | Avtaletype     | Vanlig (Interne | ett) (Behandlet av: |                 |

Alternativt språk for fører kan endres i førerregisteret.

| Førerinformasjor            | 1       | × |
|-----------------------------|---------|---|
|                             |         |   |
| Førerid                     | 5652    |   |
| Etternavn                   | Støylen |   |
| Fornavn                     | Roy     |   |
| Adresse                     |         |   |
| Adresse 2                   |         |   |
| Adresse 3                   |         |   |
| Lokal adresse               |         |   |
| Land                        | Norge   | • |
| <mark>Utskriftsspråk</mark> | Norsk   | - |

# 28 TILBUD

Tilbudsbildet åpnes fra knappen T i hovedbildet, ved å fylle ut bilgruppe og datospenn øverst i hovedbildet. Tilbud kan lages mot eksisterende kunde eller uten kundeinformasjon, men det må være registrert kunde for at tilbudet skal kunne lagres og åpnes enere.

| Program Rediger                              | a Språk Visa Ra | pport Analys Hj  | jälp         |              |               |                |            |       | _      |               |          |   |
|----------------------------------------------|-----------------|------------------|--------------|--------------|---------------|----------------|------------|-------|--------|---------------|----------|---|
| $  \rightarrow   \leftarrow   \rightarrow  $ | KO D            | FUB              | ØÖ           |              | Prisberäkning |                |            | ×     |        |               |          |   |
| Kategori                                     | Bilgrupp        | Från (Datum) Frå | n (Tid) Dygn | Till (Datum) | 1             |                |            |       | Veböve | ersikt: Beläg | gning    |   |
|                                              | B Liten comfort | 08.07.2020 💌 11  | :51 🛨        | 11.07.2020   | Kund ID       | 30000          | Hämta kund |       |        | 0   41.5      | 5% (1 D) |   |
| Juli                                         | <u>08</u> 09    | 10 11            | 12           | 13           | Kund          | Intershare AS  |            |       | 20     | 21            | 22       | 2 |
| KYJ195 Clio                                  |                 | 100              |              |              | Förare        | Støylen, Roy   | •          |       |        |               |          |   |
| MUB774 508                                   |                 |                  |              |              |               |                |            | ·     |        |               |          |   |
| NJH004 Fabia                                 | <b>.</b>        | 101 L            |              |              | Pris          | Døgn           | -          | 3     | ·      |               | !        | l |
|                                              |                 |                  |              |              | Prisarupp     | C Mellan kombi |            |       |        |               |          |   |
|                                              |                 |                  |              |              |               | Beducering     |            |       |        |               |          |   |
|                                              |                 |                  |              |              |               | ✓ Skade        |            |       |        |               |          |   |
|                                              |                 |                  |              |              |               | Stöld          |            |       |        |               |          |   |
|                                              |                 |                  |              |              |               | I PAI          |            |       |        |               |          |   |
|                                              |                 |                  |              |              | Antal km:     | 1000           |            |       |        |               |          |   |
|                                              |                 |                  |              |              | Rabatt(%)     | 0.00           |            |       |        |               |          |   |
|                                              |                 |                  |              |              | Från:         | 08.07.2020 💌   | 11:00 .    |       |        |               |          |   |
|                                              |                 |                  |              |              | Till:         | 11.07.2020 -   | 11:00 .    |       |        |               |          |   |
|                                              |                 |                  |              |              | Varaktighe    | 3d,0t          |            |       |        |               |          |   |
|                                              |                 |                  |              |              |               | Tilbe          | hör        |       |        |               |          |   |
|                                              |                 |                  |              |              | Anmärkning    |                | ^          |       |        |               |          |   |
|                                              |                 |                  |              |              |               |                |            |       |        |               |          |   |
|                                              |                 |                  |              |              |               |                |            |       |        |               |          |   |
|                                              |                 |                  |              |              |               | 1              | ¥          |       |        |               |          |   |
|                                              |                 |                  |              |              | Använd Sp     | ara Komm       | OK Av      | /bryt |        |               |          |   |
|                                              |                 |                  |              |              |               |                |            |       |        |               |          |   |

Via kundekortet(1) og knappen Tilbud(2), kan lagrede tilbud(3) åpnes og eventuelt sendes pr. e-post via knappen Komm(4). I kommunikasjonsbildet(5) kan innholdet i e-posten endres via knappene med tre prikker(6).

I «Faste registre / komm / signaturer» kan mal for tilbud endres pr. språk og det kan kobles til standard vedlegg slik som «Leiebetingelser».

| Håndtering av kunde - 1                                                                                              | ører. 🕕                                            |                      |          |                                                       |                   |                  |                       |                              | ×                      | 25                          | 26   | 27           | 28    | 29        | 30   |
|----------------------------------------------------------------------------------------------------|----------------------------------------------------|----------------------|----------|-------------------------------------------------------|-------------------|------------------|-----------------------|------------------------------|------------------------|-----------------------------|------|--------------|-------|-----------|------|
| Kundeinformasjon<br>Kunde ID 338<br>Kundegruppe 1 P<br>Etter-/formavn Inte<br>Adresse1 Kijø<br>Adresse2<br>Adresse 3 | 101 ← → Hent kun<br>nivat<br>sethare AS<br>sita 25 | nde><br>Privalperson |          | Førerinformasjo<br>Vis også u<br>Etternavn<br>Støylen | n<br>tgåtte       | Fornavn<br>Roy   | Adresse               |                              |                        |                             |      |              |       |           |      |
| Land No.                                                                                                    | ge                                                 | ✓ Prefix             | -        |                                                       |                   |                  |                       |                              |                        |                             |      |              |       |           |      |
| nde tilbud                                                                                                    |                                                    |                      |          |                                                       |                   |                  |                       |                              | >                      | <                           |      |              | 1     |           |      |
| )pprettet F                                                                                                    | risgruppe                                          | Fra dato             | Til dato |                                                       | Sendt             |                  | Merknad               | Kennen                       |                        | 7047                        | 1    | 1            | 1.00  | 1         |      |
|                                                                                                    |                                                    |                      |          |                                                       | 1                 |                  |                       | ☐ Tan<br>17 Tibu<br>08.07.21 | ned leier<br>rd<br>120 | i Potei<br>I Kunde<br>vtale | 03.0 | 7.2020 07:00 | ve.no | 120 07:00 | 6    |
| Åpne Slett                                                                                                    | Komm                                               |                      |          |                                                       |                   |                  |                       |                              |                        |                             |      |              |       |           |      |
| OBS!<br>Betalingsfrist 10<br>Reskontronr 33                                                                          | Rabatt()<br>301 Mediem                             | %) 0.00              |          | 7979<br>Gå til avtale<br>Tilb                         | 03.07.20<br>Dppfe | 04.07.2<br>Iging | 10 Utlever<br>Rapport | Ved<br>Arkin<br>Send         | legg:<br>/<br>te eleme | nter                        |      |              | Uth   | 21        | Lukk |
| Skal ha oversiktsrap Bompenger dekkes Utgått                                                                         | porter<br>av fører<br>Sperret                      |                      |          | Søk<br>Brør                                           | nøysund           | G                | ile Sider/Telefi      | mkatalogen                   | ]                      |                             |      |              |       |           |      |
| Legg til Lagre                                                                                                    | Slett Anonymiser                                   | kunde                |          |                                                       |                   |                  | OK.                   | Avbryt                       | 1                      |                             |      |              |       |           |      |

# **29 UTENLANDSKJØRING**

Modul for utenlandskjøring skal sikre at det ikke lages bookinger på biler som det ikke er ønskelig å på leie i utlandet. Løsningen kan også benyttes for å sikre at det tas ekstra betalt for denne type leie.

Med denne modulen kan bilene aktiveres for utenlandskjøring.

| Kjøretøyreg       | gister | ret: | Utleveringsbilde             | et: |         |            |
|-------------------|--------|------|------------------------------|-----|---------|------------|
| Försäkringsnr:    | 1234   | 5    | Summa tillbehor              |     | 100.00  |            |
|                   |        |      | Beräknat pris med tillbehör  |     | 1075.00 |            |
| Krok              |        |      | Tillbehör med KM-pris(pr.km) |     | 0.00    |            |
| Specialfordon     |        | N    | Signatur                     | sa  | Ψ.      |            |
| För web uthyrning |        | 63   | Utlandsköming                | R   |         | Anmärkning |
| Utlandskörning    |        |      |                              | N   |         |            |

Varsel ved utlevering når bilen ikke er avkrysset for utenlandskjøring. På avtaleutskriften varsles det om bilen kan kjøres i utlandet eller ikke

| Junina ulipenoi              |         |        |                                                          | _ |  |
|------------------------------|---------|--------|----------------------------------------------------------|---|--|
| Beräknat pris med tillbehör  | 290.    | winCar |                                                          | × |  |
| Tillbehör med KM-pris(pr.km) | 0.      |        |                                                          |   |  |
| Signatur                     | sa      |        | Dilan f <sup>2</sup> n into hänne oten den de fenteätte? |   |  |
| Utlandsköming                |         |        | blien far inte koras utomianos, fortsatta:               |   |  |
| Tillbehör Avgifte            | r Extra |        | Ja Nei                                                   |   |  |

# 30 WEBBOOKINGSMODUL (TILLEGGSMODUL)

Webbooking forutsetter særskilt lisens og at Wincar driftes fra servere hvor det er lagt til rette for kommunikasjon begge veier mellom webside og database.

Webbooking administreres fra menyvalget "Rediger/web-administrasjon"

| Passord  | x      |
|----------|--------|
| Passord: |        |
| ОК       | Avbryt |
|          |        |

I webadministrasjon velges språk, standard språk og diverse andre innstillinger. Øverst til høyre i bildet er det innstillinger for tilpasning av websidene tilpasning av diverse tekster for websidene og e-postkommunikasjon.

| ١ | Vebadministrasjo | on           |                                                     |          |     |                  |                   | Х |
|---|------------------|--------------|-----------------------------------------------------|----------|-----|------------------|-------------------|---|
|   | – Språk på web – |              | _ Div                                               |          | ⊢Ma | iladresser       |                   |   |
|   | Norsk            | $\checkmark$ | Standard språk:                                     | Svensk 🔹 | 1   | Avsender mail:   | roy@intershare.no |   |
|   | Engelsk          |              | Min. ant. timer mellom bestilling og avtalestart:   | 18       | 1   | Mailkopi adresse | roy@intershare.no |   |
|   | Dansk            | Γ            | Min. ant. timer mellom avbestilling og avtalestart: | 24       |     |                  | natillinger       | ٦ |
|   | Tysk             |              | Maks antall dager før varsel                        | 21       |     | Iri              | nsallinger        |   |
|   |                  |              | · · · · · · · · ·                                   |          |     | Leie             | betingelser       |   |
|   |                  |              | Maks antall km før varsel                           | 2000     |     | Орро             | dater tekster     |   |
|   |                  |              |                                                     |          |     |                  |                   | _ |

Leiebetingelser i PDF fromat publiseres på webserver, deretter registreres URL pr. språk under «Leiebetingelser» i bildet nedenfor.

|    | Innstillinger  |
|----|----------------|
| L  | eiebetingelser |
| Op | pdater tekster |

Under «Bookingtype» kan du justere hvordan bookingprosessen i forhold til dine biler på web. Bookingtype kan tilpasses pr bilgruppe på «Rediger Bilgruppe».

| BookingType           | ×         |
|-----------------------|-----------|
| C Bil/Dummy (BD)      |           |
| Bil (B)               |           |
| C Dummy (D)           |           |
|                       |           |
| Oppdater alle grupper | OK Avbryt |

Leveringsstedene fra Wincar vises i webadministrasjon. De leveringsstedene man ønsker som utleveringssted på web, aktiviseres i bildet nedenfor. I tillegg velger man hvilket leveringssted som skal være standard på web. Det er viktig å språkoversette leveringsstedene for at det skal vises på web for andre språk.

| administrasj                                                                    | on                                                                                              |                                                                                                    |                                                                                                    |                                                              |                  |                                                    |                                                                            |
|---------------------------------------------------------------------------------|-------------------------------------------------------------------------------------------------|----------------------------------------------------------------------------------------------------|----------------------------------------------------------------------------------------------------|--------------------------------------------------------------|------------------|----------------------------------------------------|----------------------------------------------------------------------------|
| administrasj<br>našk på web<br>Norsk<br>Engelsk<br>Svensk<br>Dansk<br>Tysk      |                                                                                                 | Div<br>Standard språk:<br>Min. ant. timer mellor<br>Min. ant. timer mellor<br>Maks antall dager fø<br>Maks antall km før v | m bestilling og avtalestart:<br>m avbestilling og avtalesta<br>r varsel<br>varsel                               | Svensk           18           24           21           2000 |                  | Mailadresser<br>Avsender mail:<br>Mailkopi adresse | roy@intershare.no<br>roy@intershare.no<br>Innstillinger<br>Leiebetingelser |
| veringssteder<br>Leveringssteder<br>Leveringssteder<br>Stockholm  <br>Stockholm | Avtaler fra<br>Kategori  <br>Jer på web<br>Utleverings<br>teder<br>Arlanda Flyc<br>City) (TRF2) | web legges rett på en bil<br>Bilgrupper   Produkter   Pr<br>sted (<br>plats) (TR<br>->> Stoc                               | iser   Meldinger   Korttyp<br>Innleveringssted<br>-leveringssteder<br>kholm (Arlanda Flygplats)<br>kholm (City) | er WebAbonnement                                             | Apningstider   K | Kundegrupper   Travelfusic                         | m                                                                          |
| Oversettelse<br>Leveringss<br>Stockholm<br>Stockholm                            | av leverings:<br>ted<br>(Arlanda Flyg<br>(City)                                                 | steder<br>Engelsk<br>p Stockholm (Arlanda<br>Stockholm (City)                                                              | Svensk                                                                                                    | Dansk                                                        | Tysk             |                                                    |                                                                            |

Kategori er et valgfritt filter som i utgangspunktet vises på standard språk for alle språkene. Det anbefales å justere dette for de språk man har aktivert. Leveringssteder Kategoti Bilgrupper Produkter Priser Meldinger Kontyper WebAbonnement Åpningstider Kundegrupper Travelfusion

| Personbil<br>Minibuss<br>Varebil |  |
|----------------------------------|--|
| Minibuss<br>Varebil              |  |
| Varebil                          |  |
|                                  |  |
|                                  |  |
|                                  |  |
|                                  |  |

Bilgrupper på web administreres fra arkfanen «Bilgrupper»(1). Wincars bilgrupper publiseres for web fra pilen(2). Symboler og ytterligere innstillinger pr bilgruppe gjøres fra «Rediger bilgruppe»(3). Bilgruppene må språkoversettes for ønskede språk(4). Under web-grupper(5) registreres URL til bilgruppens eksempelbilde. Bilder må ligge på webserver, publisert i jpeg eller png format. Anbefalt størrelsesforhold 4:3 (400bred x 300høy, eller 800bred x 600høy)

| Bilgrupper                                                                                                    |                                                                                                    | Web-grupper                                                                                           | r l                                                                                                    | Web-gru                                                               | oper Bilde     |                  | Sort | Type | Koff | Pers | Dører   | Ac  | Gir     | Biltype   |
|----------------------------------------------------------------------------------------------------|----------------------------------------------------------------------------------------------------|----------------------------------------------------------------------------------------------------|----------------------------------------------------------------------------------------------------|-----------------------------------------------------------------------|----------------|------------------|------|------|------|------|---------|-----|---------|-----------|
| Liten bil                                                                                                    |                                                                                                    | Liten bil                                                                                             |                                                                                                    | Liten hil                                                             | https://       | www.rent-a-wre   | 1    | B    | 1    | 5    | - oprer | 115 | 011     | Direppe   |
| Liten bil Automat                                                                                                    |                                                                                                    | Mellomstor bil                                                                                        |                                                                                                    | Mellometo                                                             | r hil https:// | haway rent-a-wre | 2    | B    | 2    | 5    |         |     |         |           |
| iten Bil Ny                                                                                                    | ->                                                                                                    | Stor bil                                                                                              |                                                                                                    | Stor bil                                                              | https://       | hwww.rent-a-wre  | 3    | B    | 3    | 5    |         |     |         |           |
| Aellomstor bil                                                                                                    |                                                                                                    | Stasionsvoon                                                                                          | ,                                                                                                    | Stasionsy                                                             | ogn https://   | www.rent-a-wre   | 4    | B    | 4    | 5    |         |     |         |           |
| fellomstor Ny Bil                                                                                                    | (2)                                                                                                   | 7 seter                                                                                               |                                                                                                    | 7 seter                                                               | https://       | www.rent-a-wre   | ŝ    | B    | 4    | 7    |         |     |         |           |
| tor hil                                                                                                    | <b>_</b>                                                                                              | Varebil 6m <sup>3</sup>                                                                               |                                                                                                    | / C                                                                   | incipal ()     | in the content   |      |      |      | · ·  |         |     |         |           |
| versettelse av bilg                                                                                                    | rupper - 4                                                                                            |                                                                                                    |                                                                                                    | Sti(Pa serv                                                           | /er):          |                  |      |      |      |      |         | Re  | diger l | bilgruppe |
| versettelse av bilg                                                                                                    | rupper - 4                                                                                            | velse                                                                                                 | Fngelsk                                                                                                    | Stepsk                                                                | Pansk          | Tysk             |      |      |      |      |         | Re  | diger l | bilgruppe |
| versettelse av bilg<br>Veb-grupper<br>ten bil                                                                                                    | rupper 4<br>Beskriv                                                                                   | velse                                                                                                 | Engelsk<br>Small car ( A                                                                                                    | Sti(Pa serv                                                           | /er):          | Tysk             |      |      |      |      |         | Re  | diger l | bilgruppe |
| versettelse av bilg<br>/eb-grupper<br>ten bil<br>ellomstor bil                                                                                                    | rupper 4<br>Beskriv<br>Liten B                                                                        | velse [                                                                                               | Engelsk<br>Small car ( A                                                                                                    | Sti(Pa serv                                                           | er):           | Tysk             |      |      |      |      |         | Re  | diger l | bilgruppe |
| versettelse av bilg<br>/eb-grupper<br>ten bil<br>ellomstor bil<br>tor bil                                                                                                  | rupper 4<br>Beskriv<br>Liten B<br>Mellom<br>Stor bi                                                   | velse  <br>lil<br>Istor bil                                                                           | Engelsk<br>Small car ( A<br>Medium car (<br>Large car ( C                                                                                                    | Sti(Pa serv                                                           | er):           | Tysk             |      |      |      |      |         | Re  | diger I | bilgruppe |
| versettelse av bilg<br>/eb-grupper<br>ten bil<br>ellomstor bil<br>ior bil<br>tasionsvogn                                                                                   | Liten E<br>Mellom<br>Stor bi<br>Stasjo                                                                | velse //                                                                                              | Engelsk<br>Small car ( A<br>Medium car (<br>Large car ( C<br>Full size car                                                                                                    | Sti(Pa serv<br>Svensk<br>)<br>(B)<br>()<br>(D)                        | Per):          | Tysk             |      |      |      |      |         | Re  | diger I | bilgruppe |
| versettelse av bilg<br>/eb-grupper<br>ten bil<br>ellomstor bil<br>tor bil<br>tasjonsvogn<br>seter                                                                          | Beskriv<br>Liten B<br>Mellom<br>Stasjo<br>7 sete                                                      | velse //<br>iil<br>istor bil<br>i<br>nsvogn<br>r                                                      | Engelsk<br>Small car (A<br>Medium car (<br>Large car (C<br>Full size car<br>7 seater (E)                                                                                      | Sti(Pa serv<br>Svensk<br>)<br>(B)<br>(D)                              | Dansk          | Tysk             |      |      |      |      |         | Re  | diger I | bilgruppe |
| versettelse av bilg<br>Veb-grupper<br>ten bil<br>ellomstor bil<br>tor bil<br>tasjonsvogn<br>seter<br>arebil 6m <sup>3</sup>                                                | Rupper 4<br>Beskriv<br>Liten B<br>Mellom<br>Stor bi<br>Stasjo<br>7 sete<br>Varebi                     | velse /<br>iil<br>istor bil<br>I<br>nsvogn<br>r<br>I 6m <sup>3</sup>                                  | Engelsk<br>Small car (A<br>Medium car (<br>Large car (C<br>Full size car<br>7 seater (E)<br>Van 6m <sup>3</sup> (F                                                            | Sti(Pa serv<br>Svensk<br>)<br>(B)<br>(D)                              | Dansk          | Tysk             |      |      |      |      |         | Re  | diger I | bilgruppe |
| versettelse av bilg<br>Web-grupper<br>iten bil<br>ellomstor bil<br>tor bil<br>tasjonsvogn<br>' seter<br>arebil 6m <sup>3</sup><br>arebil 6m <sup>3</sup>                   | Rupper 4<br>Beskriv<br>Liten B<br>Mellom<br>Stor bi<br>Stasjo<br>7 sete<br>Varebi<br>Varebi           | /else /<br>iil<br>istor bil<br>l<br>nsvogn<br>r<br>i 6m <sup>3</sup><br>i 6m <sup>3</sup>             | Engelsk<br>Small car ( A<br>Medium car (<br>Large car ( C<br>Full size car<br>7 seater (E)<br>Van 6m <sup>3</sup> ( F<br>Van 8m <sup>3</sup> ( F:                             | Str(Pa serv<br>  Svensk<br>)<br>(B)<br>(D)<br>)                       | Dansk          | Tysk             |      |      |      |      |         | Re  | diger I | bilgruppe |
| Dversettelse av bilg<br>Web-grupper<br>iten bil<br>Vellomstor bil<br>Stor bil<br>Stasjonsvogn<br>7 seter<br>(arebil 6m <sup>3</sup><br>(arebil 6m <sup>3</sup><br>dinibuss | rupper 4<br>Beskriv<br>Liten E<br>Mellom<br>Stor bi<br>Stasjo<br>7 sete<br>Varebi<br>Varebi<br>Minibu | /else<br>il<br>istor bil<br>l<br>nsvogn<br>r<br>l 6m <sup>3</sup><br>l 8m <sup>3</sup><br>ss 15 seter | Engelsk<br>Small car ( A<br>Medium car (<br>Large car ( C<br>Full size car<br>7 seater (E)<br>Van 6m <sup>3</sup> ( F<br>Van 8m <sup>3</sup> ( F:<br>Van 8m <sup>3</sup> ( F: | Ste(Pa serv<br>)<br>(B)<br>(C)<br>)<br>(D)<br>)<br>()<br>)<br>()<br>) | Dansk          | Tysk             |      |      |      |      |         | Re  | diger ! | bilgruppe |

Bilgruppens egenskaper justeres fra knappen «Rediger bilgruppe»

| Bilgruppe egenskaper          |                         | × |
|-------------------------------|-------------------------|---|
| Velg bilgruppe:               | Mellomstor bil          | • |
| Velg spesifikasjon i visning  | Første ledige i gruppen | - |
| Antall kofferter (medium str) | 2 🔹                     |   |
| Antall personer               | 5 🔹                     |   |
| Antall dører                  | Vises ikke 💌            |   |
| Air Condition                 | Vises ikke 💌            |   |
| Girtype                       | Vises ikke 💌            |   |
|                               |                         |   |
|                               |                         |   |
| Bookingtype                   |                         |   |
| C Bil/Dummy (BD)              |                         |   |
| Bil (B)                       |                         |   |
| C Dummy (D)                   |                         |   |
| (33) OK                       | Avbryt                  |   |

Tallet nede i venstre hjørne i bildet ovenfor benyttes som «input» verdi i URL når det linkes fra annet system til bookingsystemet for en spesifisert bilgruppe. Som f.eks slik: <u>https://booking.intershare.no/raw\_demo/?grp=1</u> hvor «?grp=1» vil fremheve bilgruppe1 Prisene for leie justeres på flippen «Leie». Prisene kan registreres i 6 dagtrinn,

Egenandeler og reduseringer for Skade (CDW) og Tyveri (TP) må registreres og aktiveres i bildet nedenfor.

Ønsker du fri km som standard på web, må det krysses for dette i bildet nedenfor. Men HUSK at du da er nødt å ha minimum en «Fri km - pris» registrert, da med 0 km inkludert og kr 0,- pr ekstra km.

| BookingType Avtaler fra web legges rett p | å en bil                    |                            |                       |                             |            |
|-------------------------------------------|-----------------------------|----------------------------|-----------------------|-----------------------------|------------|
| Leveringssteder Kategori Bilgrupper Prod  | ukter Priser Korttyper 1    | WebAbonnement Åpningstider | Kundegrupper Webs     | sentral                     |            |
| Bilgrupper:                               |                             |                            |                       |                             |            |
| (B :) Mellomstor personbil                | CDW Tilbys 🔽                | TP Tilbys                  | <b>v</b>              |                             |            |
| Km-trinn Km Prise.km                      | CDW inkl                    | TP inkl                    |                       |                             |            |
| Dag U 2.25                                | CDW pr døgn: 70.            | 00 TP proløgn:             | 25.00                 |                             |            |
|                                           | Egenandel u/fors: 100       | 000.00 Egenandel u/fors:   | 2500.00               |                             |            |
|                                           | Egenandel m/fors: 0.0       | 0 Egenandel m/fors:        | 0.00                  |                             |            |
|                                           | Maksbeløp 30 dgn 12         | 50.00 Maksbeløp 30 dgn     | 250.00                |                             |            |
| ,<br>Frikm som standard på web            |                             | Maks timer over avtalt tic | : 0 Anti              | all biler for webbooking: 0 |            |
| Priser til Wincar med 0 km                |                             |                            |                       |                             |            |
| Den Heidel D. Den Heid                    | * 2 C                       | 11-1-1-1-1-                | - 4                   | D 14                        | ר <u>ר</u> |
| Døgn til niva 2: 2 Døgn til niv           | 7a 3:  6 Døgn               | rtti niva 4:  13 Døg       | n tii niva 5: 29      | Døgn (il niva 6: jog        |            |
| Fra dato Døgnpris trinn 1 Døgr            | npris trinn 2 🔪 øgnpris tri | nn 3 Døgnpris trinn 4 I    | Døgnpris trinn 5 🛛 Di | øgnpri mnn 6                |            |
| 08.10.2015 300 275                        | 250                         | 225.00                     | 210 19                | 39                          |            |
|                                           |                             |                            |                       |                             |            |
|                                           |                             |                            |                       |                             |            |
|                                           |                             |                            |                       |                             |            |
| 7                                         |                             |                            |                       |                             |            |
|                                           |                             |                            |                       |                             | OK Avbryt  |

Produktene publiseres for web og språkoversettes i bildet nedenfor. Produktet med «Engangspris» i Wincar, får en og samme pris på web. Produkter med «Døgnpris» i Wincar, kan prises i 4 trinn slik du ser for «Barnesetet» nedenfor. Ved høyreklikk i kolonnen «Webprodukter» kan det registreres bilde/ikon for produktet, velge maks antall på web og undertekst for produktet pr. språk.

| ouukter pa web                                                                                                    |                                 |                                                      | -                                                  |                                                                      |                                        |              |
|----------------------------------------------------------------------------------------------------|---------------------------------|------------------------------------------------------|----------------------------------------------------|----------------------------------------------------------------------|----------------------------------------|--------------|
| Produkter                                                                                                    | _ ^ _                           | Web-produkter                                        | Engelsk                                            | Svensk   [                                                           | Dansk Tysk                             | S            |
| Adm.Gebyr (Manuell b.,                                                                                                 |                                 | Barnesete                                            | Child safety seat                                  |                                                                      |                                        | 0            |
| Arbeids Timer                                                                                                    |                                 | Sykkelstativ                                         | Bicycle carrier                                    |                                                                      |                                        | 0            |
| Barnesete                                                                                                    |                                 | GPS                                                  | GPS                                                |                                                                      |                                        | 0            |
| Bombrikke Leie                                                                                                    | ->                              | Flyplass Gebyr                                       | Airport Fee                                        |                                                                      |                                        | 0            |
| Bomkort                                                                                                    |                                 |                                                      |                                                    |                                                                      |                                        |              |
| Bompenger inkl MVA                                                                                                    |                                 |                                                      |                                                    |                                                                      |                                        |              |
| Deler                                                                                                    |                                 |                                                      |                                                    |                                                                      |                                        |              |
| Drivstoff                                                                                                    |                                 |                                                      |                                                    |                                                                      |                                        |              |
|                                                                                                    | <b>U</b>                        |                                                      |                                                    |                                                                      |                                        |              |
| Egenandel Skade                                                                                                    | *                               |                                                      |                                                    |                                                                      |                                        |              |
| Egenandel Skade<br>issetting av Web-produl<br>nt dager trinn 1: 2                                                      | kter<br>Ant dager               | til trinn 2:                                         | Ant dager til                                      | trinn 3: 30                                                          |                                        |              |
| Egenandel Skade<br>issetting av Web-produl<br>nt dager trinn 1: 2<br>Web-produkter                                     | Ant dager                       | til trinn 2: 6                                       | Ant dager til                                      | trinn 3: 30                                                          | 3 Engangspi                            | ris/mnd.pris |
| Egenandel Skade<br>issetting av Web-produl<br>nt dager trinn 1: 2<br>Web-produkter<br>Barnesete                        | Ant dager Pris trinn 1 100      | til trinn 2: 6<br>Pris trinn 2<br>70                 | Ant dager til<br>Pris trinn 3<br>50                | trinn 3: 30<br>Pris ut over trinn<br>30                              | 3 Engangsp                             | ris/mnd.pris |
| Eqenandel Skade<br>issetting av Web-produl<br>nt dager trinn 1: 2<br>Web-produkter<br>Barnesete<br>Sykkelstativ        | Ant dager Pris trinn 1 100 0.00 | til trinn 2: 6<br>Pris trinn 2<br>70<br>0.00         | Ant dager til<br>Pristrinn 3<br>50<br>0.00         | trinn 3: 30<br>Pris ut over trinn<br>30<br>0.00                      | 3 Engangsp<br>0.08<br>300.00           | ris/mnd.pris |
| Egenandel Skade<br>issetting av Web-produl<br>nt dager trinn 1: 2<br>Web-produkter<br>Barnesete<br>Sykkelstativ<br>GPS | Ant dager                       | til trinn 2: 6<br>Pris trinn 2<br>70<br>0.00<br>0.00 | Ant dager til<br>Pristrinn 3<br>50<br>0.00<br>0.00 | trinn 3: <mark>30</mark><br>Pris ut over trinn<br>30<br>0.00<br>0.00 | 3 Engangsp<br>0.08<br>300.00<br>250.00 | ris/mnd.pris |

På flippen «Åpningstider», defineres åpningstider og regler for leie utenfor åpningstiden. Her kan det også legges på gebyr for levering utenfor åpningstid og det defineres hvor mange timer det skal være mellom bestillingstidspunktet og avtalestart og det samme for avbestillinger. I bildet vedlikeholdes også stengte dager (røde dager).

| råk på web                                                                                                    | <b>dard språk:</b><br>ant. timer mellom bestilling og avtalestart:                                                                                                    | Norsk  Av                                                                                                    | adresser<br>vsender mail: test@intershare.no<br>ailkopi adresse test@intershare.no |
|----------------------------------------------------------------------------------------------------|----------------------------------------------------------------------------------------------------|----------------------------------------------------------------------------------------------------|------------------------------------------------------------------------------------|
| Dansk 🗌 Min.<br>Tysk 🗖 Mak<br>Mak                                                                                                    | ant, timer mellom avbestilling og avtalestart:<br>s antall dager før varsel<br>s antall km før varsel                                                                                                    |                                                                                                    | Innstillinger<br>Leiebetingelser                                                   |
| ookingType Avtaler fra web legge:<br>veringssteder Kategori Bilgrupper<br>Åpningstider                                                                                                    | srett på en bil<br>Produkter   Priser   Meldinger   Korttyper  <br>Default verdier                                                                                                    | WebAbonnement <mark>Åpningstider</mark> Kunde<br>Min. ant. timer Min. ant. timer                                                   | egrupper   Travelfusion                                                            |
| Fra         Til           09:00         -         17:00         -           rsdag         09:00         -         17:00         -           nsdag         09:00         -         17:00         -           nsdag         09:00         -         17:00         -           nsdag         09:00         -         17:00         -           nsdag         09:00         -         17:00         -           orsdag         09:00         -         17:00         -           edag         09:00         -         17:00         -           andag         00:00         -         00:00         -           andag         00:00         -         00:00         - | Fra         Til           09:00         ±         17:00         ±         Stengt           09:00         ±         17:00         ±         Stengt           09:00         ±         17:00         ±         Stengt           09:00         ±         17:00         ±         Stengt           09:00         ±         17:00         ±         Stengt           09:00         ±         17:00         ±         Stengt           09:00         ±         17:00         ±         Stengt           09:00         ±         17:00         ±         Stengt           00:00         ±         00:00         ±         Stengt           00:00         ±         00:00         ±         Stengt | mellom bestuling og<br>avtalestart:<br>4<br>4<br>4<br>4<br>4<br>4<br>4<br>4<br>4<br>4<br>4<br>4<br>4<br>4<br>4<br>4<br>4<br>4<br>4 | ade dager        12:2019                                                           |
| <ul> <li>Utlevering før åpningstid</li> <li>Utlevering etter stengetid</li> </ul>                                                                                                    | <ul> <li>Innlevering før åpningstid</li> <li>Innlevering etter stengetid</li> </ul>                                                                                                    | <ul> <li>Utlevering stengte dager</li> <li>Innlevering stengte dager</li> </ul>                                                    | <ul> <li>Utlevering røde dager</li> <li>Innlevering røde dager</li> </ul>          |

I "kjøretøyregisteret" velges om kjøretøyet skal kunne bookes på web.

| Kjøretøyregister                                |                                                |                 |                           |                                        |        | ×       |
|-------------------------------------------------|------------------------------------------------|-----------------|---------------------------|----------------------------------------|--------|---------|
| Reg.nr                                          | LS78984 👻                                      | Kategori        | Personbil                 | Bilmerknad                             | 1      |         |
| Km.stand                                        | 95655                                          | Gruppe          | ,<br>Mellomstor bil       |                                        |        | ~       |
| Tank                                            | 0                                              | Merke           | Peugeot                   |                                        |        |         |
| Brukersted                                      | ,                                              | Spesifikasjon   | 208                       |                                        |        | ~ · · · |
|                                                 | ,                                              | Farge           | Brun                      | ,<br>Husk                              |        |         |
|                                                 |                                                | Drivstoff:      | Diesel                    | 3                                      |        | ~       |
| Klargjort                                       |                                                | Lokasjon        | Etil                      | <ett< td=""><td></td><td>~</td></ett<> |        | ~       |
|                                                 |                                                | Kiøretøvinforma | asion fra Statens Vegyese | ,<br>en                                |        |         |
| Diverse Verks                                   | ted Siekk inn Finans Arkis                     |                 |                           |                                        |        |         |
| Reg.dato<br>Utrang.dato<br>Maks km<br>Salgspris | 03.07.2017<br>05.07.2037<br>200000<br>40000.00 | Utstyr<br>Somm  | erdekk                    |                                        |        |         |
| Polisenr:                                       |                                                | Leg             | gg til Slett              | ]                                      |        |         |
| Hengerfeste.                                    | /vekt 🗖                                        |                 |                           | Bilstørrelse: La                       | sterom |         |
| Spesialkjøret                                   | ay 🗖                                           | Leng            | jde (cm)                  | 0 0                                    |        |         |
| Leies ut på v                                   | veb 🔽                                          | Bred            | de (cm)                   | 0 0                                    |        |         |
| Utenlandskjø                                    | oring 🗖                                        | Нøус            | le (cm)                   | 0 0                                    |        |         |
|                                                 |                                                |                 | 1.6.20                    |                                        |        |         |

Bookingprosessen på web går gjennom 4 trinn

- Hvor og når
- Bilkategori og pris
- Tilleggsvalg
- Bestill

| /or og i        | når                   |                       |          |
|-----------------|-----------------------|-----------------------|----------|
| V               | Vebbooking by Inter   | share                 | wincar   |
| Svensk -        |                       |                       | Logga in |
| 3eställ hyrbil  | Avbeställning         |                       |          |
| Hämtas:         |                       |                       |          |
| Ferjetermin     | alen                  |                       |          |
| Lämnas:         |                       |                       |          |
| Ferjetermin     | alen                  |                       |          |
| Från datum/tid  | punkt:                | Til datum/tidpunkt:   |          |
| 17.07.2020      | 08 🗸 30 🗸             | 20.07.2020            |          |
|                 | S                     | ök                    |          |
|                 |                       | UK .                  |          |
|                 |                       |                       |          |
| ilgrupp         | er og pris            |                       |          |
| EMO             |                       |                       |          |
|                 | hhooking by Intercha  |                       | incar    |
|                 | ebbooking by intersna |                       | incui    |
|                 | 191-                  |                       |          |
| Svensk 🕶        |                       |                       | Logga in |
|                 |                       |                       |          |
| nekad käreträel |                       | lippdatara köratröaka | Dina val |

1 D &

Välj

🗆 Kombi

2-0

□ Vare/Person

VW Caddy Diesel eller liknande  $\odot$ 

Hämtas:

Antal dagar: 3

930:-

Ferjeterminalen Fredag 17. jul 2020 kl. 08.30

**Lämnas:** Ferjeterminalen Måndag 20. jul 2020 kl. 08.30 Tilleggsvalg (Produkter og egenandelsreduseringer)

| DEMO<br>Webbooking by Intershare                                                               |       | wincar   |                                                                      |                                           |         |
|------------------------------------------------------------------------------------------------|-------|----------|----------------------------------------------------------------------|-------------------------------------------|---------|
| Svensk -                                                                                       |       | Logga in |                                                                      |                                           |         |
| Tilläggsval                                                                                    |       |          | Dina v                                                               | al                                        | $\odot$ |
| Ekstra förare<br>Pris per dygn 80:-                                                            | 1 🗹   | 240:-    | Var och nä<br>Hämtas:                                                | ir<br>Ialan                               |         |
| Pris per hyresförhållande 250:-                                                                | 0 🔽   | 250:-    | <ul> <li>Fredag 17.</li> <li>Lämnas:</li> <li>Ferjetermin</li> </ul> | jul 2020 kl. 08.30<br>ialen               |         |
| Val av självrisk                                                                               |       |          | Måndag 20<br>Antal daga                                              | . jul 2020 kl. 08.30<br><b>ir:</b> 3      |         |
| <b>Självriskeliminering skada:</b><br>Reducerar självrisk vid skada från NOK 10000 till NOK 0. | Nej 🔽 | 210:-    |                                                                      |                                           | Ändra   |
| Pris per dygn 70:-<br><u>Se uthyrningsvillkor</u>                                              |       |          | Bil- och til<br>VW Caddy                                             | l <b>äggsval</b><br>Diesel eller liknande |         |
| Självriskeliminering stöld:<br>Reducerar självrisk vid stöld från NOK 2500 till NOK 0.         | Nej 🔽 | 75:-     | Inkluderad                                                           | l <b>e km:</b> 100                        |         |
| Pris per dygn 25:-<br>Se uthyrningsvillkor                                                     |       |          | Pris per ex                                                          | <b>tra kilometer</b> kr 1,95              |         |
|                                                                                                |       |          |                                                                      |                                           | Ändra   |
| Fortsätt                                                                                       |       |          | Pris och ti                                                          | lläggsval (NOK)                           |         |
| < Tillbaka                                                                                     |       |          |                                                                      |                                           | 930,00  |

### Bestill

| DEMO                                                       |                  |        |          |                                          |
|------------------------------------------------------------|------------------|--------|----------|------------------------------------------|
| Webbookin                                                  | ng by Intershare |        | vincar   |                                          |
|                                                            |                  |        |          |                                          |
| Svensk 🕶                                                   |                  |        | Logga in |                                          |
| Hyrestagarens koi                                          | ntaktuppgifter   |        |          | Dina val                                 |
| Privatkund     O Före                                      | etagskund        |        | Logga in | Var och när                              |
| Personupplysningar<br>Förnamn *                            | Efternamn *      |        |          | Hämtas:<br>Fredag 17. jul 2020 kl. 08.30 |
| Personnummer *                                             |                  |        |          | Måndag 20. jul 2020 kl. 08.30            |
| Kontaktinformation                                         |                  |        |          |                                          |
| E-post *                                                   | Bekräfta e-m     | ail *  | - I      | Bil- och tilläggsval                     |
| Telefon/mobilttf *                                         |                  |        |          | VW Caddy Diesel eller liknande           |
|                                                            |                  |        |          | Inkluderade km: 100                      |
| Adress *                                                   |                  |        | _        | Pris per extra kilometer kr 1,95         |
|                                                            |                  |        |          |                                          |
| Postnr *                                                   | Postort *        | Land * |          | Pris och tilläggsval (NOK)               |
|                                                            |                  | ~      |          |                                          |
| Flyinformation                                             |                  |        | _        | Summa (NOK)                              |
| Kommontaror / övrig information                            |                  |        |          |                                          |
|                                                            |                  |        |          |                                          |
| Viktig information<br>Klicka hār för att läsa uthyrningsvi | illkoren         |        |          |                                          |
| □ Ja, jag skulle vilja få nyhetsbrev                       | v                |        |          |                                          |
| □ Ja, jag godkänner uthyrningsvil                          | llkoren          |        |          |                                          |
|                                                            |                  |        |          |                                          |
|                                                            | Beställ          |        |          |                                          |

 $\odot$ 

Ändra

<u>Ändra</u>

**930,00** 930,00 Dersom kunden finnes fra før, kan vedkommende logge inn med e-postadresse og passord. (info er registrert pr. fører i fører-registeret)

| ekreftelsessiden                          |                                   |
|-------------------------------------------|-----------------------------------|
| DEMO                                      |                                   |
| Wahhasking h                              | wincar                            |
| webbooking by                             | vincur wincur                     |
|                                           |                                   |
|                                           |                                   |
| Svensk -                                  |                                   |
|                                           | -                                 |
| Bekräftelse på beställi                   | ning av hyrbil hos Rent-A-Wreck 🖷 |
| Ditt avtalsnummer: 96133                  |                                   |
| Vid avbeställning använd lösenordet: 990  | 0                                 |
| Var och när                               |                                   |
| Hämtas:                                   | Lämnas:                           |
| Fredag 17. jul 2020 kl. 08.30             | Måndag 20. jul 2020 kl. 08.30     |
| Telefon: 380 90 000<br>test@intershare.no |                                   |
| Org.nr:: 983 446 590 MVA                  |                                   |
| Pris                                      |                                   |
| Bil- och tilläggsval                      |                                   |
| : VW Caddy Diesel eller liknande          | 930,00                            |
| Kunderabatt (10%)                         | 93,00                             |
| Beräknat totalbelopp: (NOK)               | 930,00                            |
| Inkluderade km: 100                       |                                   |
| Pris per extra kilometer: kr 1,95         |                                   |
| Kundinformation                           |                                   |
| Företagsnamn: Intershare                  |                                   |
| E-post: roy@intershare.no                 |                                   |
| Adress: Test, 4631 KRISTIANSAND S         |                                   |
|                                           |                                   |
|                                           |                                   |

Avbeställning

Kunden får bekreftet leieavtalen automatisk via e-post. I e-post oppgis avtalenummer og passord for eventuell endring /avbestilling. Fra flippen "Avbestilling" kan kunden selv avbestille avtaler, fortsatt at ikke fristen for avbestilling er overskredet. Også avbestillingen bekreftes til kunden pr. epost

| Webbooking by Inte | ershare  |
|--------------------|----------|
| Norsk -            | Logg inn |
| Avtalenr:          |          |
| Passord:           |          |
|                    | Ok       |

I Wincars fører-register lagres webkundens e-posteadresse og passord (genereres automatisk).

| E-post adresse | roy@intershare.no | 🔲 Ikke leie fra web |
|----------------|-------------------|---------------------|
| Passord:       | xxxxx             |                     |

Bestillinger fra web vises i det grafiske bildet med hvit farge/webkunde.

| BR45998 Micra    |           |
|------------------|-----------|
| BR46001 Micra    | β webkung |
| HB60216_16 seter |           |

Ved ubehandlet webavtale vises bilen med hvit strek og det er en egen snarvei til webavtalen via høyreklikk på bilen og menyvalget; «Gå til Webavtale»

| LJ29647 Avensis |                  |     |
|-----------------|------------------|-----|
| LY78754 108     | Fyllfarge        | [   |
| LY78755 108     | Rediger bil      |     |
| LY78756 108     | Gå til Webavtale | Ida |
| 11/70757 400    | E1 111/01110     |     |

Bookinger fra web for nye kunder fremkommer med kundeID = 0 som du ser i den røde ringen nedenfor. Utleier må derfor oppdatere den nye kunden og koble den til ønsket kundegruppe.

| Håndtering av avtale        | : 96132(Webavtale) (Bestilt) Norge 🚺                                                                  |                                             |                                                                                                    | × |
|-----------------------------|----------------------------------------------------------------------------------------------------|---------------------------------------------|----------------------------------------------------------------------------------------------------|---|
| Leieinformasi 2 Utsj        | ekking Innlevering/Fakturering                                                                        |                                             |                                                                                                    |   |
| Kategori<br>V/P Vare/Person | Gruppe         Bil         F           ▼         E2: Varebil 2 m3         ▼         HJ86792         ▼ | ra (Dato) Fra (Tid)<br>15.07.2020 ▼ 08:30 → | Varighet         Til (Dato)         Til (Tid)           1d,0t         16.07.2020         Image: 08:30 |   |
| Kunde ID                    | Hent kunde                                                                                            | Referanse                                   |                                                                                                    |   |
| Kunde                       | Webbooking (ikke slett)                                                                               | Betalingsmåte                               | Kredittkort 👻                                                                                         |   |
| Adresse/pb                  | Tryms Vei 9                                                                                           | Korttype:                                   | <b>_</b>                                                                                              |   |
| Fører                       | Støylen 💌 🛄                                                                                           | Kredittkortnr                               | 4925054244004504                                                                                      |   |
| Adresse                     |                                                                                                    | Aut.kode                                    |                                                                                                    |   |
| Pass                        |                                                                                                    | Agent                                       | <b></b>                                                                                               |   |
| Postnr/-sted                | 0001                                                                                                  | Reservasjonsnr                              |                                                                                                    |   |
| Førerkortnr/tlf.            |                                                                                                    | Transaksjonsnr                              |                                                                                                    |   |
| Attention                   | 3                                                                                                    | Flightnr                                    |                                                                                                    |   |

### I kundesøkbildet, trykker du på knappen «Registrer webkunde»

| Søk på kunde                                                       |         |                       |                                                                          |           |          |          |             |          |                           | ×                |
|--------------------------------------------------------------------|---------|-----------------------|--------------------------------------------------------------------------|-----------|----------|----------|-------------|----------|---------------------------|------------------|
| Kundenr<br>Navn<br>Fornavn<br>Kundegruppe<br>Informasjon<br>Org.nr |         | A<br>M<br>P<br>R<br>F | vtalenr<br>ultitelefon<br>ostnr/-sted<br>eferanse<br>ødselsdato<br>ortnr |           |          |          | Reskontronr | <u>ष</u> | Jokersøk<br>Søk også iutg | Søk<br>Nullstill |
| Kunde ID E                                                         | Itemavn | Fornavn               | Telefon                                                                  | Mobil     | Postnr   | Poststed | Adress      | e1       | E-post                    |                  |
| Ny kunde                                                           |         |                       | [                                                                        | Registrer | webkunde |          |             |          | ОК                        | Avbryt           |

Dersom kunden finnes fra før, vil det komme opp et bilde hvor man kan bruke den registrerte kunden videre.

Registrerte kunder med samme navn

| Kundeid | Fornavn | Etternavn       | Adresse           | Postnr         | Poststed     | Telefon | Mob.tlf |
|---------|---------|-----------------|-------------------|----------------|--------------|---------|---------|
| 76397   | Roger   | Støylen         | Trym 9            | 4631           | Kristiansand | 9       |         |
|         |         |                 |                   |                |              |         |         |
|         |         |                 |                   |                |              |         |         |
|         |         |                 |                   |                |              |         |         |
|         |         |                 |                   |                |              |         |         |
|         |         |                 |                   |                |              | 2       |         |
|         |         |                 |                   |                |              | Ũ       |         |
|         |         |                 |                   |                |              |         |         |
|         |         | Fortsett vanlig | g registrering Br | uk eksisterend | e kunde      |         |         |

 $\times$ 

Deretter blir det sjekke mot dubletter, altså om kunden er registrert fra før. Hvis kunden er registrert fra før, kan du bytte til «gammel kunde». Hvis kunden ikke finnes fra før, tildeler du ønsket kundegruppe

| Kundegruppe  |                                                                       | $\times$ |
|--------------|-----------------------------------------------------------------------|----------|
| Kunde        | Støylen, Roy<br>Tryms Vei 9<br>4631 Kristiansand<br>99230903<br>Norge |          |
| Kundegruppe: | Privat                                                                | •        |
|              | OK Avbryt                                                             |          |

Når kundedata er verifisert, og avtalen er "behandlet" er det en avtale på lik linje med andre avtaler. Prisen er satt som fastpris i bildet nedenfor.

| ndtering av avtale:<br>eieinformasion                            | 96132(Webavtale) (Bestilt) N                                                  | lorge            |                                                                  |                                                      |                                          |                         |
|------------------------------------------------------------------|-------------------------------------------------------------------------------|------------------|------------------------------------------------------------------|------------------------------------------------------|------------------------------------------|-------------------------|
| Kategori 2<br>V/P Vare/Person                                    | Gruppe Bi                                                                     | i<br>IJ86792 ▼   | Fra (Dato) Fra<br>15.07.2020 ▼ 0                                 | a (Tìd) Varighe<br>18:30 — 1d,0t                     | t Til (Dato)                             | Til (Tid)<br>▼ 08:30 ÷  |
| Kunde ID<br>Kunde<br>Adresse/pb<br>Fører                         | 76387     Hent kunder       Støylen, Roy       Tryms Vei 9       Støylen, Roy | e                | Referanse<br>Betalingsmåte<br>Korttype:<br>Kredittkortnr         | Kn                                                   | edittkort                                | <b>v</b>                |
| Adresse<br>Pass<br>Postnr/-sted<br>Førerkortnr/tlf.<br>Attention | Tryms Vei 9<br>4631 Kristiansand<br>9821111                                   | 1                | Aut.kode<br>Agent<br>Reservasjonsn<br>Transaksjonsni<br>Flightnr |                                                      |                                          | <b>•</b>                |
| Prisvindu ?<br>Pris/Km/Kr.<br>Informasjon                        | Fastpris         + mva            440.00         100                          | Rekalk. fastpris | Utleveringssted<br>Innleveringsste                               | l Fly<br>d Fly                                       | plassveien (Flypla<br>plassveien (Flypla | assen) 🔽                |
| Pris/Prisgruppe<br>Estimert km<br>Beregnet pris,                 | Rabat                                                                         | ▼<br>t(%) 0.00   | Signatur<br>Utskriftsspråk                                       | Int<br> Nc                                           | emet<br>orsk                             | <b>•</b>                |
| CDW TP                                                           | 0.00 E.andel CDW                                                              | 10000.00         | Avtaletyper<br>Komm                                              | Produkter*                                           | Ekstra fører<br>Merknad                  | Gebyrer<br>Avbestilling |
| PAI                                                              | U.00 Husk at forsikringe                                                      | r er inkludert   | Behandlet<br>Avtaletype<br>Bookingtidspunkt<br>Bookinggruppe:    | Vanlig (Internet<br>: 14.07.2020 (09<br>Varebil 2 m3 | 3<br>t)<br>:49)                          | Bestillingsinfo         |
|                                                                  |                                                                               |                  |                                                                  | Oł                                                   | K Avb                                    | ryt Hjelp               |

Teknisk informasjon:

Header bildet i webbookingen legges på webserver. URL legges inn i webadministrasjon/innstillinger. Formatet bør være lavoppløselige og «.jpeg» eller «.png» i 750x150 piksler (evt. min 600x150, maksimum 900x150).

Eksempel på URL som velger ulike språk i webbookingen. Parameter <u>https://booking.intershare.no/raw\_demo/Default.aspx?spraak=2</u>

1=norsk, 2=engelsk

Eksempel på URL til webbookingen med definert avdeling. Parameter «?lev=xxx» legges på URL slik som her: <u>http://booking.intershare.no/raw\_demo/?lev=2</u>

Når det ønskes Url for webbooking uten header (bilde): legges det til «?SimpleSearch=1» slik: <u>http://booking.intershare.no/raw\_demo/?SimpleSearch=1</u>

IFrame kode: <iframe src="<u>http://booking.intershare.no/raw\_demo/?SimpleSearch=1</u>"> </iframe>

Dersom det er ønskelig å både ta bort bilde i header og definert spesifikk avdeling, gjøres dette ved å kombinere «Simple Search» og spesifikk avdeling ved å legge på denne på URL: «?SimpleSearch=1&lev=4". Eksempel: <u>http://booking.intershare.no/raw\_demo/?SimpleSearch=1&lev=4</u>

Automatisk start og slutt tidspunkt i søkestrengen: https://booking.bergenbilutleie.no/?startdate=201912021300&stopdate=201912031500

URL til predefinert egenskaper for bilgruppene http://filer.intershare.no/icon/gear-A.gif http://filer.intershare.no/icon/gear-m.gif http://filer.intershare.no/icon/ac.gif http://filer.intershare.no/icon/ex-driver.png

URL for symbol «Antall personer» http://filer.intershare.no/icon/pers1.gif http://filer.intershare.no/icon/pers2.gif http://filer.intershare.no/icon/pers3.gif http://filer.intershare.no/icon/pers5.gif http://filer.intershare.no/icon/pers5.gif http://filer.intershare.no/icon/pers6.gif http://filer.intershare.no/icon/pers7.gif http://filer.intershare.no/icon/pers8.gif http://filer.intershare.no/icon/pers8.gif

#### URL for symbol for bagasje

http://filer.intershare.no/icon/bag1.gif http://filer.intershare.no/icon/bag2.gif http://filer.intershare.no/icon/bag3.gif http://filer.intershare.no/icon/bag4.gif http://filer.intershare.no/icon/bag5.gif

URL for symbol «Antall dører» http://filer.intershare.no/icon/door2.gif http://filer.intershare.no/icon/door3.gif http://filer.intershare.no/icon/door5.gif

URL til noen standard produktsymboler http://filer.intershare.no/icon/ex-barnesete.png http://filer.intershare.no/icon/ex-sittepute.png http://filer.intershare.no/icon/ex-ekstra.png http://filer.intershare.no/icon/ex-generisk.png http://filer.intershare.no/icon/ex-hund.png http://filer.intershare.no/icon/ex-kjettinger.png http://filer.intershare.no/icon/ex-lastestativ.png http://filer.intershare.no/icon/ex-navigasjon.png http://filer.intershare.no/icon/ex-ski.png http://filer.intershare.no/icon/ex-skistativ.png http://filer.intershare.no/icon/ex-skistativ.png http://filer.intershare.no/icon/ex-skistativ.png http://filer.intershare.no/icon/ex-skistativ.png http://filer.intershare.no/icon/ex-skiboks.png http://filer.intershare.no/icon/ex-skiboks.png http://filer.intershare.no/icon/ex-skiboks.png

# 31 SESONGPRISER I WEBBOOKINGEN (TILLEGGSMODUL)

Med modulen for Sesongpriser lages det et Sesong-mal (1) oppsett på flippen «Prisrobot» i Webadministrasjon. I sesong-mal oppsettet defineres datospenn og prosentsats for sesongjusteringene (2)

Pr bilgruppe kan prosentsats endres, da markeres dette med en stjerne (\*) i kolonnen egendefinert. (3)

Ved å sette sesongjustering til 0 (null) blir det ingen justering for denne bilgruppe for aktuell sesong. Prisene kan justere opp eller ned, ved redusering benyttes minus foran prosentsatsen (-)